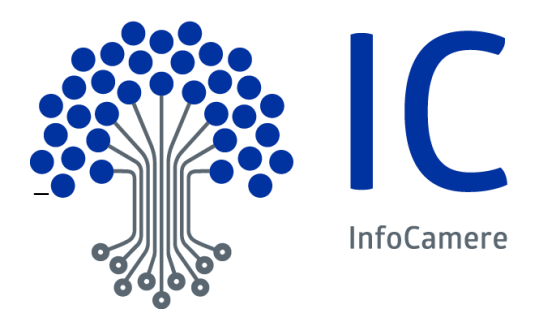

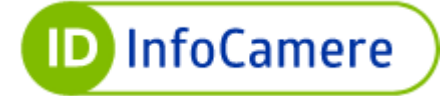

# Guida Utente

Servizio SPID

| Versione:         | 4                                                                                                    | Data Versione:                                                                                                    | 31 / 10 / 2023                                                                                                    |
|-------------------|----------------------------------------------------------------------------------------------------|----------------------------------------------------------------------------------------------------|----------------------------------------------------------------------------------------------------|
| Descr. modifiche: | Aggiunto § 5.3 Allocazi<br>Aggiunto § 6.1.2 Attiva.<br>Aggiunto § 6.2 Attivazie<br>Integrazioni § 6.3 Acce<br>Aggiunto § 6.4 Accesse<br>(Livello3)<br>Integrazioni § 7.2 Acce<br>OTP)<br>Aggiunto § 7.3 Accesse<br>Aggiunto § 7.4 Accesse<br>Modifica § 8.2 Modifica<br>Modifica § 8.3 Docume<br>Modifica § 8.5 Sospens<br>Aggiunto § 8.6 Riconfig<br>Aggiunto § 8.7 Riconfig<br>Remota)<br>Aggiunto § 8.12 Sbloco | one Livello 3<br>zione Livello 2: OTP via A<br>one del terzo livello (L3)<br>sso al Self Care con Nome<br>o al Self Care con Nome<br>so al Self Care con Nome<br>sso al Self Care con Nome<br>sso ai servizi online con Live<br>o ai servizi online con Live<br>o ai servizi online con Live<br>dati del documento di ric<br>ento di riconoscimento sca<br>sione credenziali SPID<br>gurazione credenziale live<br>gurazione credenziale live | PP<br>te Utente e Password + codice OTP (Livello2)<br>Jtente e Token o Smart Card (Livello3)<br>e Utente credenziali di Firma Digitale Remota<br>Livello 2 (Nome Utente e Password + codice<br>ello 3 (Certificato di Autenticazione)<br>ello 3 (Certificato di Firma Digitale Remota)<br>onoscimento<br>aduto<br>Ilo 2 OTP via APP<br>Ilo 3 (Token o Smart Card e Firma Digitale<br>Iivello |
| Motivazioni :     | Integrazione OTP via a                                                                                                    | pp DigitalDNA IC                                                                                                    |                                                                                                    |

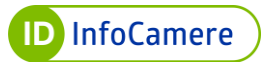

# Indice

| 1 Introduzione al documento                                                              | 4    |
|------------------------------------------------------------------------------------------|------|
| 1.1 Scopo e campo di applicazione del documento                                          | 4    |
| 1.2 Novità introdotte rispetto alla precedente emissione                                 | 4    |
| 1.3 Termini e definizioni                                                                | 5    |
| 2 Guida alla lettura                                                                     | 7    |
| 3 Informazioni generali del servizio SPID                                                | 8    |
| 4 Richiesta di SPID con Identità digitali preesistenti (TS-CNS, CNS e Firma digitale)    | . 10 |
| 4.1 Identificazione con I S-CNS o CNS                                                    | 12   |
| 4.1.1 Validazione dati di contatto (indirizzo e-mail e numero di cellulare)              | 13   |
| 4.1.2 Dati di accesso                                                                    | 17   |
| 4.1.3 Inserimento delle informazioni personali                                           | 18   |
| 4.1.4 Effettuare il riconoscimento                                                       | 23   |
| 4.2 Richiesta di SPID con Firma digitale                                                 | 26   |
| 4.2.1 Validazione dati di contatto (indirizzo e-mail e numero di cellulare)              | 28   |
| 4.2.2 Dati di accesso                                                                    | 31   |
| 4.2.3 Inserimento delle informazioni personali                                           | 33   |
| 4.2.4 Firma e caricamento del Modulo di Adesione                                         | 38   |
| 5 Richiesta di SPID attraverso la procedura di riconoscimento de visu a sportello        | .41  |
| 5.1 Fasi del processo di registrazione e attivazione                                     | 41   |
| 5.2 Attivazione del secondo livello                                                      | 45   |
| 5.3 Allocazione del terzo livello                                                        | 45   |
| 6 Accesso al Self Care e attivazione Livelli 2 e 3                                       | . 46 |
| 6.1 Attivazione Livello 2                                                                | 46   |
| 6.1.1 Attivazione Livello 2: OTP via SMS                                                 | 46   |
| 6.1.2 Attivazione Livello 2: OTP via APP                                                 | 51   |
| 6.2 Attivazione Livello 3                                                                | 61   |
| 6.2.1 Attivazione del terzo livello – associazione Token o Smart Card                    | 61   |
| 6.2.2 Attivazione del terzo livello – associazione certificato di Firma Digitale Remota  | 67   |
| 6.2.3 Attivazione del terzo livello – Credenziale generica L3                            | 70   |
| 6.3 Accesso al Self Care con Nome Utente e Password + codice OTP (Livello2)              | 71   |
| 6.4 Accesso al Self Care con Nome Utente e Token o Smart Card (Livello3)                 | 75   |
| 6.5 Accesso al Self Care con Nome Utente credenziali di Firma Digitale Remota (Livello3) | 78   |
| 7 Modalità di utilizzo                                                                   | . 80 |
| 7.1 Accesso ai servizi online con Livello 1 (Nome Utente e Password)                     | 81   |
| 7.2 Accesso ai servizi online con Livello 2 (Nome Utente e Password + codice OTP)        | 82   |
| 7.3 Accesso ai servizi online con Livello 3 (Certificato di Autenticazione)              | 87   |
| 7.4 Accesso ai servizi online con Livello 3 (Certificato di Firma Digitale Remota)       | 89   |

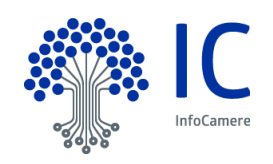

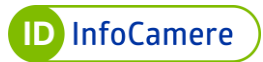

| 8 Gestione dell'Identità e delle Credenziali SPID                                       | 92  |
|-----------------------------------------------------------------------------------------|-----|
| 8.1 Modifica contatti                                                                   |     |
| 8.2 Modifica dati del documento di riconoscimento                                       |     |
| 8.2.1 Esito delle Verifiche sugli attributi dichiarati positivo                         | 101 |
| 8.2.2 Esito delle Verifiche sugli attributi dichiarati negativo                         | 101 |
| 8.3 Documento di riconoscimento scaduto                                                 | 102 |
| 8.4 Sospensione Identità SPID                                                           | 103 |
| 8.5 Sospensione credenziali SPID                                                        | 104 |
| 8.5.1 Sospensione Livello 2 SPID                                                        | 107 |
| 8.5.2 Sospensione Livello 3 SPID                                                        | 109 |
| 8.6 Riconfigurazione credenziale livello 2 OTP via APP                                  | 112 |
| 8.7 Riconfigurazione credenziale livello 3 (Token o Smart Card e Firma Digitale Remota) | 113 |
| 8.7.1 Reset                                                                             | 113 |
| 8.7.2 Rimozione dell'associazione                                                       | 115 |
| 8.8 Sospensione credenziali SPID per accedere al Self Care SPID                         | 116 |
| 8.9 Procedura per il Blocco d'Emergenza SPID                                            | 120 |
| 8.10 Riattivazione Identità SPID                                                        | 122 |
| 8.11 Riattivazione credenziali SPID                                                     | 125 |
| 8.12 Sblocco credenziale di secondo livello                                             | 128 |
| 8.13 Revoca Identità SPID                                                               | 130 |
| 8.14 Revoca Automatica per mancato utilizzo                                             | 131 |
|                                                                                         |     |
| 9 Conservazione e protezione delle credenziali                                          | 132 |

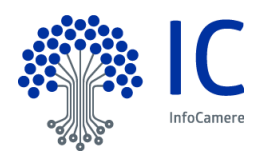

#### 1 Introduzione al documento

#### 1.1 <u>Scopo e campo di applicazione del documento</u>

Il documento ha l'obiettivo di fornire le linee guida e descrivere le operazioni necessarie alla richiesta di SPID ID InfoCamere.

Nello specifico, le procedure descritte mostrano le operazioni necessarie alla richiesta di SPID ID InfoCamere per persona fisica (con livelli di sicurezza L1 e L2), attraverso la procedura online e de visu con un operatore incaricato al riconoscimento.

Tutte le immagini riportate nel documento sono a titolo esemplificativo e non esaustivo.

#### 1.2 Novità introdotte rispetto alla precedente emissione

| Versione:         | 3                                    | Data Versione:            | 08 / 03 / 2023 |
|-------------------|--------------------------------------|---------------------------|----------------|
| Descr. modifiche: | Modifiche capitolo 4 e               | integrazione paragrafi 6. | 2 e 8.1        |
| Motivazioni :     | Aggiornamento Front End provisioning |                           |                |

| Versione:         | 2                        | Data Versione: | 30 / 11 / 2022 |
|-------------------|--------------------------|----------------|----------------|
| Descr. modifiche: | Modifiche nei capitoli 8 | 3, 9 e 11      |                |
| Motivazioni :     | Nuova versione del Se    | elf Care       |                |

| Versione:         | 1                     | Data Versione: | 15 / 09 / 2022 |
|-------------------|-----------------------|----------------|----------------|
| Descr. modifiche: | Non Applicabile       |                |                |
| Motivazioni :     | Prima versione del do | cumento        |                |

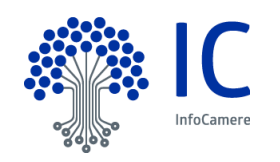

# 1.3 <u>Termini e definizioni</u>

| Autenticazione           | Disposizione di garanzia sull'identità dell'entità (ISO-IEC 18014-2)                                                                                                    |
|--------------------------|----------------------------------------------------------------------------------------------------|
| Identity Provider<br>IdP | Le persone giuridiche accreditate al Sistema SPID che, in qualità di gestori di servizio pubblico - previa identificazione certa dell'utente - assegnano, rendono disponibili e gestiscono gli attributi utilizzati dal medesimo utente al fine della sua identificazione informatica. Essi inoltre, forniscono i servizi necessari a gestire l'attribuzione dell'Identità digitale degli utenti, la distribuzione e l'interoperabilità delle credenziali di accesso, la riservatezza delle informazioni gestite e l'autenticazione informatica degli utenti. |
| CNS                      | La Carta Nazionale dei Servizi o CNS è un dispositivo (ovvero una<br>Smart Card o un token) che contiene un "certificato digitale" di<br>autenticazione personale. È uno strumento informatico che consente<br>l'identificazione certa dell'utente in rete e permette di consultare i dati<br>personali resi disponibili dalle pubbliche amministrazioni direttamente<br>su sito web                                                                                                    |
| Codice Identificativo    | Il particolare attributo assegnato dal gestore dell'Identità digitale che<br>consente di individuare univocamente un'Identità digitale nell'ambito<br>dello SPID                                                                                                    |
| Firma digitale           | "Un particolare tipo di firma elettronica qualificata basata su un sistema di chiavi crittografiche, una pubblica e una privata, correlate tra loro, che consente al titolare tramite la chiave privata e al destinatario tramite la chiave pubblica, rispettivamente, di rendere manifesta e di verificare la provenienza e l'integrità di un documento informatico o di un insieme di documenti informatici" (D.lgs. 7 marzo 2005 n. 82 - CODICE DELL'AMMINISTRAZIONE DIGITALE)                                                                             |
| CMS                      | Certificate Management System: sistema informativo informatizzato<br>per la gestione del ciclo di vita di smart card, token USB e DigitalDNA<br>Key per la firma digitale e l'accesso a servizi certificati, fruibile dal<br>Sistema delle Camere di Commercio. Lo stesso sistema è utilizzato ai<br>fini del rilascio di SPID                                                                                                    |
| PIN                      | Personal Identification Number - Codice di accesso al dispositivo.<br>Necessario per effettuare l'autenticazione al CMS da parte<br>dell'operatore.                                                                                                    |
| Codice di emergenza      | Codice personale di emergenza di 12 cifre, riconducibile<br>univocamente ad una Identità digitale SPID necessario per svolgere<br>operazioni di gestione delle identità.                                                                                                    |
| Operatore                | Operatore incaricato del Gestore al riconoscimento del Soggetto Richiedente l'identità SPID.                                                                                                    |
| ОТР                      | One -Time Password (password usata una sola volta) è una password che è valida solo per una singola transazione.                                                                                                    |

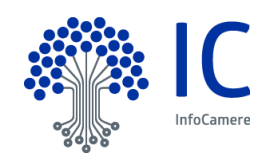

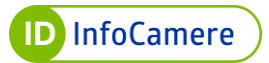

| Identità digitale                           | La rappresentazione informatica della corrispondenza biunivoca tra un<br>utente e i suoi attributi identificativi, verificata attraverso l'insieme dei<br>dati raccolti e registrati in forma digitale.                                           |
|---------------------------------------------|----------------------------------------------------------------------------------------------------|
| SPID                                        | Il Sistema Pubblico dell'Identità Digitale, istituito ai sensi dell'art. 64 del<br>CAD, modificato dall'art. 17-ter del decreto-legge 21 giugno 2013, n.<br>69, convertito, con modificazioni, dalla legge 9 agosto 2013, n. 98.                  |
| TS-CNS                                      | Tessera Sanitaria con funzioni di Carta Nazionale dei Servizi, di cui il titolare è in possesso di PIN per l'utilizzo                                                                                                    |
| Titolare – Soggetto<br>Richiedente - Utente | È il soggetto a cui è attribuita l'Identità digitale SPID, corrisponde<br>all'utente del DPCM del 24 ottobre 2014, art. 1 comma 1 lettera v).<br>Prima dell'attribuzione dell'Identità digitale tale soggetto è chiamato<br>Soggetto Richiedente. |

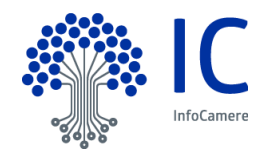

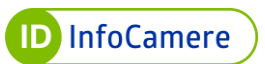

# 2 Guida alla lettura

Il documento è suddiviso in paragrafi: alcuni descrivono le procedure per richiedere SPID ID InfoCamere, altri sono dedicati alle modalità di utilizzo dell'Identità e delle credenziali SPID e altri alla gestione dell'Identità e delle credenziali SPID.

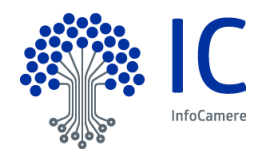

#### 3 Informazioni generali del servizio SPID

**SPID**, il **Sistema Pubblico di Identità Digitale** (*Sistema pubblico per la gestione dell'identità digitale di cittadini e imprese* – Art. 64 CAD) nasce per garantire a tutti i cittadini ed alle imprese un accesso unico, sicuro e protetto ai servizi digitali proposti dalla Pubblica Amministrazione e dai soggetti privati aderenti. Rappresenta il passo successivo verso l'autenticazione e l'identificazione sicura: consente ai cittadini e alle imprese di accedere online a molteplici servizi sia privati che pubblici, eliminando la necessità di dover utilizzare profili e password sempre diversi. La sicurezza è garantita poiché il rilascio e la gestione dell'Identità SPID è affidata unicamente a soggetti accreditati AgID.

Di seguito i soggetti coinvolti nel sistema SPID ID InfoCamere:

- IdP Identity Provider o Gestore dell'Identità digitale: soggetto accreditato da AgID con finalità di creazione e gestione delle Identità
- SP Service Provider o Fornitore di servizi: soggetto, sia pubblico che privato, che eroga dei servizi dai propri siti internet utilizzando come modalità di accesso le credenziali SPID
- RA Registration Authority: Registration Authority ovvero gli uffici preposti alle attività di registrazione, attivazione e identificazione del Soggetto Richiedente l'Identità digitale SPID, cui l'IdP ha conferito specifico mandato. Le RA si avvalgono di operatori per lo svolgimento delle attività necessarie al rilascio dell'Identità digitale SPID ID InfoCamere
- Utente Titolare: soggetto fruitore dei servizi, titolare di un'Identità SPID
- AA Attribute Authority: i soggetti titolati che, previo accreditamento AgID e nel rispetto dei regolamenti, forniscono prova del possesso di determinati attributi e qualifiche

La richiesta e il rilascio del **servizio SPID** avviene a seguito della richiesta dal portale InfoCamere dell'Identità digitale o recandosi presso una RA. Di seguito una **esemplificazione degli step da eseguire per l'attivazione di SPID ID InfoCamere**, diversi a seconda della procedura di riconoscimento prescelta.

Tutte le procedure devono essere concluse correttamente in base alle fasi descritte qui di seguito. In caso contrario il sistema non consente di proseguire al passaggio successivo:

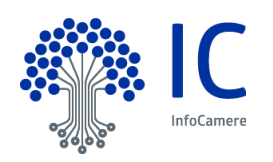

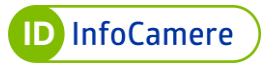

| RICONOSCIMENTO                                               | STEP COMPLETI                                                                                                    |
|--------------------------------------------------------------|----------------------------------------------------------------------------------------------------|
| TS-CNS e/o CNS                                               | <ol> <li>Richiesta da portale pubblico</li> <li>Associazione e verifica indirizzo e-mail</li> <li>Associazione e verifica di un numero di telefonia mobile</li> <li>Creazione nome utente e password SPID Livello 1</li> <li>Compilazione dei dati richiesti per il Modulo di Adesione</li> </ol>                                                                                                    |
|                                                              | <ol> <li>Riconoscimento con Tessera Sanitaria (TS-CNS) o<br/>Carta Nazionale dei Servizi (CNS)</li> </ol>                                                                                                    |
| FIRMA DIGITALE<br>online                                     | <ol> <li>Richiesta da portale pubblico</li> <li>Associazione e verifica indirizzo e-mail</li> <li>Associazione verifica di un numero di telefonia mobile</li> <li>Creazione nome utente e password SPID Livello 1</li> <li>Compilazione dei dati richiesti per il Modulo di Adesione</li> <li>Sottoscrizione Modulo di Adesione con Firma Digitale</li> </ol>                                                                                                    |
| DI PERSONA (de<br>visu) presso<br>sportello preposto<br>(RA) | <ol> <li>Recarsi presso uno sportello abilitato (RA)</li> <li>Riconoscimento alla presenza di un operatore</li> <li>Scelta della username (nome utente) e del livello SPID</li> <li>Compilazione dei dati richiesti per il Modulo di Adesione</li> <li>Verifica con l'operatore dell'indirizzo e-mail e del numero<br/>di telefonia mobile</li> <li>Impostazione della password per la visualizzazione del<br/>PDF contenente le credenziali per l'utilizzo dello SPID</li> <li>Sottoscrizione della documentazione</li> </ol> |

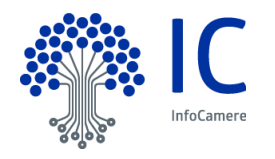

#### 4 <u>Richiesta di SPID con Identità digitali preesistenti (TS-CNS, CNS e Firma</u> <u>digitale)</u>

Attraverso la procedura di richiesta online tramite Identità digitali (TS-CNS, CNS e Firma digitale), è possibile richiedere l'Identità digitale SPID ID InfoCamere di primo livello (L1) e attivare successivamente anche il secondo livello (L2) dal portale Self Care.

Per richiedere l'Identità digitale SPID ID InfoCamere collegarsi al sito <u>https://idspid.infocamere.it/</u>. Dalla Home Page del portale cliccare sul tasto "**Richiedi SPID**" o sulla voce di menu "**Richiedi SPID**" in alto a destra.

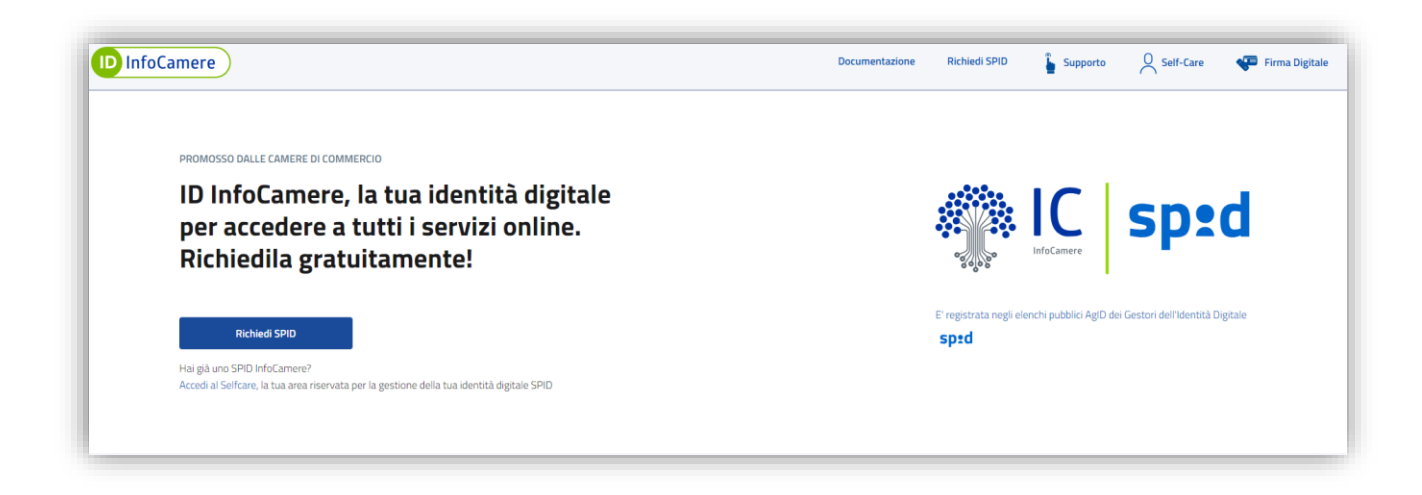

Si visualizzano le modalità di riconoscimento messe a disposizione dall'IdP InfoCamere:

- **ONLINE** con Identità digitale;
- DI PERSONA presso uno degli sportelli abilitati.

Scegliere la modalità ONLINE con Identità digitale e cliccare su "Richiedi SPID personale":

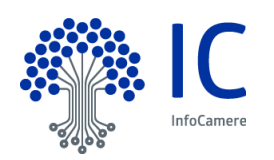

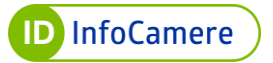

| 10 InfoCamere                                                                                                    | Documentazione Richiedi SPID 🍃 Supporto 🖉 Self-Care 🐢 Firma Digitale                                                         |
|----------------------------------------------------------------------------------------------------|----------------------------------------------------------------------------------------------------|
| ONLINE<br>con identită digitale                                                                                              | DI PERSONA<br>presso uno degli sportelli abilitati                                                                           |
| Come identificarti                                                                                                    | Come identificarti                                                                                                    |
| CNS e/o firma digitale 🕢                                                                                                    | Un operatore allo sportello effettuerà il tuo riconoscimento ed eseguirà la procedura di<br>rilascio del tuo SPID già attivo |
| Ø 20 minuti € GRATUITO                                                                                                    | Ø 20 minuti € GRATUITO*                                                                                                    |
| Richiedi SPID personale                                                                                                    | Puoi verificare la disponibilità del rilascio di SPID infoCamere sul sito web della tua<br>Camera di Commercio               |
| Cosa ti serve<br>• Patente o carta di identità o passaporto<br>• Tessera sanitaria<br>• Indrizzo email<br>• Il tuo cellulare | Cosa ti serve<br>Patente o carta di identità o passaporto<br>Tessera sanitaria<br>Indirizzo email<br>Il fuo cellulare        |

Per effettuare la richiesta online, oltre ad essere in possesso di un'**Identità digitale**, sono necessari:

- documento di riconoscimento valido rilasciato da un'Amministrazione dello Stato (Patente di guida, Carta d'Identità o Passaporto)
- Tessera Sanitaria (o tesserino del codice fiscale, limitatamente ai casi previsti dalla normativa di riferimento)
- indirizzo e-mail
- numero di cellulare

Prima di proseguire con la richiesta, sarà necessario effettuare la verifica del codice re*CAPCTHA* cliccando sull'apposita spunta, per poi proseguire cliccando il tasto "**Conferma e procedi**":

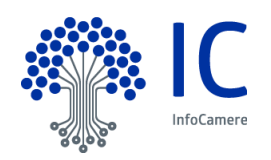

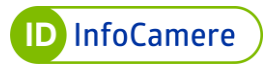

| TORNA ALLA MODALITÀ DI RICHIESTA                                                |
|---------------------------------------------------------------------------------|
| Richiedi SPID online                                                            |
| Richiesta gratuita con identità digitale                                        |
|                                                                                 |
| Q Stairichiedendo uno SPID ad uso personale                                     |
|                                                                                 |
| Prima di procedere alla compliazione dei dati, conterma di non essere un robot: |
| Von sono un robot                                                               |

#### 4.1 Identificazione con TS-CNS o CNS

Dopo aver selezionato la modalità di riconoscimento "**Tessera sanitaria – Carta Nazionale dei Servizi**", assicurarsi di essere in possesso di tutto ciò che servirà per la registrazione.

| D InfoCamere                                                                                                    |                                                                                                    | IIDP1234509896 😤 ESCI                                                                                                    |
|----------------------------------------------------------------------------------------------------|----------------------------------------------------------------------------------------------------|----------------------------------------------------------------------------------------------------|
| Preparati alla re                                                                                                    | gistrazione                                                                                                |                                                                                                    |
| QUALI SONO I PROSSIMI PASSI                                                                                                    |                                                                                                    |                                                                                                    |
| Manca poco per ottenere la tua identità digitale SPID                                                                                                    | ID InfoCamere. Come prima cosa, prepara vicino a te <u>tutto quell</u>                                     | l <u>o che serve</u> per completare la registrazione e il riconoscimento.                                                                                    |
|                                                                                                    | → Ē                                                                                                    | → []                                                                                                    |
| COMPLETA LA REGISTRAZIONE<br>Verifica di avere a portata di mano tutto<br>quello che ti serve per la registrazione. Poi<br>prosegui all'inserimento dei dati. | FAI IL RICONOSCIMENTO<br>Conferma la tua identità tramite la modalità<br>di riconoscimento che hai scelto. | EMAIL DI ATTIVAZIONE<br>Alla fine del riconoscimento riceverai un'email<br>che confermerà l'attivazione. Da quel<br>momento potrai usare SPID ID InfoCamere. |
| MODALITÀ DI RICONOSCIMENTO                                                                                                    |                                                                                                    |                                                                                                    |
| La modalità selezionata è quella scelta durante l'ordin                                                                                                    | e. Se desideri cambiarla, puoi farlo adesso.                                                               |                                                                                                    |
| Tessera sanitaria - Carta Nazionale dei<br>Dovrai inserire la Tessera Sanitaria-CNS o la CNS n                                                                | Servizi GRATIS<br>el lettore e inserire il PIN.                                                            |                                                                                                    |
| L                                                                                                    |                                                                                                    |                                                                                                    |

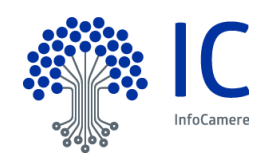

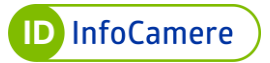

| portata di mano tutto quello che ti servirà.                                                                             | a, tramite alcuni dati personali e alcuni documenti. Prima di proseguire con la registrazione, controlla di avere a |
|----------------------------------------------------------------------------------------------------|----------------------------------------------------------------------------------------------------|
| Per contattarti in caso di necessità                                                                                     | Per contattarti in caso di necessità                                                                                |
| Cellulare (ti invieremo un codice via SMS)                                                                               | Documento d'identità (carta d'identità, patente o passaporto) non scaduto                                           |
| Casella email (ti invieremo un codice via email)                                                                         | Tessera sanitaria non scaduta                                                                                       |
|                                                                                                    |                                                                                                    |
| Per riconoscere l'identità                                                                                               |                                                                                                    |
| Per riconoscere l'identità                                                                                               |                                                                                                    |
| Per riconoscere l'identità  Tessera Sanitaria-CNS o Carta Nazionale dei Servizi Lettore smart card collegato al computer |                                                                                                    |

Prendere visione dell'Informativa in materia di trattamento dei dati personali, prendere visione e accettare le Condizioni Generali del Servizio SPID e le clausole vessatorie. Cliccare su "**Continua**".

| <ul> <li>Dichiaro di aver preso completa e attenta visione e di accettare le <u>Condizioni Generali del Servizio SPID</u></li> <li>ai sensi e per gli effetti degli artt. 1341 e 1342 c.c., dichiaro di aver preso visione e di accettare le seguenti clausole delle Condizioni Generali del Servizio SPID:<br/>Attivazione del Servizio SPID: 4:2) Rinnovo tacito; 5:2) Termini di pagamento; 6) Obblighi e limitazioni di responsabilità di InfoCamere; 7:1) Obblighi e respons</li> </ul>                                                                                                    |                                   |
|----------------------------------------------------------------------------------------------------|-----------------------------------|
| ai sensi e per gli effetti degli artt. 1341 e 1342 c.c., dichiaro di aver preso visione e di accettare le seguenti clausole delle Condizioni Generali del Servizio SPID:<br>Attivazione del Servizio SPID: 4.2) Rinnovo tacitto; 5.2) Termini di pagamento; 6) Obblighe i limitazioni di responsabilità di InfoCamere; 7.1) Obblighi e responsabilità di InfoCamere; 7.1) Obblighi e responsabilità di |                                   |
| Itolare; 10) Recesso; 12.2) Modifica delle caratteristiche dei servizio e manutenzione; 13) Modifica dei Contratto, 15.1) Comunicazioni; 18.2) Foro competen                                                                                                    | 3.4) e 3.5)<br>abilità del<br>ite |
|                                                                                                    | CONTINUE                          |

Di seguito sono elencati gli step da seguire per la richiesta SPID ID InfoCamere tramite identificazione con TS-CNS o con CNS.

#### 4.1.1 Validazione dati di contatto (indirizzo e-mail e numero di cellulare)

Nella sezione "**Contatti**", inserire un indirizzo e-mail valido e cliccare su "**Invia Codice di Verifica**".

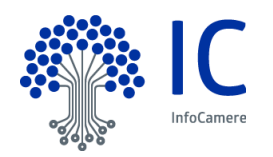

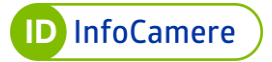

| D InfoCamere                           |                                                                                          | IIDP1234509929 🖉 <u>ESCI</u>                                                                                             |
|----------------------------------------|------------------------------------------------------------------------------------------|----------------------------------------------------------------------------------------------------|
|                                        | CONTATTI > @CREDENZIALI > @INI                                                           | rormazioni > (Ariconoscimento > (Sotpisms > (Sattendi                                                                    |
| Contatti                               |                                                                                          |                                                                                                    |
| Il numero di cellulare e l'email servo | no per verificare la tua identità e per gestire la sicurezza del tuo SPID ID InfoCamere. | COSA TI SERVE                                                                                                    |
| Indirizzo email :                      |                                                                                          | <ul> <li>Cellulare (ti invieremo un codice via SMS)</li> <li>Casella email (ti invieremo un codice via email)</li> </ul> |
| Numero di cellulare :                  | + 39                                                                                     |                                                                                                    |
| Email PEC (opzionale) :                |                                                                                          |                                                                                                    |
|                                        |                                                                                          | Indietro CONTINUA                                                                                                    |
|                                        |                                                                                          |                                                                                                    |
|                                        |                                                                                          |                                                                                                    |

| D InfoCamere                    |                                                                                               | IIDP1234509929 🙇 ESCI                                                |
|---------------------------------|-----------------------------------------------------------------------------------------------|----------------------------------------------------------------------|
|                                 | Contatti > Queredenziali > () N                                                               | Formazioni > (Criconoscimento > (C)otp.sms > (C)attendi              |
| Contatti                        |                                                                                               |                                                                      |
| Il numero di cellulare e l'emai | servono per verificare la tua identità e per gestire la sicurezza del tuo SPID ID InfoCamere. | COSA IT SERVE                                                        |
| Indirizzo email :               | mario.rossi@                                                                                  | <ul> <li>Casella email (ti invieremo un codice via email)</li> </ul> |
| Numero di cellulare :           | +39                                                                                           |                                                                      |
| Email PEC (opzionale) :         |                                                                                               |                                                                      |
|                                 |                                                                                               | Indietro CONTINUA                                                    |
|                                 |                                                                                               |                                                                      |
|                                 |                                                                                               |                                                                      |
|                                 |                                                                                               |                                                                      |

Vengono trasmesse tramite **e-mail** all'indirizzo indicato le istruzioni per la verifica dell'indirizzo stesso. Nella stessa e-mail è presente un codice numerico di sei cifre che rappresenta la prima parte del codice di emergenza.

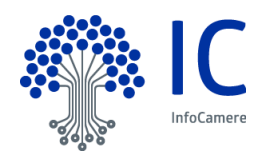

In corrispondenza del "**Numero di cellulare**" inserire il numero di telefono e cliccare su "**Invia SMS di verifica**".

Nella finestra che si apre digitare il codice di sei cifre ricevuto tramite SMS. Quest'ultimo rappresenta la seconda parte del codice di emergenza. Se non si è ricevuto il codice cliccare "**Invia di nuovo**".

Il pulsante 🏁 consente di visualizzare il codice digitato.

Cliccare su "Verifica" per validare il numero di cellulare.

| ID InfoCamere                      |                                                                                              | IIDP1234509929 🖉 <u>ESCI</u>                                                                                             |
|------------------------------------|----------------------------------------------------------------------------------------------|----------------------------------------------------------------------------------------------------|
|                                    | CONTATTI > CCREDENZIALI > ON                                                                 | FORMAZIONI > (ARICONOSCIMENTO > (S)OTPSMS > (S)ATTENDI                                                                   |
| Contatti                           |                                                                                              |                                                                                                    |
| Il numero di cellulare e l'email s | ervono per verificare la tua identità e per gestire la sicurezza del tuo SPID ID InfoCamere. | COSA TI SERVE                                                                                                    |
| Indirizzo email :                  | mario.rossi@                                                                                 | <ul> <li>Cellulare (ti invieremo un codice via SMS)</li> <li>Casella email (ti invieremo un codice via email)</li> </ul> |
| Numero di cellulare :              | +39 340 Invia SMS di verifica                                                                |                                                                                                    |
| Email PEC (opzionale) :            |                                                                                              |                                                                                                    |
|                                    |                                                                                              |                                                                                                    |
|                                    |                                                                                              | Indietro CONTINUA                                                                                                    |
|                                    |                                                                                              |                                                                                                    |
|                                    |                                                                                              |                                                                                                    |

| Verifica Cellular                                                 | е                                                         |                | ×        |
|-------------------------------------------------------------------|-----------------------------------------------------------|----------------|----------|
| Ti abbiamo inviato un SMS al<br>Inserisci il codice di verifica c | +39 340<br>he trovi nel messaggio.                        |                |          |
| Codice di verifica                                                | Non hai ricevuto l'SMS di verifica? <u>Invia di nuovo</u> |                |          |
|                                                                   |                                                           | <u>Annulla</u> | VERIFICA |

I **prefissi** internazionali alternativi a quello italiano devono essere inseriti cliccando prima sull'icona . Digitare il prefisso di riferimento e poi procedere con l'inserimento del numero.

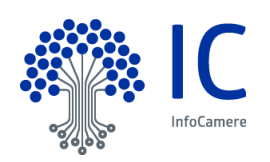

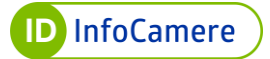

| D InfoCamere                       |                                                                                               |                                                                                                    |
|------------------------------------|-----------------------------------------------------------------------------------------------|----------------------------------------------------------------------------------------------------|
|                                    | CONTATTI > @CREDENZIALI > @INF                                                                | ormazioni > (Ariconoscimento > (Sotpisms > (Sattendi                                                                     |
| Contatti                           |                                                                                               |                                                                                                    |
| Il numero di cellulare e l'email : | servono per verificare la tua identità e per gestire la sicurezza del tuo SPID ID InfoCamere. | COSATISERVE                                                                                                    |
| Indirizzo email :                  |                                                                                               | <ul> <li>Cellulare (ti invieremo un codice via SMS)</li> <li>Casella email (ti invieremo un codice via email)</li> </ul> |
| Cellulare estero :                 | $\oplus$                                                                                      |                                                                                                    |
| Email PEC (opzionale) :            |                                                                                               |                                                                                                    |
|                                    |                                                                                               | Indietro CONTINUA                                                                                                    |
|                                    |                                                                                               |                                                                                                    |
|                                    |                                                                                               |                                                                                                    |
|                                    |                                                                                               |                                                                                                    |

I contatti verificati sono correttamente mostrati. Cliccare "**CONTINUA**" per proseguire.

| ID InfoCamere                                                                                                    | IIDP12345099 2 ESCI                                                                             |
|----------------------------------------------------------------------------------------------------|-------------------------------------------------------------------------------------------------|
| Contatti > 2/credenziali > 3/n                                                                                                    | FORMAZIONI > (CRICONOSCIMENTO > (C)OTPSMS > (C)ATTENDI                                          |
| Contatti                                                                                                    | COSA TI SERVE                                                                                   |
| Il numero di cellulare e l'email servono per verificare la tua identità e per gestire la sicurezza del tuo SPID ID InfoCamere. Indirizzo email : | Cellulare (ti invieremo un codice via SMS)     Casella email (ti invieremo un codice via email) |
| Numero di cellulare :                                                                                                    |                                                                                                 |
| Email PEC (opzionale) :                                                                                                    |                                                                                                 |
|                                                                                                    | Indietro CONTINUA                                                                               |
|                                                                                                    |                                                                                                 |
|                                                                                                    |                                                                                                 |

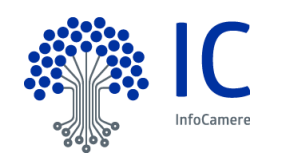

#### 4.1.2 Dati di accesso

Il nome utente e la password rappresentano le **credenziali uniche** per accedere ai servizi online.

Scegliere il nome utente e la password. Il nome utente potrà essere **formato dai seguenti caratteri**: A-Z, a-z, 0-9 e alcuni caratteri speciali. Non sono ammessi spazi.

Digitare il nome utente SPID desiderato e scegliere la password. Quest'ultima deve essere confermata.

Se il nome utente è già in uso da altro Titolare, compare a schermata l'indicazione e sarà necessario sceglierne uno diverso.

| Il nome utente e la password che stai creand | do diventeranno le tue credenziali di accesso SPID ID InfoCamere. Ti serviranno per accedere ai siti degli enti (es. INPS, INAIL, ecc). |
|----------------------------------------------|----------------------------------------------------------------------------------------------------|
| Nome utente:                                 | Mario-Rossi                                                                                                    |
| Password:                                    | •••••••••••••••••••••••••••••••••••••••                                                                                                 |
|                                              | Genera password casuale                                                                                                    |
|                                              | CRITERI PASSWORD                                                                                                    |
|                                              | <ul> <li>Lungnezza compresa tra 6 e 20 caratteri</li> <li>Almeno una maiuscola e una minuscola</li> </ul>                               |
|                                              | ✓ Almeno un numero                                                                                                    |
|                                              | ✓ Almeno un carattere speciale                                                                                                    |
| Ripeti password:                             | ••••••••••••••••••••••••••••••••••••••                                                                                                  |
|                                              | Indietro CONTINUA                                                                                                    |
|                                              |                                                                                                    |
| InfoCamere                                   | IIDP1234526626 😤 j                                                                                                    |
| InfoCamere                                   | IIDP1234526626 🖉 j<br>Contatti > Ocredenziali > Oinformazioni > Orconoscimento > Or                                                     |
| InfoCamere                                   | IIDP1224526626 & j<br>Ocontatti > Ocredenziali > Oinformazioni > Orconoscimento > Oa<br>Coli SDID ID InfoConcoro                        |
| InfoCamere                                   | IIDP1224526626 & 9<br>CONTATT > OCREDENZIALI > OINFORMAZIONI > ORCONOSCIMENTO > OA<br>Cali SPID ID InfoCamere                           |

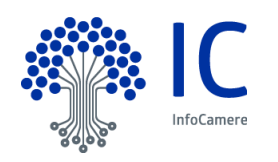

È disponibile la funzione "Genera password casuale"; in questo modo verrà generata automaticamente una password dalla piattaforma.

Cliccare "CONTINUA" per proseguire.

|                                                                                                 | Contatti > Credenziali > Dinformazioni > Criconoscimento > Sattendi                   |
|-------------------------------------------------------------------------------------------------|---------------------------------------------------------------------------------------|
|                                                                                                 |                                                                                       |
| Crea credenziali SPID ID Inf                                                                    | oCamere                                                                               |
|                                                                                                 | ocumere                                                                               |
| Il nome utente e la password che stai creando diventeranno le tue credenziali di accesso SPID I | ID InfoCamere. Ti serviranno per accedere ai siti degli enti (es. INPS, INAIL, ecc.). |
| Nome utente: Mario-Rossi                                                                        |                                                                                       |
|                                                                                                 |                                                                                       |
| Password: 9nq7@dYQzcHG4G4y                                                                      | •                                                                                     |
| <u>Genera passi</u>                                                                             | word casuale                                                                          |
| CRITERI PASSWORD                                                                                |                                                                                       |
| <ul> <li>Lunghezza compresa tra 8 e 20 caratteri</li> </ul>                                     |                                                                                       |
| <ul> <li>Almeno una maiuscola e una minuscola</li> <li>Almeno un numero</li> </ul>              |                                                                                       |
| <ul> <li>Almeno un carattere speciale</li> </ul>                                                |                                                                                       |
|                                                                                                 |                                                                                       |
| Ripeti password: 9nq7@dYQzcHG4G4y                                                               | ۲                                                                                     |
|                                                                                                 |                                                                                       |
|                                                                                                 | Indietro                                                                              |

#### 4.1.3 Inserimento delle informazioni personali

Procedere con la compilazione delle informazioni personali:

- dati anagrafici
- dati Tessera Sanitaria
- documento di riconoscimento
- indirizzo di domicilio

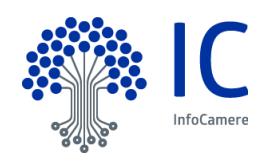

Servizio SPID

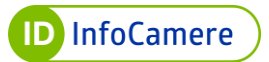

### 4.1.3.1 Dati anagrafici

Completata la creazione del nome utente e della password e validati i dati di contatto si prosegue con la registrazione dei propri dati personali compilando le sezioni sotto elencate con le informazioni richieste:

- codice fiscale
- nome
- cognome
- sesso
- data di nascita
- nazione di nascita
- provincia di nascita
- comune di nascita

| ID InfoCamere         |                 |                                           |                                                                                                    |
|-----------------------|-----------------|-------------------------------------------|----------------------------------------------------------------------------------------------------|
|                       |                 | 3 contatti > 2 credenziali > 3 informazio | NI > CRICONOSCIMENTO > CATTENDI                                                                                           |
| Informaz              | ioni personali  |                                           |                                                                                                    |
| DATI SULLA TESS       | ERA SANITARIA   |                                           |                                                                                                    |
| Codice Fiscale:       |                 |                                           | COSA TI SERVE                                                                                                    |
| Nome:                 |                 |                                           | ✓ Documento d'identità (carta<br>d'identità, patente o passaporto<br>emesso da autorità italiana) in corso<br>di validità |
| Cognome:              |                 |                                           | <ul> <li>Tessera sanitaria non scaduta</li> </ul>                                                                         |
| Sesso :               | Maschio Femmina |                                           |                                                                                                    |
| Data di nascita:      | Data di nascita |                                           |                                                                                                    |
| Nazione di nascita:   |                 |                                           |                                                                                                    |
| Provincia di nascita: |                 |                                           |                                                                                                    |
| Comune di nascita:    |                 |                                           |                                                                                                    |

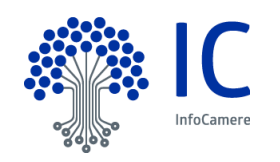

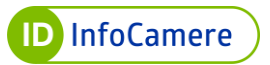

#### 4.1.3.2 Dati Tessera Sanitaria

Si prosegue con l'inserimento dei **dati relativi alla Tessera Sanitaria**: numero e data di scadenza.

Il numero si trova sul retro del documento.

| Nazione di nascita:        |                                                                           |  |
|----------------------------|---------------------------------------------------------------------------|--|
| Provincia di nascita:      | TESTINA ( INDEX A MERSIA STORE HAVET)                                     |  |
| Comune di nascita:         |                                                                           |  |
| TESSERA SANITARIA          | ROSS<br>MARIO 25/02/1962<br>RSSMR062823E205Y 0030-LOMINARDA<br>01/01/2006 |  |
| Nº identificativo tessera: | ~                                                                         |  |
| Scadenza: Scade            | nza                                                                       |  |
| □ Non sor                  | o in possesso della tessera sanitaria                                     |  |

Nel caso di residente all'estero e sprovvisto di Tessera Sanitaria, è possibile inserire il flag sul campo "Non sono in possesso della tessera sanitaria" e proseguire con l'inserimento dei dati.

| TESSERA SANITA             | RIA                                          |                                                                                                    |
|----------------------------|----------------------------------------------|----------------------------------------------------------------------------------------------------|
| Nº identificativo tessera: | 00000 00000 000000000                        | Sarà necessario essere in possesso ed esibire, quando richiesto, il tesseri<br>del codice fiscale completo del numero di identificazione della tessera,<br>ringetato sul este la alternativa petà ascere utilizzata il certificato di |
| Scadenza:                  | Scadenza                                     | attribuzione del codice fiscale, prodotto dall'Agenzia delle Entrate e vidin<br>dall'Ufficio consolare di riferimento                                                                                                    |
| Z                          | Non sono in possesso della tessera sanitaria |                                                                                                    |

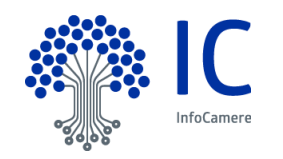

#### 4.1.3.3 Documento di riconoscimento

Inserire gli estremi del documento di riconoscimento.

I documenti accettati sono **Carta d'Identità, Patente di guida e Passaporto** rilasciati da autorità italiane.

| DOCUMENTO         |                                        |   |
|-------------------|----------------------------------------|---|
| Documento:        | <b>`</b>                               | • |
| Numero documento: |                                        |   |
| Emesso il:        | Emesso il                              |   |
| Scadenza:         | Scadenza                               |   |
| Rilasciato da:    | ~~~~~~~~~~~~~~~~~~~~~~~~~~~~~~~~~~~~~~ | • |

| DOCUMENTO           |                   |   |
|---------------------|-------------------|---|
|                     |                   |   |
| Documento:          | Carta di Identità | ~ |
| Numero documento:   | AB123CD           |   |
| Emesso il:          | 06/03/2023        |   |
| Scadenza:           | 06/03/3033        |   |
| Pilasciato da:      |                   |   |
| Kilasciato da.      | Comune            | ~ |
| Provincia rilascio: |                   |   |
| Comune rilascio:    |                   |   |
|                     |                   |   |

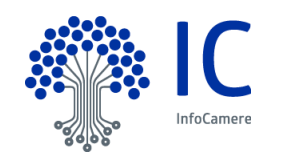

#### 4.1.3.4 Indirizzo di domicilio

Inserire i dati relativi al proprio **domicilio**. Se domiciliato in Italia sarà richiesto di valorizzare tutti i campi obbligatoriamente.

| INDIRIZZO DI DO | MICILIO           |
|-----------------|-------------------|
|                 | Italiano Estero   |
| Nazione:        | Italia            |
| Provincia:      |                   |
| Comune:         |                   |
| CAP:            |                   |
| Indirizzo:      |                   |
| Nº:             |                   |
|                 | Indietro CONTINUA |

Se domiciliato all'estero, selezionare "**Estero**". Sarà necessario valorizzare esclusivamente la Nazione e l'indirizzo.

Cliccare "CONTINUA" per proseguire.

| INDIRIZZO DI DO | MICILIO         |                   |
|-----------------|-----------------|-------------------|
|                 | Italiano Estero |                   |
| Nazione:        |                 |                   |
| Provincia:      |                 |                   |
| Comune:         |                 |                   |
| CAP:            |                 |                   |
| Indirizzo:      |                 |                   |
| Nº:             |                 |                   |
|                 |                 | Indietro CONTINUA |

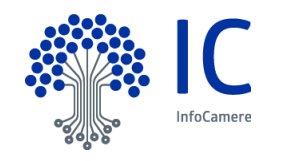

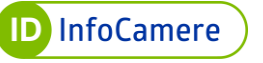

| INDIRIZZO DI DO | OMICILIO<br>Italiano Estero |
|-----------------|-----------------------------|
| Nazione:        | Campo obbligatorio          |
| Provincia:      |                             |
| Comune:         |                             |
| CAP:            |                             |
| Indirizzo:      | Compa abbligatoria          |
| N°:             |                             |
|                 |                             |

# 4.1.4 Effettuare il riconoscimento

Cliccare "FAI IL RICONOSCIMENTO" per procedere con il riconoscimento.

| ID InfoCamere                                                                       | IIDP1234509910 🕿 ESCI                                          |
|-------------------------------------------------------------------------------------|----------------------------------------------------------------|
| () CONTAT                                                                           | TI > OCREDENZIALI > OINFORMAZIONI > ORICONOSCIMENTO > OATTENDI |
| Riconoscimento con Carta Nazio                                                      | onale dei Servizi                                              |
| Controlla di avere tutto il necessario per il riconoscimento e segui le istruzioni. | COSA TI SERVE                                                  |
| Collega il lettore smart card al computer                                           | ✓ Lettore smart card collegato al                              |
| 2 Inserisci nel lettore la CNS o Tessera Sanitaria-CNS                              | computer<br>CNS o Tessera Sanitaria-CNS                        |
| 3 FAI IL RICONOSCIMENTO                                                             | ✓ PIN della CNS o TS-CNS                                       |
| Selezionando la CNS o la Tessera Sanitaria-CNS e inserendo il suo PIN               | Cambia modalità di riconoscimento                              |
|                                                                                     | Indietro                                                       |
|                                                                                     |                                                                |
|                                                                                     |                                                                |

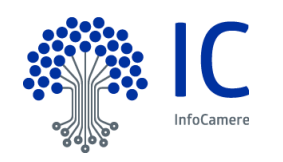

Utilizzare, secondo le modalità previste, **il proprio dispositivo** e inserire il PIN richiesto. A seconda del software installato per l'utilizzo del dispositivo dell'Identità digitale, la finestra per l'inserimento del PIN è differente.

Di seguito due esempi:

| Seleziona un certificato<br>Seleziona un certificato per a | utenticarti a impresa.italia.it:443 |                 | ×       |
|------------------------------------------------------------|-------------------------------------|-----------------|---------|
| Oggetto                                                    | Autorità emittente                  | Numero di serie |         |
| RSSMRI23R65V897W                                           | InfoCamere Servizi di Certific      | 2469            |         |
|                                                            |                                     |                 |         |
|                                                            |                                     |                 |         |
|                                                            |                                     |                 |         |
|                                                            |                                     |                 |         |
| Informazioni certificato                                   |                                     | ОК              | Annulla |

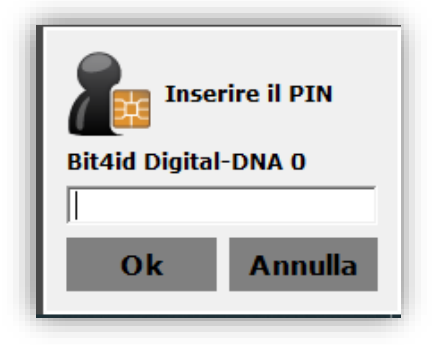

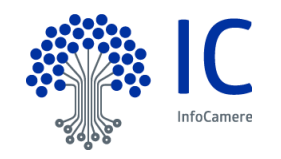

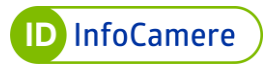

| CRS/TS-CNS v. 1  | .3.4.786 |
|------------------|----------|
| Inserire il PIN: |          |
| ОК               | Cancel   |
| Region           | e        |
| Lomba            | rdia     |

La procedura di richiesta con TS-CNS o CNS è terminata.

| D InfoCamere                            | IIDP1234509910 🛎 <u>ESCI</u>                                                       |
|-----------------------------------------|------------------------------------------------------------------------------------|
|                                         | CONTATTI > OCREDENZIALI > OINFORMAZIONI > ORICONOSCIMENTO > OATTENDI               |
|                                         |                                                                                    |
| Attendi                                 | l'email di attivazione                                                             |
| (                                       | Potrebbero essere necessarie alcune ore                                            |
| La registrazione è stata completata, ma | a per poter usare il tuo SPID ID InfoCamere devi attendere l'email di attivazione. |
|                                         |                                                                                    |
|                                         |                                                                                    |
|                                         |                                                                                    |
|                                         |                                                                                    |
|                                         |                                                                                    |
|                                         |                                                                                    |

Il Soggetto Richiedente per cominciare ad utilizzare il suo SPID ID InfoCamere dovrà attendere la comunicazione di attivazione tramite e-mail.

L'e-mail contiene anche le informazioni per l'attivazione del secondo livello dal pannello di gestione Self Care. La conferma dell'attivazione avverrà a seguito delle verifiche di back office eseguite da un operatore dell'Identity Provider.

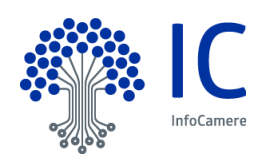

#### 4.2 Richiesta di SPID con Firma digitale

Dopo aver selezionato la modalità di riconoscimento "**Firma digitale**", assicurarsi di essere in possesso di tutto ciò che servirà per la registrazione.

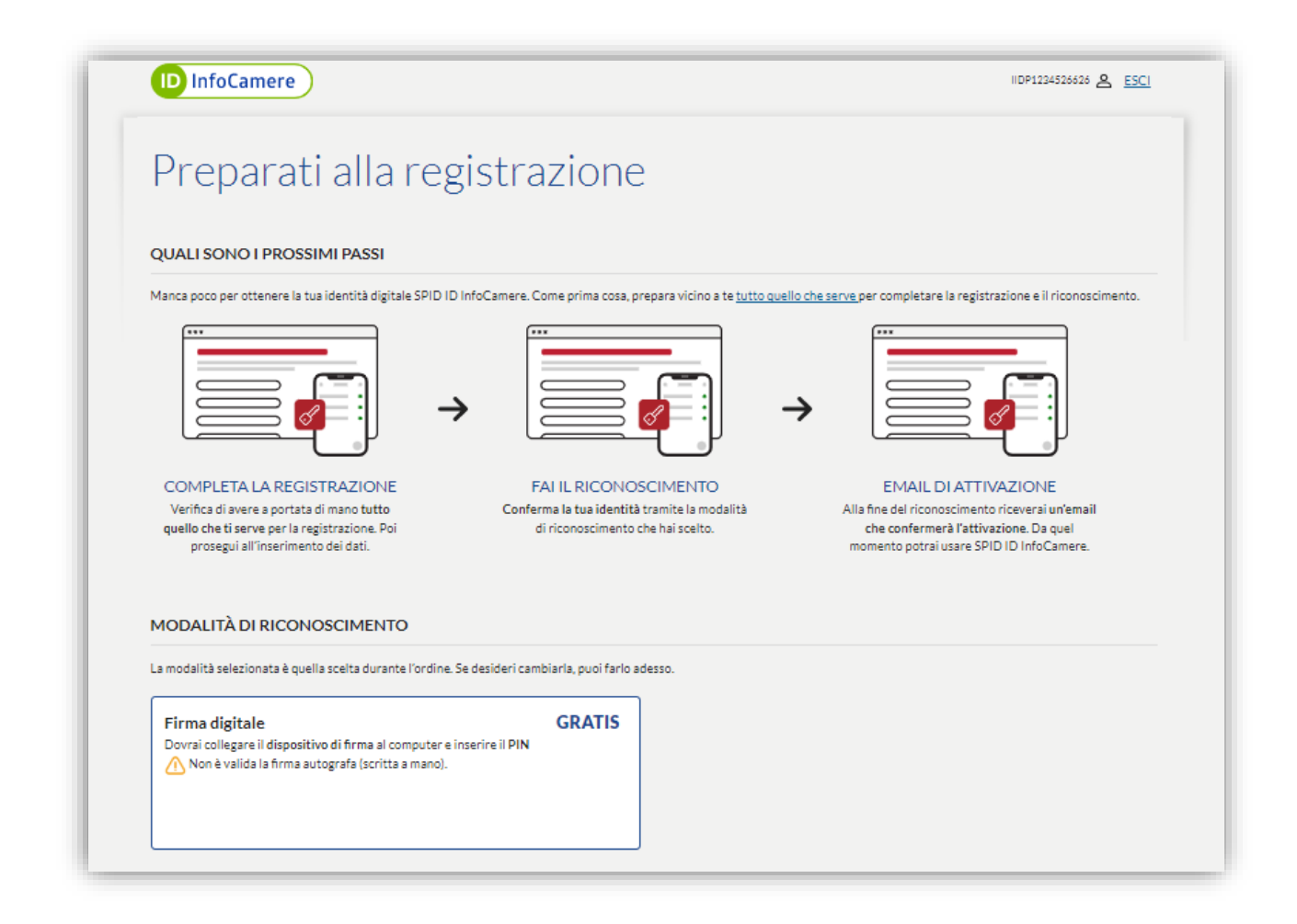

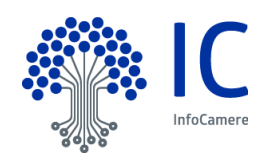

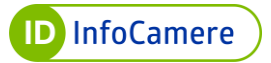

| Per attivare il tuo SPID ID InfoCamere dobbiamo verificare la tua identità, tramite al<br>portata di mano tutto quello che ti servirà. | lcuni dati personali e alcuni documenti. Prima di proseguire con la registrazione, controlla di avere a |
|----------------------------------------------------------------------------------------------------|----------------------------------------------------------------------------------------------------|
| Per contattarti in caso di necessità                                                                                                   | Per contattarti in caso di necessità                                                                    |
| Cellulare (ti invieremo un codice via SMS)                                                                                             | Documento d'identità (carta d'identità, patente o passaporto) non scaduto                               |
| Casella email (ti invieremo un codice via email)                                                                                       | Tessera sanitaria non scaduta                                                                           |
| Per riconoscere l'identità                                                                                                    |                                                                                                    |
| Dispositivo di firma (es. smart card) collegato al computer e non scaduto                                                              |                                                                                                    |
| PIN del dispositivo di firma                                                                                                    |                                                                                                    |

Prendere visione dell'Informativa in materia di trattamento dei dati personali, prendere visione e accettare le Condizioni Generali del Servizio SPID e le clausole vessatorie. Cliccare su "**Continua**".

| Dichiaro di aver preso complet                                                                                                    | a e attenta visione dell' <u>Informativa in mat</u>                                                                                          | eria di trattamento dei dati perso                                                                             | <u>nali</u> , ai sensi degli artt. 13 e 14 de                                                             | GDPR                                                                                       |
|----------------------------------------------------------------------------------------------------|----------------------------------------------------------------------------------------------------|----------------------------------------------------------------------------------------------------|----------------------------------------------------------------------------------------------------|--------------------------------------------------------------------------------------------|
| Dichiaro di aver preso complet                                                                                                    | a e attenta visione e di accettare le <u>Condiz</u>                                                                                          | ioni Generali del Servizio SPID                                                                                |                                                                                                    |                                                                                            |
| <ul> <li>ai sensi e per gli effetti degli ari<br/>Attivazione del Servizio SPID;</li> <li>Titolare; 10) Recesso; 12.2) Mo</li> </ul> | t. 1341 e 1342 c.c., dichiaro di aver preso<br>1.2) Rinnovo tacito; 5.2) Termini di pagame<br>idifica delle caratteristiche del Servizio e n | risione e di accettare le seguenti<br>nto; 6) Obblighi e limitazioni di ru<br>nanutenzione; 13) Modifica del C | :lausole delle Condizioni Genera<br>:sponsabilità di InfoCamere; 7.1)<br>ontratto; 15.1) Comunicazioni; 1 | li del Servizio SPID: 3.4) e 3.5)<br>Obblighi e responsabilità del<br>8.2) Foro competente |
|                                                                                                    |                                                                                                    |                                                                                                    |                                                                                                    | CONTINUA                                                                                   |

Di seguito sono elencati gli step da seguire per la richiesta SPID ID InfoCamere tramite identificazione con Firma digitale:

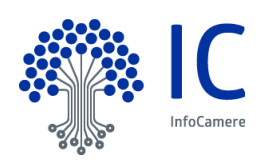

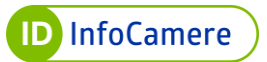

# 4.2.1 Validazione dati di contatto (indirizzo e-mail e numero di cellulare)

Nella sezione "**Contatti**", inserire un indirizzo e-mail valido e cliccare su "**Invia Codice di Verifica**".

| D InfoCamere                     |                                                                                               | IIDP1224509929 🙎 <u>ESCI</u>                                                                                             |
|----------------------------------|-----------------------------------------------------------------------------------------------|----------------------------------------------------------------------------------------------------|
|                                  | CONTATTI > (2)CREDENZIALI > (3)N                                                              | FORMAZIONI > CRICONOSCIMENTO > COTPSMS > CATTENDI                                                                        |
| Contatti                         |                                                                                               |                                                                                                    |
| Il numero di cellulare e l'email | servono per verificare la tua identità e per gestire la sicurezza del tuo SPID ID InfoCamere. | COSA TI SERVE                                                                                                    |
| Indirizzo email :                |                                                                                               | <ul> <li>Cellulare (ti invieremo un codice via SMS)</li> <li>Casella email (ti invieremo un codice via email)</li> </ul> |
| Numero di cellulare :            |                                                                                               |                                                                                                    |
| Email PEC (opzionale) :          |                                                                                               |                                                                                                    |
|                                  |                                                                                               | Indietro CONTINUA                                                                                                    |

| D InfoCamere                                                                                                    |                                                                                                    |
|----------------------------------------------------------------------------------------------------|----------------------------------------------------------------------------------------------------|
| CONTATTI > CECEDENZIALI > (                                                                                               | Informazioni > (Riconoscimento > ()otpsms > ()attendi                                                                    |
| Contatti                                                                                                    |                                                                                                    |
| numero di cellulare e l'email servono per verificare la tua identità e per gestire la sicurezza del tuo SPID ID InfoCamer | e. COSA ITSERVE                                                                                                    |
| Indirizzo email : mario.rossi@ Invia email di verifica                                                                    | <ul> <li>Cellulare (ti invieremo un codice via SMS)</li> <li>Casella email (ti invieremo un codice via email)</li> </ul> |
| Numero di cellulare: 🕀 + 39                                                                                               |                                                                                                    |
| Email PEC (opzionale) :                                                                                                   |                                                                                                    |
|                                                                                                    | Indietro CONTINUA                                                                                                    |
|                                                                                                    |                                                                                                    |
|                                                                                                    |                                                                                                    |
|                                                                                                    |                                                                                                    |

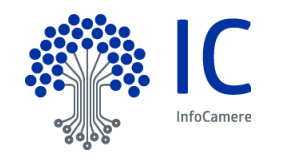

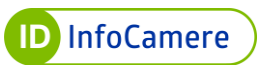

Vengono trasmesse tramite **e-mail** all'indirizzo indicato le istruzioni per la verifica dell'indirizzo stesso. Nella stessa e-mail è presente un codice numerico di sei cifre che rappresenta la prima parte del codice di emergenza.

In corrispondenza del "**Numero di cellulare**" inserire il numero di telefono e cliccare su "**Invia SMS di verifica**".

Nella finestra che si apre digitare il codice di sei cifre ricevuto tramite SMS. Quest'ultimo rappresenta la seconda parte del codice di emergenza. Se non si è ricevuto il codice cliccare "**Invia di nuovo**".

Il pulsante 🔌 consente di visualizzare il codice digitato.

Cliccare su "Verifica" per validare il numero di cellulare.

| ID InfoCamere                  | )                                                                                               | IIDP1234509929 🖉 <u>ESCI</u>                                                                                             |
|--------------------------------|-------------------------------------------------------------------------------------------------|----------------------------------------------------------------------------------------------------|
|                                | CONTATTI > @CREDENZIALI > @IN                                                                   | ormazioni > (Riconoscimento > (Sigtpisms > (Siattendi                                                                    |
| Contatti                       |                                                                                                 |                                                                                                    |
| Il numero di cellulare e l'ema | l servono per verificare la tua identità e per gestire la sicurezza del tuo SPID ID InfoCamere. | COSA TI SERVE                                                                                                    |
| Indirizzo email :              | mario.rossi@                                                                                    | <ul> <li>Cellulare (ti invieremo un codice via SMS)</li> <li>Casella email (ti invieremo un codice via email)</li> </ul> |
| Numero di cellulare :          | +39 340 Invia SMS di verifica                                                                   |                                                                                                    |
| Email PEC (opzionale) :        |                                                                                                 |                                                                                                    |
|                                |                                                                                                 | Indietro CONTINUA                                                                                                    |
|                                |                                                                                                 |                                                                                                    |
|                                |                                                                                                 |                                                                                                    |

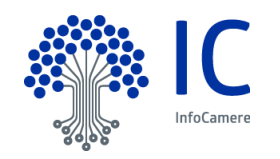

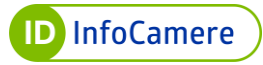

| Verifica Cellula                                               | re                                                 |         | ×        |
|----------------------------------------------------------------|----------------------------------------------------|---------|----------|
| Ti abbiamo inviato un SMS a<br>Inserisci il codice di verifica | il +39 340<br>che trovi nel messaggio.             |         | ie       |
| Codice di verifica                                             | Non hai ricevuto l'SMS di verifica? Invia di nuovo |         |          |
|                                                                |                                                    | Annulla | VERIFICA |

I **prefissi** internazionali alternativi a quello italiano devono essere inseriti cliccando prima sull'icona <sup>(1)</sup>. Digitare il prefisso di riferimento e poi procedere con l'inserimento del numero.

| ID InfoCamere                                     |                                                                               |                                                                                                    |
|---------------------------------------------------|-------------------------------------------------------------------------------|----------------------------------------------------------------------------------------------------|
|                                                   | CONTATTI > @CREDENZIALI > @IN                                                 | formazioni > (Ariconoscimento > (Sotpsins > (Sattendi                                                                    |
| Contatti                                          |                                                                               |                                                                                                    |
| Il numero di cellulare e l'email servono per veri | ficare la tua identità e per gestire la sicurezza del tuo SPID ID InfoCamere. | COSA TI SERVE                                                                                                    |
| Indirizzo email :                                 |                                                                               | <ul> <li>Cellulare (ti invieremo un codice via SMS)</li> <li>Casella email (ti invieremo un codice via email)</li> </ul> |
| Cellulare estero :                                |                                                                               |                                                                                                    |
| Email PEC (opzionale) :                           |                                                                               |                                                                                                    |
|                                                   |                                                                               | Indietro CONTINUA                                                                                                    |
|                                                   |                                                                               |                                                                                                    |
|                                                   |                                                                               |                                                                                                    |

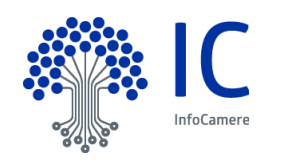

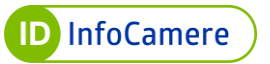

I contatti verificati sono correttamente mostrati. Cliccare "**CONTINUA**" per proseguire.

| Contain > Grade                                                                                                    | NARE > BARORARIUM > GROUNDSCIMENTO > GOLPANS > GRUTERUI                                                                  |
|----------------------------------------------------------------------------------------------------|----------------------------------------------------------------------------------------------------|
| Contatti                                                                                                    |                                                                                                    |
| Il numero di cellulare e l'email servono per verificare la tua identità e per gestire la sicurezza del tuo SPID ID | InfoCamere. COSA TI SERVE                                                                                                |
| Indirizzo email :                                                                                                  | <ul> <li>Cellulare (ti invieremo un codice via SMS)</li> <li>Casella email (ti invieremo un codice via email)</li> </ul> |
| Numero di cellulare : 🕀 +39                                                                                        |                                                                                                    |
| Email PEC (opzionale) :                                                                                            |                                                                                                    |
|                                                                                                    | Indietro CONTINUA                                                                                                    |
|                                                                                                    |                                                                                                    |
|                                                                                                    |                                                                                                    |
|                                                                                                    |                                                                                                    |

#### 4.2.2 Dati di accesso

Il nome utente e la password rappresentano le **credenziali uniche** per accedere ai servizi online.

Scegliere il nome utente e la password. Il nome utente potrà essere **formato dai seguenti caratteri**: A-Z, a-z, 0-9 e alcuni caratteri speciali. Non sono ammessi spazi.

Digitare il nome utente SPID desiderato e scegliere la password. Quest'ultima deve essere confermata.

Se il nome utente è già in uso da altro Titolare, compare a schermata l'indicazione e sarà necessario sceglierne uno diverso.

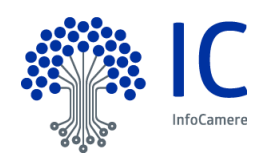

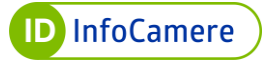

| CONTRTL & CREDENZIAL & OPERANZONE & CREDENZIAL & OPERANZONE & OPERANZONE & OPERANZO | D InfoCamere                                 | IIDP1234526024 🙇 <u>ESCI</u>                                                                                                    |
|----------------------------------------------------------------------------------------------------|----------------------------------------------|----------------------------------------------------------------------------------------------------|
| Createdenziali SPID ID InfoCamere         nome utente e la password che stai creando diventeranno le tue credenziali di accesso SPID ID InfoCamere. Ti serviranno per accedere ai siti degli enti (es. INPS, INAIL, ecc.).         Nome utente:       Mario-Rossi         Password:       Cenera cassavord casuale         Cenera cassavord casuale       Cenera cassavord casuale         Cutteri PASSWORD       Lunghezza compresa tra 8 e 20 caratteri         Almeno una maluzcola e una minuscola       Almeno un carattere speciale                                                                                                    |                                              | CONTATTI > CCREDENZIALI > ONFORMAZIONI > ORICONOSCIMENTO > OATTEND                                                                    |
| nome utente e la password che stai creando diventeranno le tue credenziali di accesso SPID ID InfoCamere. Ti serviranno per accedere ai siti degli enti (es. INPS, INAIL, ecc.).<br>Nome utente: Mario-Rossi<br>Password: Cenera cassword casuale<br>CRITERI PASSWORD<br>Unghezza compresa tra 8 e 20 caratteri<br>Almeno un amaliazola e una minuzcola<br>Almeno un carattere speciale                                                                                                    | Cros crodonz                                 | iali SDID ID Info Camoro                                                                                                    |
| nome utente e la password che stai creando diventeranno le tue credenziali di accesso SPID ID InfoCamere. Ti serviranno per accedere ai siti degli enti (es. INPS, INAIL, ecc.).<br>Nome utente: Mario-Rossi<br>Password: Cenera cossword casuale<br>CRITERI PASSWORD<br>Lunghezza compresa tra 8 e 20 caratteri<br>Almeno una maliuscola e una minuscola<br>Almeno un carattere speciale                                                                                                    | CI Ed CI EUEIIZ                              | Idit SFTD TD THTOCALLELE                                                                                                    |
| Nome utente: Mario-Rossi<br>Password: Cenera osasword casuale<br>CRITERI PASSWORD<br><ul> <li>Lunghezza compresa tra 8 e 20 caratteri</li> <li>Almeno una maliucola e una minuscola</li> <li>Almeno un carattere speciale</li> </ul>                                                                                                    | I nome utente e la password che stai creando | diventeranno le tue credenziali di accesso SPID ID InfoCamere. Ti serviranno per accedere ai siti degli enti (es. INPS. INAIL. ecc.). |
| Nome utente: Mario-Rossi<br>Password: Carateri<br>Carara osssword casuale<br>CRITERI PASSWORD<br><ul> <li>Lunghezza compresa tra 8 e 20 caratteri</li> <li>Almeno una maliuscola e una minuscola</li> <li>Almeno un carattere speciale</li> </ul>                                                                                                    |                                              |                                                                                                    |
| Password: Cenera osasword casuale<br>Cenera osasword casuale<br>CRITERI PASSWORD<br><ul> <li>Lunghezza compresa tra 8 e 20 caratteri</li> <li>Alimeno una maliuscola e una minuscola</li> <li>Alimeno un numero</li> <li>Alimeno un carattere speciale</li> </ul>                                                                                                    | Nome utente:                                 | Mario-Rossi                                                                                                    |
| CRITERI PASSWORD CRITERI PASSWORD Lunghezza compress tra 8 e 20 caratteri Almeno una maliuzola e una mínuscola Almeno una maliezola Almeno un carattere speciale                                                                                                    | Deserved                                     |                                                                                                    |
| CRITERI PASSWORD  Lunghezza compress tra 8 e 20 caratteri  Almeno una maliuscola e una mínuscola  Almeno un numero  Almeno un carattere speciale                                                                                                    | Password.                                    | Genera password casuale                                                                                                    |
| CRITERI PASSWORD <ul> <li>Lunghezza compresa tra 8 e 20 caratteri</li> <li>Almeno una maiuscola e una minuscola</li> <li>Almeno un numero</li> <li>Almeno un carattere speciale</li> </ul>                                                                                                    |                                              |                                                                                                    |
| Lungerza compresa tra 8 du Caratteri      Almeno una maluscola e una minuscola      Almeno un numero      Almeno un carattere speciale                                                                                                    |                                              | CRITERI PASSWORD                                                                                                    |
| Almeno un numero     Almeno un carattere speciale                                                                                                    |                                              | Lunghezza compresa tra 8 e 20 caratteri     Ameno una maiuscola e una minuscola                                                       |
| <ul> <li>Almeno un carattere speciale</li> </ul>                                                                                                    |                                              | ✓ Almeno un numero                                                                                                    |
|                                                                                                    |                                              | ✓ Almeno un carattere speciale                                                                                                    |
|                                                                                                    |                                              |                                                                                                    |
| Ripeti password:                                                                                                    | Ripeti password:                             | •••••••••••••••••••••••••••••••••••••••                                                                                               |
|                                                                                                    |                                              |                                                                                                    |
| Indietro CONTINUA                                                                                                    |                                              | Indietro CONTINUA                                                                                                    |

| D InfoCamere                                  | IIDP1224526626 😤 <u>ESCI</u>                                                                                                    |
|-----------------------------------------------|----------------------------------------------------------------------------------------------------|
|                                               | CONTATTI > OCREDENZIALI > OINFORMAZIONI > ORCONOSCIMENTO > OATTENDI                                                                   |
| Crea credenz                                  | iali SPID ID InfoCamere                                                                                                    |
| Il nome utente e la password che stai creando | diventeranno le tue credenziali di accesso SPID ID InfoCamere. Ti serviranno per accedere ai siti degli enti (es. INPS, INAIL, ecc.). |
| Nome utente:                                  | Mario.Ross                                                                                                    |
|                                               | Questo nome utente non è libero. Provane un altro                                                                                     |
| Password:                                     | 0                                                                                                    |
|                                               | Genera password casuale                                                                                                    |

È disponibile la funzione "Genera password casuale"; in questo modo verrà generata automaticamente una password dalla piattaforma.

Cliccare "CONTINUA" per proseguire.

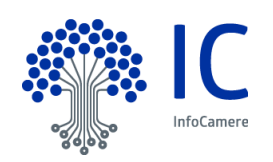

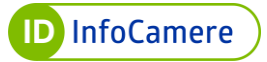

| ID InfoCamere                                 |                                                          |                                  | IIDP1234526624 🙇 ESCI                                    |
|-----------------------------------------------|----------------------------------------------------------|----------------------------------|----------------------------------------------------------|
|                                               |                                                          | 1 CONTATTI > 2 CREDENZ           | ziali > @informazioni > @riconoscimento > @attene        |
| Crea credenz                                  | iali SPID ID In                                          | foCamere                         |                                                          |
| Il nome utente e la password che stai creando | diventeranno le tue credenziali di accesso SPII          | ) ID InfoCamere. Ti serviranno j | per accedere ai siti degli enti (es. INPS, INAIL, ecc.). |
| Nome utente:                                  | Mario-Rossi                                              |                                  |                                                          |
| Password:                                     | 9nq7@dYQzcHG4G4y                                         | 0                                |                                                          |
|                                               | <u>Genera pa</u>                                         | sword casuale                    |                                                          |
|                                               | CRITERI PASSWORD                                         |                                  |                                                          |
|                                               | <ul> <li>Almeno una maiuscola e una minuscola</li> </ul> |                                  |                                                          |
|                                               | ✓ Almeno un numero                                       |                                  |                                                          |
|                                               | <ul> <li>Almeno un carattere speciale</li> </ul>         |                                  |                                                          |
| Ripeti password:                              | 9nq7@dYQzcHG4G4y                                         | •                                |                                                          |
|                                               |                                                          |                                  | Indiates                                                 |
|                                               |                                                          |                                  | indietro CONTINUA                                        |

#### 4.2.3 Inserimento delle informazioni personali

Procedere con la compilazione delle informazioni personali:

- dati anagrafici
- dati Tessera Sanitaria
- documento di riconoscimento
- indirizzo di domicilio

#### 4.2.3.1 Dati anagrafici

Completata la creazione del nome utente e della password e validati i dati di contato si prosegue con la registrazione dei propri dati personali compilando le sezioni sotto elencate con le informazioni richieste:

- codice fiscale
- nome
- cognome
- sesso
- data di nascita
- nazione di nascita
- provincia di nascita
- comune di nascita

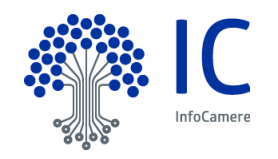

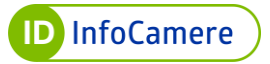

| ID InfoCamere         |                 |                                                                                                    |
|-----------------------|-----------------|----------------------------------------------------------------------------------------------------|
|                       |                 | Contatti > Credenziali > Sinformazioni > Criconoscimento > Cattendi                                                     |
| Informaz              | ioni personali  |                                                                                                    |
| ρατι ςι ΙΙ Ι α τεςς   |                 |                                                                                                    |
| DATISOLLATES          |                 |                                                                                                    |
| Codice Fiscale:       |                 | COSA TI SERVE                                                                                                    |
| Nome:                 |                 | Documento d'identità (carta<br>d'identità, patente o passaporto<br>emesso da autorità italiana) in corso<br>di validità |
| Cognome:              |                 | Tessera sanitaria non scaduta                                                                                           |
| Sesso :               | Maschio Femmina |                                                                                                    |
| Data di nascita:      | Data di nascita |                                                                                                    |
| Nazione di nascita:   |                 |                                                                                                    |
| Provincia di nascita: |                 |                                                                                                    |
| Comune di nascita:    |                 |                                                                                                    |

#### 4.2.3.2 Dati Tessera Sanitaria

Si prosegue con l'inserimento dei **dati relativi alla Tessera Sanitaria**: numero e data di scadenza.

Il numero si trova sul retro del documento.

| Nazione di hascita.        |                                                             |  |
|----------------------------|-------------------------------------------------------------|--|
| Provincia di nascita:      | ITERSTAL FRANCISCO AL REFERENCE AND ALTER                   |  |
| Comune di nascita:         |                                                             |  |
| TESSERA SANITA             | ARIA MARIO 2560271962<br>RISMAROGIZIZISENOTY 0010-LOMINARIA |  |
|                            | 1/01/2006                                                   |  |
| Nº identificativo tessera: | 1                                                           |  |
| Scadenza:                  | Scadenza                                                    |  |
|                            |                                                             |  |

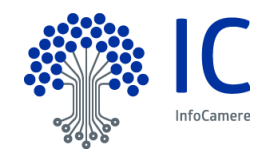

Nel caso di residente all'estero e sprovvisto di Tessera Sanitaria, è possibile inserire il flag sul campo "Non sono in possesso della tessera sanitaria" e proseguire con l'inserimento dei dati.

| TESSERA SANITA             | ARIA                                         |                                                                                                    |
|----------------------------|----------------------------------------------|----------------------------------------------------------------------------------------------------|
| Nº identificativo tessera: | 00000 00000 000000000                        | Sarà necessario essere in possesso ed esibire, quando richiesto, il tesserin<br>del codice fiscale completo del numero di identificazione della tessera,                                                                                                    |
| Scadenza:                  | Scadenza                                     | riportato sul retro. In alternativa, potrà essere utilizzato il certificato di<br>attribuzione del codice fiscale, prodotto dall'Agenzia delle Entrate e vidim<br>della Mérica parcelare d'affectare della della |
|                            | Non sono in possesso della tessera sanitaria | dall'Ufficio consolare di riferimento                                                                                                    |

#### 4.2.3.3 Documento di riconoscimento

Inserire gli estremi del documento di riconoscimento.

I documenti accettati sono Carta d'Identità, Patente di guida e Passaporto.

| DOCUMENTO         |           |
|-------------------|-----------|
| Documento:        | ✓         |
| Numero documento: |           |
| Emesso il:        | Emesso il |
| Scadenza:         | Scadenza  |
| Rilasciato da:    | ~         |

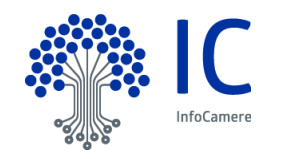

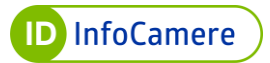

| DOCUMENTO           |                   |   |
|---------------------|-------------------|---|
|                     |                   |   |
| Documento:          | Carta di Identità | ~ |
| Numero documento:   | AB123CD           |   |
| Emesso il:          | 06/03/2023        |   |
| Scadenza:           | 06/03/3033        |   |
| Rilasciato da:      | Comune            | ~ |
| Provincia rilascio: |                   |   |
| Comune rilascio:    |                   |   |

# 4.2.3.4 Indirizzo di domicilio

Inserire i dati relativi al proprio **domicilio**. Se domiciliato in Italia sarà richiesto di valorizzare tutti i campi obbligatoriamente.

| INDIRIZZO DI DO | OMICILIO        |
|-----------------|-----------------|
|                 | Italiano Estero |
| Nazione:        | Italia          |
| Provincia:      |                 |
| Comune:         |                 |
| CAP:            |                 |
| Indirizzo:      |                 |
| N⁰:             |                 |
|                 |                 |
|                 | Indietro        |

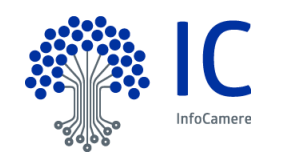
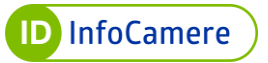

Se domiciliato all'estero, selezionare "**Estero**". Sarà necessario valorizzare esclusivamente la Nazione e l'indirizzo.

# Cliccare "CONTINUA" per proseguire.

| INDIRIZZO DI DO | MICILIO           |
|-----------------|-------------------|
|                 | Italiano Estero   |
| Nazione:        |                   |
| Provincia:      |                   |
| Comune:         |                   |
| CAP:            |                   |
| Indirizzo:      |                   |
| Nº:             |                   |
|                 | Indietro CONTINUA |

| INDIRIZZO DI D | OMICILIO           |
|----------------|--------------------|
|                | Italiano Estero    |
| Nazione:       | Campo obbligatorio |
| Provincia:     |                    |
| Comune:        |                    |
| CAP:           |                    |
| Indirizzo:     |                    |
| N°:            |                    |
|                |                    |
|                |                    |

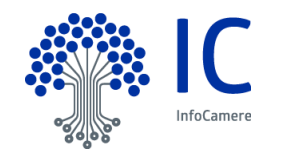

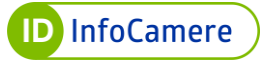

# 4.2.4 Firma e caricamento del Modulo di Adesione

Scaricare il Modulo di adesione PDF precompilato **dall'apposito link** cliccando **"SCARICA DOCUMENTO"** e firmarlo digitalmente. La firma deve essere apposta in formato CAdES, sarà infatti possibile caricare solo file con estensione **.p7m**:

|                                                                                                    | > ONFORMAZIONI > ORICONOSCIMENTO > OATTE                                                                 |
|----------------------------------------------------------------------------------------------------|----------------------------------------------------------------------------------------------------|
| Riconoscimento con firma digitale                                                                                                    |                                                                                                    |
| Controlla di avere tutto il necessario per firmare digitalmente il documento e segui le istruzioni.                                                                     | COSA TI SERVE                                                                                            |
| SCARICA DOCUMENTO Controlla le informazioni nel documento. Se trovi errori, torna indietro e correggili. Non modificare il documento, verrà aggiornato automaticamente. | <ul> <li>Dispositivo di firma collegato al<br/>computer</li> <li>PIN del dispositivo di firma</li> </ul> |
| 2 Importa il documento nel software di firma e firmalo inserendo il PIN<br><u>Scopri come firmare il documento con il software di Firma</u>                             | Cambia modalità di riconoscimento                                                                        |
| 3 Carica il documento firmato Sfoglia<br>Puoi caricare solo file. P7M<br>Non è valida la firma autografa (soritta a mano).                                              |                                                                                                    |
|                                                                                                    |                                                                                                    |

Il documento scaricato deve essere firmato **senza apportare alcuna modifica** né al contenuto né al nome del file.

Una volta firmato il Modulo, effettuare l'upload dello stesso cliccando su "Sfoglia".

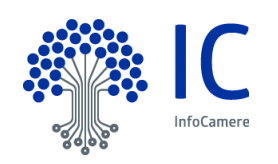

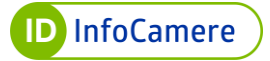

| ID InfoCa                                        | mere                                            |                                                                                                    | IIDP1234526626 🐣 ESC                                                                                     |
|--------------------------------------------------|-------------------------------------------------|----------------------------------------------------------------------------------------------------|----------------------------------------------------------------------------------------------------|
|                                                  |                                                 | CONTATTI > OCREDENZIALI >                                                                                                    | SINFORMAZIONI > ORICONOSCIMENTO > OATTEN                                                                 |
| Ricor                                            | noscir                                          | nento con firma digitale                                                                                                    |                                                                                                    |
| Controlla di avere                               | tutto il necessari                              | o per firmare digitalmente il documento e segui le istruzioni.                                                                 | COSA TI SERVE                                                                                            |
| SCARICA D     Controlla le in     aggiornato aut | OCUMENTO<br>formazioni nel do<br>tomaticamente. | cumento. Se trovi errori, torna indietro e correggili. Non modificare il documento, verrà                                      | <ul> <li>Dispositivo di firma collegato al<br/>computer</li> <li>PIN del dispositivo di firma</li> </ul> |
| 2 Importa il doci<br>Scopri come fi              | umento nel softw<br>rmare il documen            | are di firma e firmalo inserendo il PIN<br>to con il software di Firma                                                         | Cambia modalità di riconoscimento                                                                        |
| 3 Carica il docur                                | nento firmato                                   | 202303661240992_IIDP1234526626.pc Sfoglia<br>Puol caricare solo file. P7M<br>Non è valida la firma autografa (soritta a mano). |                                                                                                    |
|                                                  |                                                 |                                                                                                    | Indietro CONTINUA                                                                                        |
|                                                  |                                                 |                                                                                                    |                                                                                                    |

Una volta caricato, cliccare su "**CONTINUA**". La piattaforma verifica in automatico la **validità del certificato di sottoscrizione** (che non dovrà essere né scaduto, né revocato, né sospeso) e che tale certificato sia intestato al Soggetto Richiedente l'Identità SPID ID InfoCamere.

La procedura di richiesta con Firma digitale è terminata.

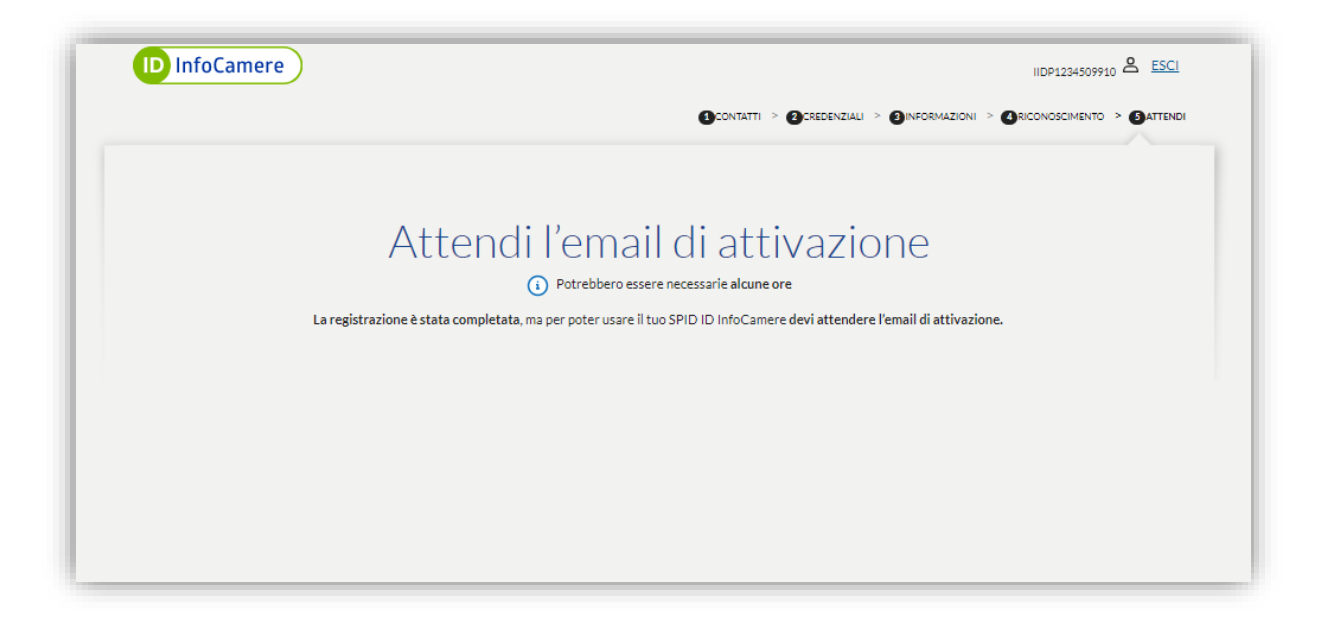

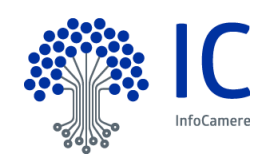

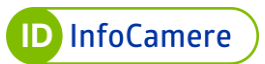

Il Soggetto Richiedente per cominciare ad utilizzare il suo SPID InfoCamere dovrà attendere la **comunicazione di attivazione tramite e-mail.** 

L'e-mail contiene anche le informazioni per l'attivazione del secondo livello dal pannello di gestione Self Care. La conferma dell'attivazione avverrà a seguito delle verifiche di back office eseguite da un operatore dell'Identity Provider.

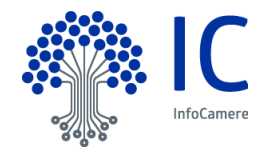

### 5 Richiesta di SPID attraverso la procedura di riconoscimento de visu a sportello

Il rilascio dell'Identità SPID ID InfoCamere può avvenire mediante il riconoscimento de visu (di persona) del Soggetto Richiedente da parte di un operatore incaricato al riconoscimento.

Il Certificate Management System, in seguito CMS, è lo strumento che consente all'operatore incaricato al riconoscimento di effettuare la registrazione e completare la procedura di rilascio di SPID ID InfoCamere.

Al fine del rilascio dell'Identità SPID mediante riconoscimento de visu è necessario che il Soggetto Richiedente disponga di:

- documento di riconoscimento in corso di validità rilasciato da un'Amministrazione dello Stato (una tra Carta di Identità, Passaporto, Patente di guida)
- Tessera Sanitaria
- numero di cellulare
- indirizzo e-mail

### 5.1 Fasi del processo di registrazione e attivazione

L'operazione di registrazione consente il censimento del Soggetto Richiedente e la memorizzazione dei dati associati allo stesso e alla sua Identità digitale SPID. La registrazione si compone delle seguenti fasi:

- il Soggetto Richiedente sceglie la propria username (nome utente), i contatti telematici (indirizzo e-mail e cellulare) da associare alla sua Identità, la tipologia di Identità digitale (per persona fisica) e il livello da attivare (livello 1 e 2);
- il Soggetto Richiedente prende visione delle Condizioni Generali del Servizio SPID, l'Informativa in materia di trattamento dei dati personali e del Manuale Operativo SPID.

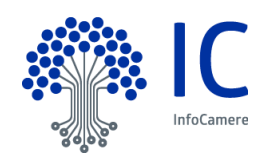

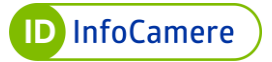

| PID                                                                                                    |                                                                                                    |                                                                                                    |
|----------------------------------------------------------------------------------------------------|----------------------------------------------------------------------------------------------------|----------------------------------------------------------------------------------------------------|
| sername *                                                                                                    | Email *                                                                                                    | Cellulare *                                                                                                    |
|                                                                                                    |                                                                                                    | +39                                                                                                    |
| vello credenziali *                                                                                                    | Soggetto giuridico *                                                                                                    |                                                                                                    |
| _ivello 2 tramite SMS                                                                                                    | ✓ Persona Fisica                                                                                                    | ~                                                                                                    |
|                                                                                                    |                                                                                                    |                                                                                                    |
| er continuare devi prende<br>Condizioni Contrattual<br>Il Richiedente dichiara di                                                                                            | re visione ed accettare le seguenti<br>li SPID De Visu<br>aver letto e compreso il contenuto de                                                                                                    | nformative<br>e Condizioni Generali del Servizio SPID                                                                                                    |
| er continuare devi prende<br>Condizioni Contrattuai<br>Il Richiedente dichiara di<br>Privacy Policy SPID D<br>Il Richiedente dichiara di                                     | re visione ed accettare le seguenti<br>li SPID De Visu<br>aver letto e compreso il contenuto de<br>le Visu<br>aver letto e compreso il contenuto de                                                 | nformative<br>e Condizioni Generali del Servizio SPID<br>a Informativa sul trattamento dei dati personali                                                                                         |
| er continuare devi prende Condizioni Contrattual II Richiedente dichiara di Privacy Policy SPID D II Richiedente dichiara di Manuale Operativo SF                            | re visione ed accettare le seguenti<br>li SPID De Visu<br>aver letto e compreso il contenuto de<br>le Visu<br>aver letto e compreso il contenuto de<br>PID                                          | nformative<br>e Condizioni Generali del Servizio SPID<br>a Informativa sul trattamento dei dati personali                                                                                         |
| er continuare devi prende Condizioni Contrattual II Richiedente dichiara di Privacy Policy SPID D II Richiedente dichiara di Manuale Operativo SF II Richiedente dichiara di | re visione ed accettare le seguenti<br>li SPID De Visu<br>aver letto e compreso il contenuto de<br>le Visu<br>aver letto e compreso il contenuto de<br>PID<br>aver letto e compreso il contenuto de | nformative<br>e Condizioni Generali del Servizio SPID<br>a Informativa sul trattamento dei dati personali<br>Manuale Operativo del servizio di gestione del Sistema Pubblico di Identità Digitale |

Durante l'inserimento dello username (nome utente) si può visualizzare a sistema se quello scelto sia disponibile o già in uso. In quest'ultimo caso, sarà necessario sceglierne uno diverso. I caratteri accettati sono: A-Z, a-z, 0-9 e alcuni caratteri speciali.

- l'operatore compila i dati per la richiesta: dati anagrafici, residenza, domicilio, documento di riconoscimento e Tessera Sanitaria
- verifica della titolarità dei contatti telematici (e-mail e cellulare indicati)

L'indirizzo **e-mail e il numero di telefono devono essere univoci:** ciascun richiedente dovrà fornire un indirizzo e-mail e un numero di telefono personali che non risultino associati ad altri Titolari.

Il Soggetto Richiedente riceve all'indirizzo e-mail dichiarato un link da cliccare per verificare la e-mail e un codice numerico di sei cifre che corrisponde alla prima parte del codice di emergenza.

Cliccando sul link l'e-mail viene verificata.

Al numero di cellulare indicato, il Soggetto Richiedente riceve un SMS contenente un numero di sei cifre necessario per la verifica del cellulare. Questo numero rappresenta anche la seconda parte del codice di emergenza.

• scelta e impostazione della passphrase necessaria all'apertura del PDF contenente le credenziali SPID (nome utente e password) ricevuto tramite e-mail.

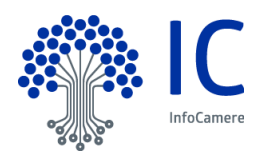

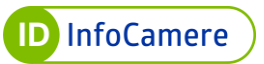

Il Soggetto Richiedente riceve una e-mail contenente un link che gli consente di impostare la passphrase in autonomia. La passphrase è una password di sblocco alfanumerica contenente da 8 a 16 caratteri.

Il Richiedente sceglie e conferma la password.

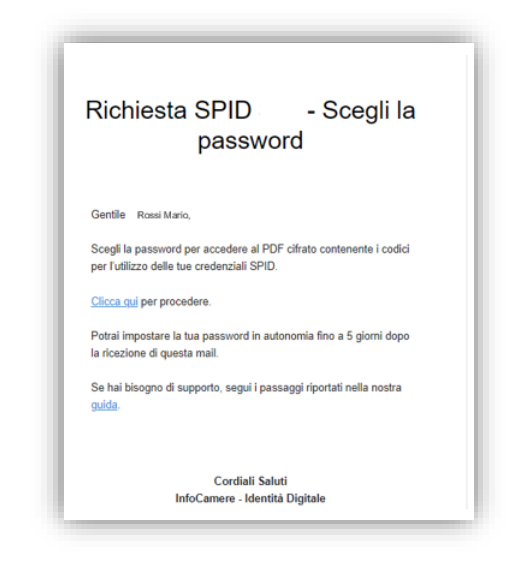

| Scegina password che servira per accedere ai PDP cirrato c | ontenente i codici p | er i utilizzo delle tue credenziali SPID. |   |
|------------------------------------------------------------|----------------------|-------------------------------------------|---|
| Scegli una password                                        | Ô                    | Conferma la password                      | © |
| Inserire da 8 a 16 caratteri.                              |                      |                                           |   |
| Inserire almeno una lettera e almeno un numero.            |                      |                                           |   |
| l caratteri consentiti sono A-Z; a-z; 0-9.                 |                      |                                           |   |
|                                                            |                      |                                           |   |
|                                                            |                      |                                           |   |

Si visualizza l'indicazione che la passphrase è stata impostata.

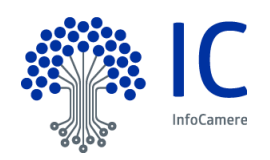

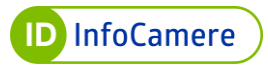

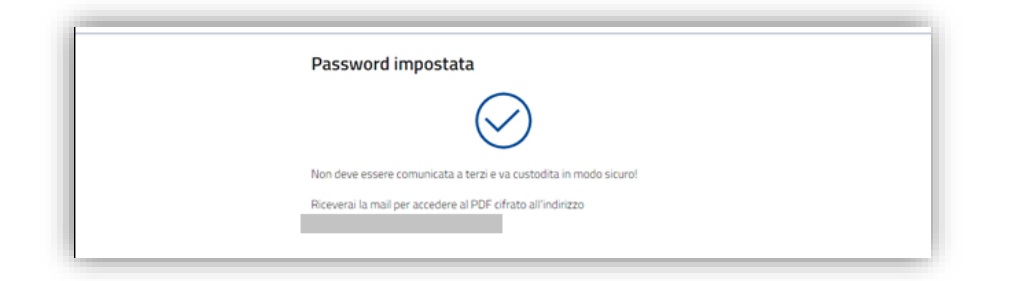

- l'operatore procede con l'approvazione della richiesta
- acquisizione dei documenti (documento di riconoscimento e tessera sanitaria/codice fiscale)
- registrazione dell'Identità
- sottoscrizione della richiesta da parte del Richiedente tramite Firma Digitale One-Shot e dell'operatore tramite certificato di sottoscrizione

Il Soggetto Richiedente riceve tramite SMS un codice OTP (One Time Password) che verrà utilizzato per firmare digitalmente la documentazione.

Contestualmente riceve la documentazione in presa visione:

| Vis | sione Documenti in attesa di firma<br>One Shot                                                                                                    |
|-----|----------------------------------------------------------------------------------------------------|
|     | Gentile Rossi Mario,<br>in allegato, in visione la documentazione da firmare attraverso la<br>firma digitale one-shot per ultimare la Sua richiesta. |
|     | Distinti Saluti                                                                                                    |

In seguito alla firma dell'operatore, l'utente riceve tramite e-mail i documenti firmati digitalmente, in particolare il Modulo di adesione a SPID ID InfoCamere e il modulo di attivazione della firma One Shot.

- verifica dell'Identità tramite le fonti autoritative
- conferma e attivazione di SPID livello 1, eventuale attivazione credenziali SPID livello 2.

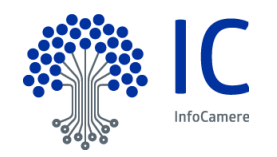

La procedura di richiesta di SPID di primo livello è completata. Il Soggetto Richiedente per cominciare ad utilizzare il suo SPID ID InfoCamere dovrà attendere la **comunicazione di attivazione tramite e-mail.** 

### 5.2 Attivazione del secondo livello

Il Soggetto Richiedente l'Identità digitale SPID ID InfoCamere ha la possibilità di attivare il secondo livello di SPID dopo il processo di provisioning de visu direttamente con l'operatore incaricato al riconoscimento.

L'attivazione di L2 prevede la ricezione di un codice OTP di verifica da parte dell'utente per la verifica del suo numero di cellulare e di un secondo codice per il test dell'OTP. Entrambi i codici dovranno essere comunicati all'operatore che li inserirà a sistema per completare l'attivazione della credenziale.

#### 5.3 <u>Allocazione del terzo livello</u>

Il Soggetto Richiedente l'Identità digitale SPID ID InfoCamere ha la possibilità di richiedere di allocare all'Identità SPID una tra le seguenti credenziali di terzo livello (L3):

- Credenziale di terzo livello da associare a certificato di autenticazione;
- Credenziale di terzo livello da associare a certificato di firma digitale remota;
- Credenziale di terzo livello generica: questa tipologia di credenziale di terzo livello permette al Titolare dell'Identità SPID di scegliere in un secondo momento nel Self Care quale tipologia di certificato associare alla credenziale.

L'Operatore incaricato al riconoscimento effettua una procedura che permette di allocare all'Identità SPID una credenziale di terzo livello ed il Richiedente potrà procedere all'attivazione nella sezione "Gestione Credenziali" del Self Care.

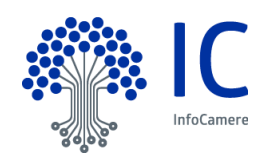

### 6 Accesso al Self Care e attivazione Livelli 2 e 3

#### 6.1 Attivazione Livello 2

Dopo l'attivazione dell'Identità SPID (Livello 1), è possibile attivare il Livello 2 (consente l'autenticazione tramite nome utente, password + codice OTP) dal portale Self Care collegandosi al seguente link: <u>https://selfcarespid.infocamere.it/#/login</u>.

Per attivare il Livello 2, autenticarsi al Self Care SPID con il Livello 1 inserendo il **Nome Utente** e la **Password.** 

Cliccare su "Accedi":

| Gestione Identità SPID                                                | Nome utente<br>Nome Utente |                                                                                 |
|-----------------------------------------------------------------------|----------------------------|---------------------------------------------------------------------------------|
| Da qui potrai conoscere tutti i dati associati alla tua Identità SPID |                            | Hai dimenticato l'username?                                                     |
| gestione completa del profilo                                         | Password                   |                                                                                 |
| aggiungi e gestisci i dispositivi                                     | Password                   | Ø                                                                               |
|                                                                       |                            | Hai dimenticato la password?                                                    |
| inizializza OTP di SPID                                               |                            |                                                                                 |
|                                                                       | Accedi                     | Blocco d'emergenza Identità Digitale<br>Hai dimenticato il codice di emergenza? |

# 6.1.1 Attivazione Livello 2: OTP via SMS

Entrando nel Self Care, si visualizzano le informazioni associate all' Identità digitale SPID.

| Configura DigitalDNA IC OTP               | Gestisci la tua identita' digitale.  |            |               |
|-------------------------------------------|--------------------------------------|------------|---------------|
| Gestisci Identità<br>Gestione Credenziali | <ul> <li>Identita' attiva</li> </ul> |            | Sospendi Iden |
| Informazioni Utente<br>Ultimi Accessi     | Data Scadenza:                       | 25/09/2025 |               |
| Esci                                      | La tua Identita' Infocamere ID       |            |               |
|                                           | Nome utente:                         | test       |               |
|                                           | Email:                               |            | Modifica      |
|                                           | Cellulare:                           | +39 (      | Modifica      |
|                                           | Codice Emergenza:                    | *******    | Recupera      |

Per effettuare l'attivazione del secondo livello di SPID, selezionare in home page la voce "Gestione Credenziali" dal menu a sinistra e in corrispondenza del tipo di credenziale OTP

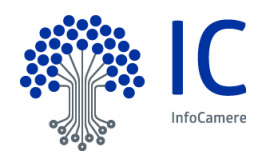

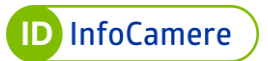

via SMS cliccare su "Attiva Credenziale":

| Configura DigitalDNA IC OTP | Gestione Credenziali<br>Gestisci le credenziali della tua identita! |                                        |
|-----------------------------|---------------------------------------------------------------------|----------------------------------------|
| iestisci Identità           |                                                                     |                                        |
| Gestione Credenziali        |                                                                     |                                        |
| formazioni Utente           | Sistema di autenticazione tramite password                          | 1                                      |
| Itimi Accessi               |                                                                     |                                        |
| sci                         | Credenziale Spid Livello 1                                          | ✓ Abilita notifica Email               |
|                             |                                                                     |                                        |
|                             |                                                                     | Cambia Password Sospendi Credenziale   |
|                             | Atting                                                              | Scadenza Credenziale: 25/09/2025 10:45 |
|                             |                                                                     | -                                      |
|                             | LIVELLO 2 SPID                                                      |                                        |
|                             | Sistema di autenticazione tramite otp                               |                                        |
|                             | Credenziale Spid Livello 2                                          | Abilita notifica Email                 |
|                             |                                                                     | Attiva Cradanziala                     |
|                             |                                                                     | Schu Credenanie                        |
|                             | Tipo di Credenziale: OTP via SMS                                    |                                        |

Alla schermata successiva cliccare su "**Inviami OTP**", inserire il **codice di verifica** ricevuto tramite SMS e cliccare su "**Verifica**" per proseguire:

| verifica cource di sicurezza             |   |             |
|------------------------------------------|---|-------------|
| Codice di Verifica:                      |   |             |
| Inserisci il codice di verifica ricevuto | Ø | Inviami OTP |
|                                          |   |             |
|                                          |   |             |
|                                          |   |             |

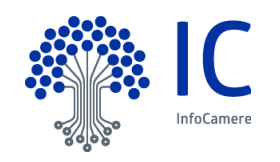

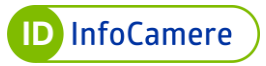

| College di Marillan                                                                       |                                  |   |                |
|-------------------------------------------------------------------------------------------|----------------------------------|---|----------------|
| codice di Verifica:<br>Inserisci il codice di verifica                                    | ricevuto                         | Ø |                |
|                                                                                           |                                  |   |                |
|                                                                                           | Annulla Verific                  | a |                |
|                                                                                           |                                  |   |                |
|                                                                                           |                                  |   |                |
|                                                                                           |                                  |   |                |
| Verifica codice di sicu                                                                   | Irezza                           |   |                |
| Verifica codice di sicu<br>I codice di verifica è stato inviato al                        | IFEZZA<br>tuo numero di telefono |   |                |
| Verifica codice di sicu<br>codice di verifica è stato inviato al<br>Codice di Verifica:   | IFEZZA<br>tuo numero di telefono |   |                |
| Verifica codice di sicu<br>I codice di verifica è stato inviato al<br>Codice di Verifica: | Irezza<br>tuo numero di telefono | 8 | Riprova tra 12 |

Se il codice di verifica inserito è corretto si riceverà un SMS al numero di cellulare associato all'Identità digitale, contenente un **codice OTP da utilizzare** per verificare il funzionamento della credenziale. Inserire il codice nel form e cliccare su "**Conferma**":

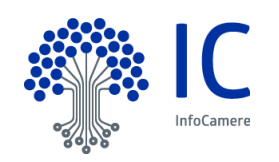

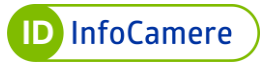

| Inserisci il codice OTP ricevuto sul nume      | ero di cellulare da te indicato i | in fase di registrazione. |
|------------------------------------------------|-----------------------------------|---------------------------|
| I codice di verifica è stato inviato al tuo nu | mero di telefono                  |                           |
| OTP:                                           |                                   |                           |
| Inserisci l'OTP ricevuto                       | Ø                                 |                           |
|                                                |                                   |                           |
|                                                |                                   |                           |
|                                                |                                   |                           |

| Sincronizzazione I                                                    | InfoCamere OTP                                                                   |                       |
|-----------------------------------------------------------------------|----------------------------------------------------------------------------------|-----------------------|
| Inserisci il codice OTP ricevu<br>Il codice di verifica è stato invia | to sul numero di cellulare da te indicato in fa<br>ato al tuo numero di telefono | ase di registrazione. |
| OTP:                                                                  | ~                                                                                |                       |
|                                                                       | 8                                                                                |                       |
|                                                                       |                                                                                  |                       |
|                                                                       | Annulla Conferma                                                                 |                       |

Compare un messaggio di conferma dell'attivazione. Cliccare su "Chiudi":

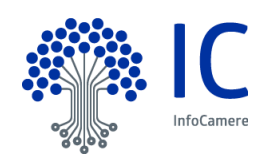

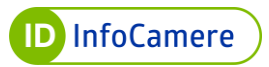

| La tua Identita' | SPID livello 2 e' s | stata attivata cor | rettamente. |  |
|------------------|---------------------|--------------------|-------------|--|
|                  |                     |                    |             |  |
|                  |                     |                    |             |  |
|                  |                     | Chiudi             |             |  |
|                  |                     |                    |             |  |

La credenziale OTP via SMS è attiva.

| LIVELLO 2 SPID<br>Sistema di autenticazione tramite otp | Sospendi livello 2                    |
|---------------------------------------------------------|---------------------------------------|
| Credenziale Spid Livello 2                              | Abilita notifica Ema                  |
|                                                         | Riconfigura Sospendi Credenziale      |
| Tipo di Credenziale: OTP via SMS                        |                                       |
| Attice                                                  | Scadonza Crodonzialo: 25/09/2025 10// |

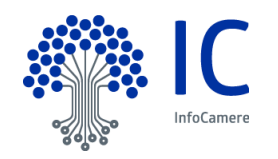

# 6.1.2 Attivazione Livello 2: OTP via APP

L'App DigitalDNA IC\* è disponibile per iOS, per Android e per Huawei ed è scaricabile nella sezione Strumenti – Download Software della piattaforma <u>id.infocamere.it</u>.

| Con gli strumenti di ID                       | Firma digitale e CNS                    | Firma Remota                       | Download Software   |
|-----------------------------------------------|-----------------------------------------|------------------------------------|---------------------|
| nfoCamere puoi                                | -> Rinnovo Certificati                  | $\rightarrow$ Attivazione/Gestione | → App DigitalDNA IC |
| zestire in modo                               | → Revoca Certificati                    | → Sospensione/Riattivazione        | → Firma4NG          |
| semplice e sicuro ia<br>rua identità digitale | $\rightarrow$ Sospensione/Riattivazione | → Revoca Certificato               |                     |
| da lacinina digitale.                         | → Cambio E-mail                         |                                    |                     |
|                                               |                                         | → Cambio Numero di Cellulare       |                     |
|                                               |                                         |                                    |                     |

Dal widget "**Impostazioni**" all'interno dell'app DigitalDNA IC, è possibile configurare il servizio di generazione di codici OTP (One Time Password) cliccando su "**Account SPID InfoCamere**". Per la configurazione è necessario impiegare contestualmente il dispositivo smartphone /tablet su cui è installata l'app DigitalDNA IC e un PC (o qualsiasi altro dispositivo adibito alla navigazione web). Dopo aver cliccato su "**Account SPID InfoCamere**" viene chiesto di inserire le credenziali Username e Password relative alla propria Identità SPID. Inserirle nei rispettivi campi e non chiudere l'App. Contestualmente, collegarsi dal PC al Self Care.

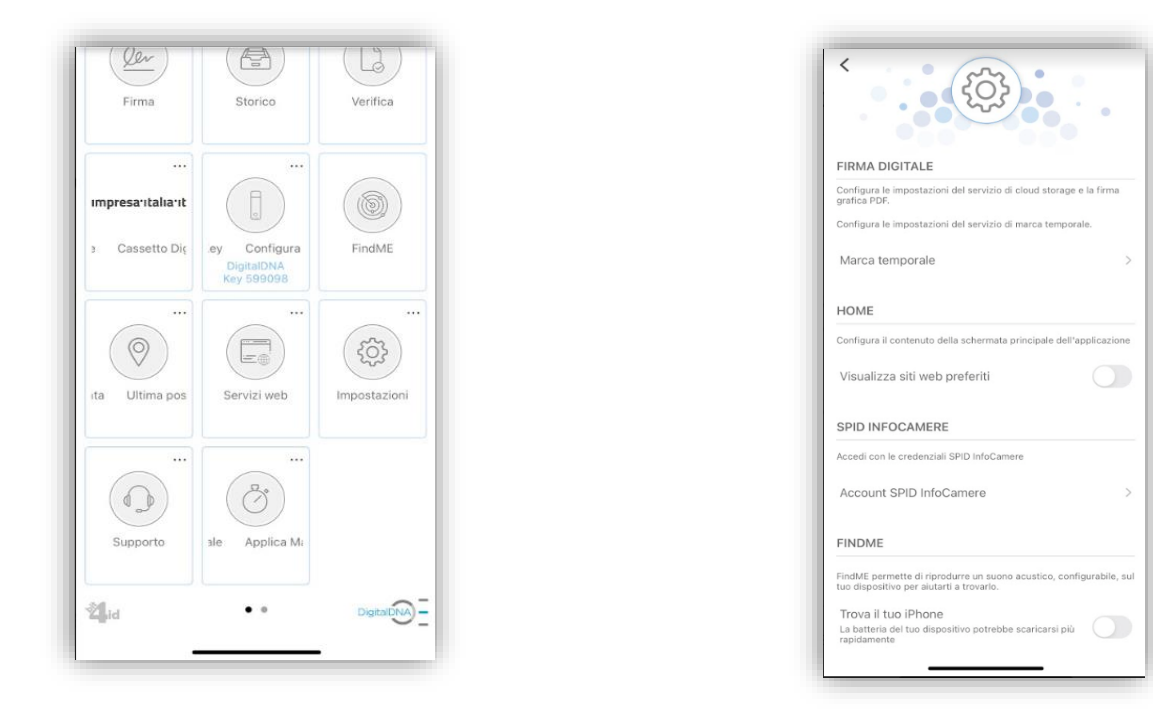

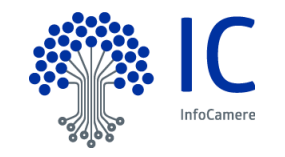

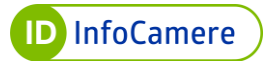

| ٢<br>٢               |   |  |
|----------------------|---|--|
| Configura il tuo SPI | D |  |
| Inserisci Username   | - |  |
| Inserisci Password   | B |  |
|                      | _ |  |
|                      |   |  |

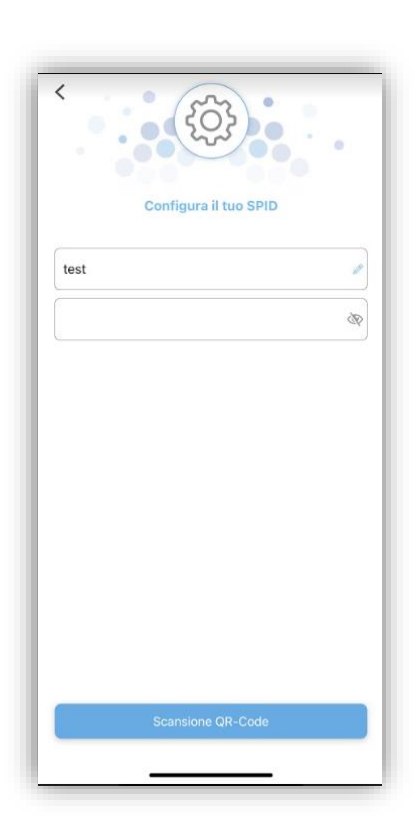

\*I requisiti Hardware e Software per l'utilizzo dell'applicazione sono pubblicati nella specifica guida "Manuale utente DigitalDNA IC"

Una volta effettuato l'accesso al Self Care si visualizzano le **informazion**i associate all' Identità digitale SPID. Per effettuare l'attivazione del secondo livello di SPID con il tipo di credenziale OTP via APP cliccare il tasto "**Configura DigitalDNA IC OTP**". Verrà mostrata la schermata da cui è possibile, tramite la scansione del QR-Code, essere reindirizzati allo store del proprio dispositivo per effettuare il download dell'app. Cliccare su "**Prosegui**":

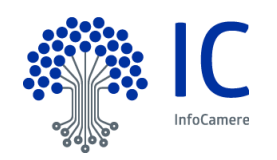

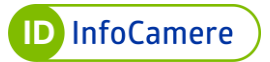

| Configura DigitalDNA IC OTP | Gestisci Identita'<br>Gestisci la tua identita' digitale. |            |                   |
|-----------------------------|-----------------------------------------------------------|------------|-------------------|
| Gestisci Identità           | Identita' attiva                                          |            |                   |
| Gestione Credenziali        |                                                           |            | Sospendi Identita |
| Ultimi Accessi              | Data Scadenza:                                            | 25/09/2025 |                   |
| Esci                        | La tua Identita' Infocamere ID                            |            |                   |
|                             | Nome utente:                                              | test;      |                   |

| Scar                     | ica l'app DigitalDNA IC                                                                                                    |
|--------------------------|----------------------------------------------------------------------------------------------------|
| Scartica su<br>App Store | Google Play                                                                                                    |
|                          | MANUALI DI GUIDA ALL'APP DIGITALDNA IC Di seguito è possibile scaricare la guide da seguire per l'App DigitalDNA su Apple e Android.           Imanuale utente DigitalDNA |
|                          | Annulla Prosegui                                                                                                    |

Nella sezione "**Aggiungi dispositivo**" inserire il nome del dispositivo da associare come generatore di OTP.

Cliccando su "**Prosegui**", verrà richiesto l'inserimento del codice di verifica ricevuto tramite SMS.

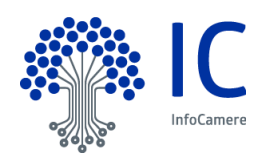

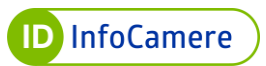

| Per aggiungere un nuovo | dispositivo di autenticazione, in | serisci il nome da ass | ociare al nuovo disp | ositivo |
|-------------------------|-----------------------------------|------------------------|----------------------|---------|
| Nome Dispositivo:       |                                   |                        |                      |         |
| Nome Dispositivo        |                                   |                        |                      |         |
|                         | Annulla op                        | erazione Proseg        | ui                   |         |

| Aggiungi Disposit          | vo                                                                              |  |
|----------------------------|---------------------------------------------------------------------------------|--|
| Per aggiungere un nuovo di | positivo di autenticazione, inserisci il nome da associare al nuovo dispositivo |  |
| Nome Dispositivo:          |                                                                                 |  |
| Test                       |                                                                                 |  |
|                            |                                                                                 |  |
|                            |                                                                                 |  |
|                            |                                                                                 |  |
|                            | Annulla operazione Prosegui                                                     |  |

Digitare il codice e cliccare "Verifica".

| Il codice di verifica è stato inviato al tuo numero o | di telefono |  |
|-------------------------------------------------------|-------------|--|
| Codice di Verifica:                                   |             |  |
| Inserisci il codice di verifica ricevuto              | Ø           |  |
| Annulla                                               | Verifica    |  |
|                                                       |             |  |

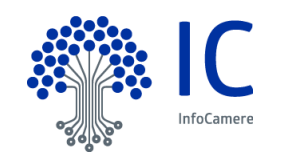

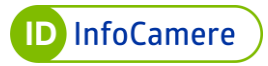

| Verifica codice di                | sicurezza                     |  |
|-----------------------------------|-------------------------------|--|
| Il codice di verifica è stato inv | ato al tuo numero di telefono |  |
| Codice di Verifica:               |                               |  |
|                                   | Ø                             |  |
|                                   |                               |  |
|                                   |                               |  |

Attendere la creazione del QR-Code:

| Aggiungi Dispositivo     |                 |
|--------------------------|-----------------|
| Attendi, creazione del Q | RCODE in corso. |
| Chiudi                   |                 |

A questo punto riprendere l'app DigitalDNA IC dal dispositivo sul quale si erano inserite le credenziali SPID e cliccare su "**Scansione QR-Code**", quindi inquadrare il QR-Code con lo smartphone/tablet e cliccare su "**Prosegui**".

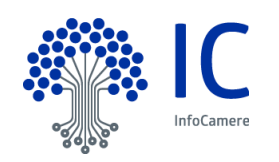

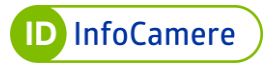

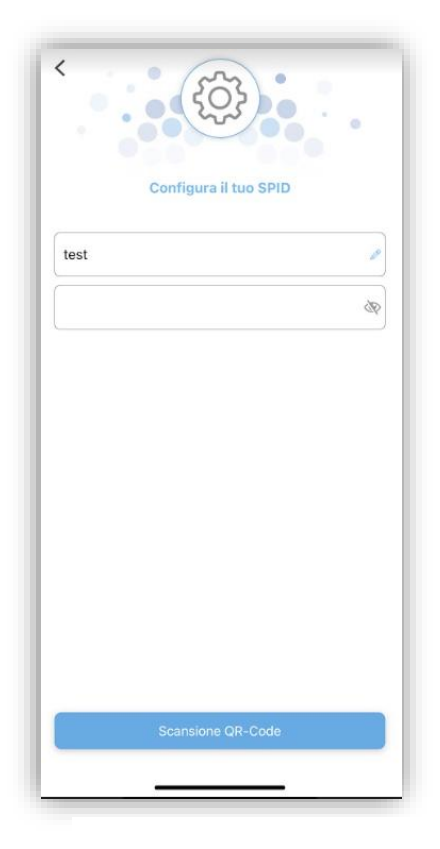

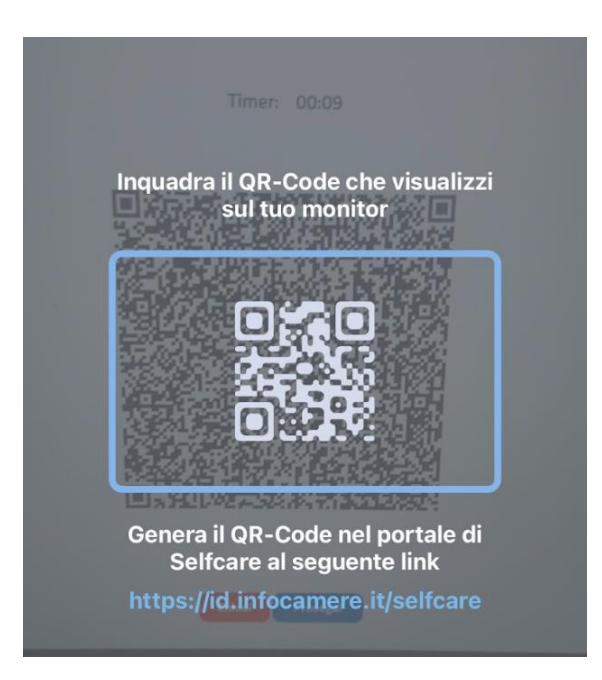

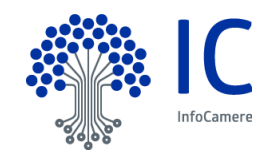

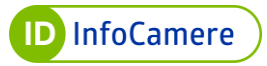

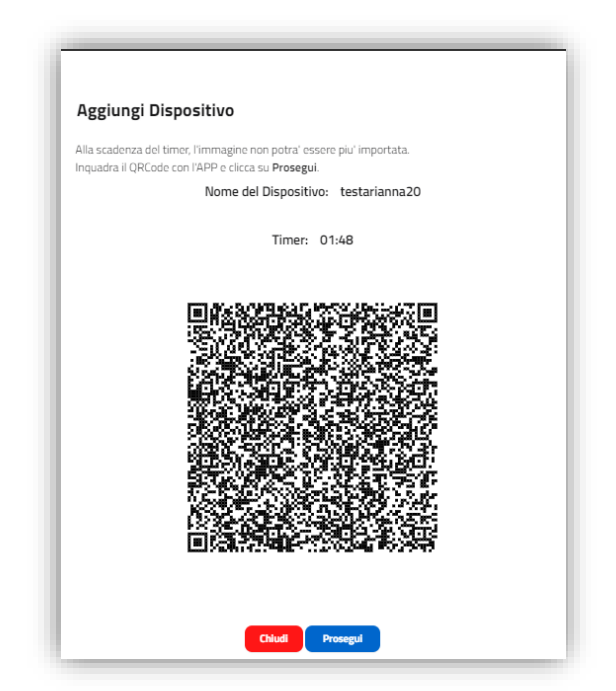

Dopo aver inquadrato il QR-Code, l'app richiede l'inserimento di PIN, impronta digitale o riconoscimento facciale, secondo quanto previsto come verifica di sicurezza dal dispositivo smartphone/tablet in uso.

Per completare l'attivazione inserire il codice OTP generato dall'app nella schermata di sincronizzazione del Self Care. Cliccare su "**Conferma**".

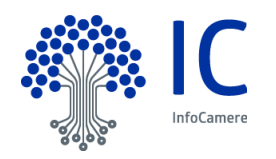

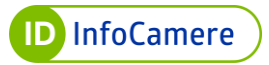

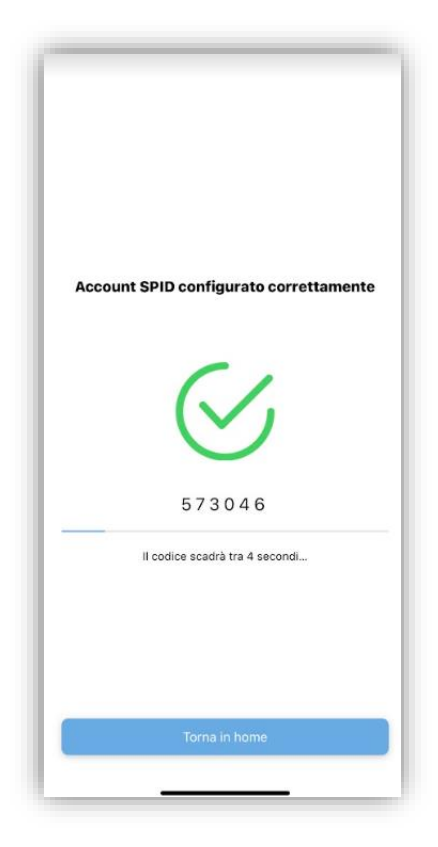

| Sincronizzazione InfoCamere OTP                                                                     |                  |
|----------------------------------------------------------------------------------------------------|------------------|
| Per attivare il nuovo dispositivo di autenticazione, effettua un test inseren<br>generato dall'App. | do un codice OTP |
| Codice di Verifica:                                                                                 |                  |
| Codice di Verifica                                                                                  | Ø                |
|                                                                                                    |                  |
|                                                                                                    |                  |
| Annulla Conferma                                                                                    |                  |

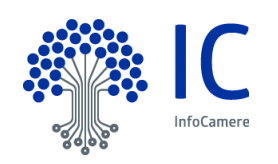

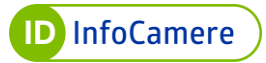

| Sincronizzazione infocamere OTP                                                                    |                  |
|----------------------------------------------------------------------------------------------------|------------------|
| 'er attivare il nuovo dispositivo di autenticazione, effettua un test inseren<br>enerato dall'App. | do un codice OTP |
| Codice di Verifica:                                                                                |                  |
|                                                                                                    | 8                |

Cliccare su "Chiudi" per completare l'operazione:

| <b>Complimenti</b><br>La tua Identita' SPID livello 2 e' stata attivata correttamente. |
|----------------------------------------------------------------------------------------|
|                                                                                        |
| Chiudi                                                                                 |

La configurazione è completata e la Credenziale OTP via app è attiva.

Nella Home dell'app comparirà un nuovo widget con la voce "Genera OTP SPID". Tramite il nuovo widget è possibile generare rapidamente codici OTP da utilizzare nella procedura di autenticazione.

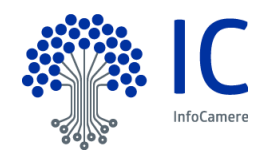

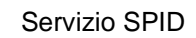

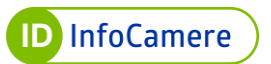

|                                          | Riconfigura OTP Sospendi Credenziale |
|------------------------------------------|--------------------------------------|
| Nome Credenziale: testariannadispositivo |                                      |
| Tipo di Credenziale: OTP via App         |                                      |

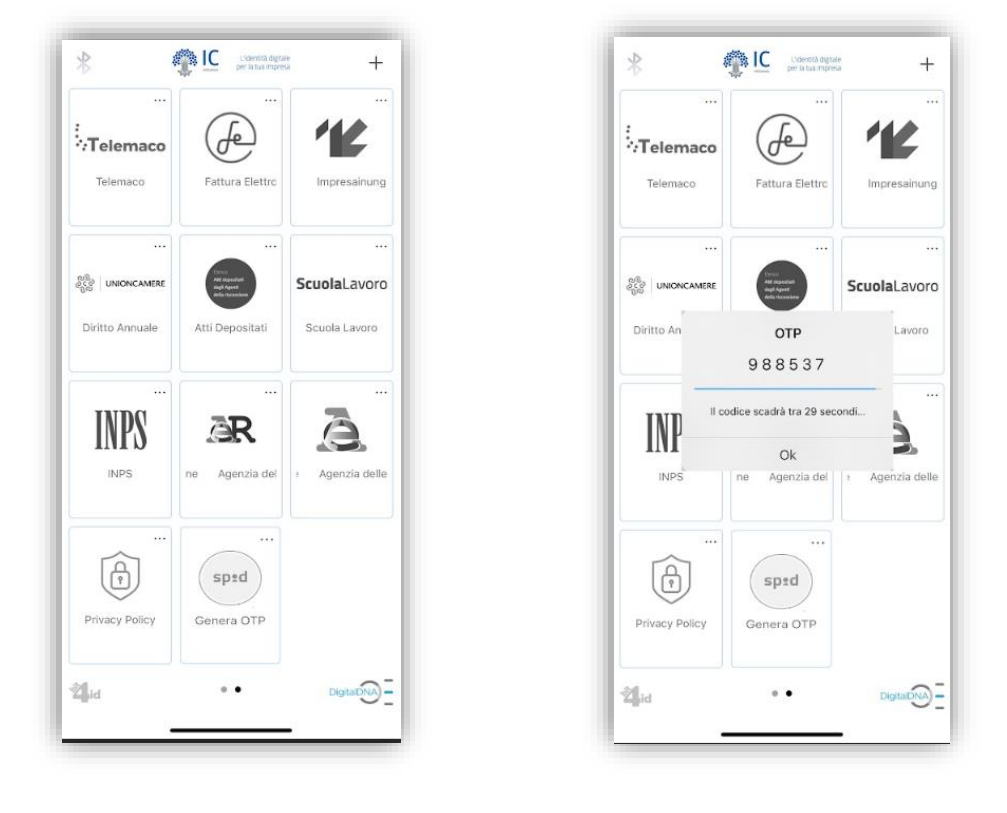

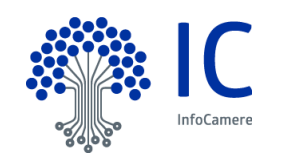

### 6.2 Attivazione Livello 3

Entrando nel Self Care, si visualizzano le informazioni associate all' Identità digitale SPID

| Configura DigitalDNA IC OTP | Gestisci Identita'                  |            |               |
|-----------------------------|-------------------------------------|------------|---------------|
| Cashad Identifik            | Gestisci la tua identita' digitale. |            |               |
| Gestione Credenziali        | Identita' attiva                    |            | Sospendi Iden |
| Informazioni Utente         |                                     |            |               |
| Ultimi Accessi              | Data Scadenza:                      | 25/09/2025 |               |
| Esci                        | La tua Identita' Infocamere ID      |            |               |
|                             | Nome utente:                        | test       |               |
|                             | Email:                              |            | Modifica      |
|                             | Cellulare:                          | +39 (      | Modifica      |
|                             | Codice Emergenza:                   | ********   | Recupera      |

Per effettuare l'attivazione del terzo livello di SPID associando un Token o una Smar tcard contenente un certificato di autenticazione, selezionare in home page la voce "**Gestione Credenziali**" dal menu a sinistra

### 6.2.1 Attivazione del terzo livello – associazione Token o Smart Card

Nella sezione "Gestione Credenziali" saranno visibili tutte le credenziali associate all'Identità Digitale SPID InfoCamere ed il loro stato.

A fondo pagina è visibile la credenziale di terzo livello di tipo Token o Smart Card nello stato "Da attivare"

| LIVELLO 3 SPID<br>CANSO<br>Sistema di autenticazione tran | nite Token o Smart Card |
|-----------------------------------------------------------|-------------------------|
| Credenziale Spid Livello 3                                | Abilita notifica Email  |
|                                                           | Attiva Credenziale      |
| Tine di Credenziele, Telren e Creat Card                  |                         |

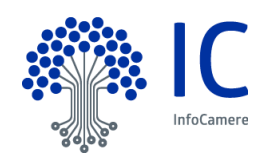

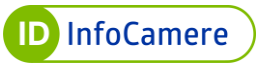

Cliccando sul pulsante "Attiva Credenziale" l'utente viene indirizzato alla visualizzazione di una schermata in cui il sistema informa della necessità di installare sul proprio PC un'app. L'app è necessaria per permettere il dialogo tra il dispositivo ed area utente Self Care

| Collega il tuo<br>Ti ricordiamc<br>possesso de | dispositivo e clicca sul tasto Prosegui.<br>che per poter utilizzare il certificato di autenticazione è necessario che tu sia in<br>PIN. |
|------------------------------------------------|----------------------------------------------------------------------------------------------------|
| Se il tuo disp<br>utilizzando u                | ositivo non viene riconosciuto ti suggeriamo di effettuare un ulteriore tentativo<br>n altro browser.                                    |
| II co                                          | mponente client potrebbe non essere installato. Scarica e clicca su Prosegui.                                                            |
|                                                | Scarica miniapp                                                                                                    |
|                                                |                                                                                                    |

Il Titolare clicca su "Scarica miniapp" e seleziona, tramite il pop-up proposto, la destinazione di salvataggio del file .exe (es. Desktop)

| 🚱 Salva con nome   |                                              | × |
|--------------------|----------------------------------------------|---|
| ← → ∽ ↑ 🗖          | → Questo PC → Desktop ~ ひ ⊘ Cerca in Desktop |   |
| Nome file:         | app_letturacns_spid.exe                      | ~ |
| Salva come:        | Application (*.exe)                          | ~ |
| ✓ Sfoglia cartelle | Salva Annulla                                |   |

Successivamente si lancia il file .exe reso disponibile dal sistema nella destinazione di

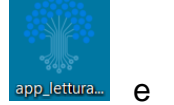

salvataggio scelta dall'utente. L'app è riconoscibile dall'icona pelettra e rinominata "app lettura dispositivo".

Dopo aver lanciato l'eseguibile viene proposta una schermata che permette l'istallazione dell'app. Il Titolare clicca su "Installa" ed al termine del processo su "Fine" per terminare l'installazione dell'app.

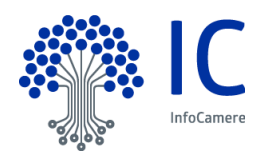

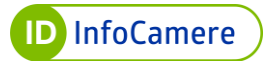

| Installazione di Infocamere      | lettura CNS — 🗆 🗙                                                                                                    | Installazione di Infocamere lettura CNS –                                            |
|----------------------------------|----------------------------------------------------------------------------------------------------|--------------------------------------------------------------------------------------|
| S IC                             | Benvenuti nel programma di<br>installazione di Infocamere lettura                                                                                                    | Installazione completata<br>L'installazione è stata completata con successo.         |
| nfoCamere<br>Innovare è Crescere | Questo programma installerà Infocamere lettura CNS nel<br>vostro computer.                                                                                                    | Cartella di destinazione: C:\Users\YY14611\AppData\Roaming\Infocamere\app_letturacns |
| Julatur                          | Si raccomanda di chiudere tutte le altre applicazioni prima di<br>iniziare l'Installazione. Questo permetterà al programma di<br>installazione di aggiornare i file di sistema senza dover<br>riavviare i l'omputer.<br>Per avviare l'Installazione, selezionare Installa. |                                                                                      |
|                                  |                                                                                                    | Infocamere installazione App lettura CNS                                             |
|                                  | Installa Annulla                                                                                                    | < Indietro Fine Annulla                                                              |

Terminata l'installazione dell'app l'utente inserisce il proprio dispositivo (token o smart card tramite apposito lettore) nello slot usb del proprio PC e successivamente torna nell'area utente Self Care e clicca su "Prosegui"

| Collega il tuo dispositivo e clicca                                 | a sul tasto Prosegui.                                             |
|---------------------------------------------------------------------|-------------------------------------------------------------------|
| Ti ricordiamo che per poter utili:<br>possesso del PIN.             | zzare il certificato di autenticazione è necessario che tu sia in |
| Se il tuo dispositivo non viene ri<br>utilizzando un altro browser. | conosciuto ti suggeriamo di effettuare un ulteriore tentativo     |
| Il componente client pot                                            | trebbe non essere installato. Scarica e clicca su Prosegui.       |
|                                                                     | Scarica miniapp                                                   |
|                                                                     |                                                                   |
|                                                                     | Annula Decemi                                                     |

Dopo aver cliccato su "Prosegui" viene mostrato un pop-up in cui viene richiesto il consenso all'apertura dell'app di lettura di certificati di autenticazione. Cliccare su "Apri app\_lettura\_cns.exe". Verrà mostrato un pop-up che informa dell'avvio dell'app

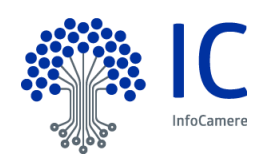

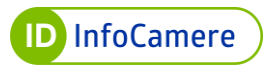

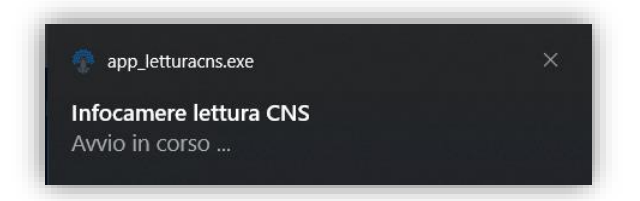

Il sistema ha verificato la corretta installazione e connessione dell'app mostrando un messaggio informativo all'utente. Cliccare su "Prosegui".

| ASSOCIA                     | i li tuo loken o Smart Card                                                                              |
|-----------------------------|----------------------------------------------------------------------------------------------------|
| Collega il ti               | uo dispositivo e clicca sul tasto Prosegui.                                                              |
| Ti ricordian<br>possesso o  | no che per poter utilizzare il certificato di autenticazione è necessario che tu sia ir<br>del PIN.      |
| Se il tuo di<br>utilizzando | spositivo non viene riconosciuto ti suggeriamo di effettuare un ulteriore tentativo<br>un altro browser. |
|                             | Componente client connesso, clicca su Prosegui.                                                          |
|                             |                                                                                                    |

Dopo aver cliccato su "Prosegui" avviene una lettura dei certificati presenti nel dispositivo connesso al pc e viene mostrata una nuova schermata in cui l'utente può selezionare il dispositivo (identificabile tramite numero seriale) da associare alla credenziale di terzo livello ed in cui inserire il codice PIN del dispositivo stesso.

Nel caso di più dispositivi connessi al PC la selezione è possibile tramite menu a tendina.

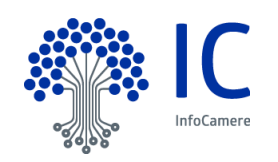

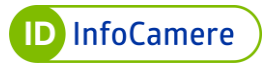

| Collega il tuo dispositivo e clicca sul tasto Prosegui.<br>Ti ricordiamo che per poter utilizzare il certificato di aute<br>possesso del PIN. | nticazione è necessario che tu sia in  |
|----------------------------------------------------------------------------------------------------|----------------------------------------|
| Se il tuo dispositivo non viene riconosciuto ti suggeriamo<br>utilizzando un altro browser.                                                   | o di effettuare un ulteriore tentativo |
| Dispositivo:                                                                                                    |                                        |
| 7 29                                                                                                    | v                                      |
| Pin Dispositivo                                                                                                    | r                                      |
|                                                                                                    | Ø                                      |
|                                                                                                    |                                        |

Il Titolare inserisce il codice PIN del dispositivo e clicca su "Prosegui". Il sistema effettua una lettura del certificato di autenticazione a bordo del dispositivo al fine di associarlo alla credenziale (ed all'Identità SPID)

| Collega il tuo d                   | ispositivo e clicca sul tasto Prosegui.                                                            |
|------------------------------------|----------------------------------------------------------------------------------------------------|
| Ti ricordiamo c<br>possesso del F  | he per poter utilizzare il certificato di autenticazione è necessario che tu sia in<br>PIN.        |
| Se il tuo dispos<br>utilizzando un | sitivo non viene riconosciuto ti suggeriamo di effettuare un ulteriore tentativo<br>altro browser. |
|                                    | 0                                                                                                  |
|                                    | Attendi, lettura della cns in corso.                                                               |
|                                    |                                                                                                    |

Al termine della lettura dei certificati l'utente visualizza una nuova schermata in cui è necessario inserire nell'apposito box un codice OTP inviato automaticamente dal sistema via SMS al numero di telefono associato all'Identità SPID. Dopo aver inserito il codice, il Titolare clicca su "Conferma"

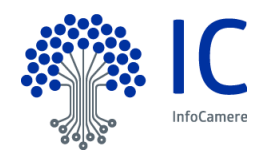

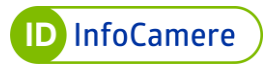

| Ø | Inviami OTP |
|---|-------------|
|   |             |
|   | ø           |

L'operazione di associazione del certificato di autenticazione alla credenziale di terzo livello è terminata ed il sistema mostra un messaggio di conferma. Cliccare su "Chiudi"

| Complimen<br>La tua Identita' | <b>ti</b><br>SPID livello 3 e' stata attivata correttamente. |  |
|-------------------------------|--------------------------------------------------------------|--|
|                               |                                                              |  |
|                               |                                                              |  |
|                               | Chiudi                                                       |  |

Nella sezione "Gestione Credenziali" la credenziale risulta ora "Attiva" e l'utente può sempre visualizzare il numero seriale del certificato di autenticazione associato alla credenziale.

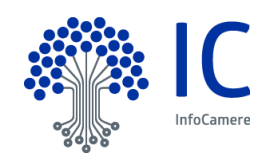

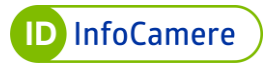

| LIVELLO 3 SPID<br>CCXSD Sistema di autenticazione tramite Token o Smart | Sospendi livello 3                         |
|-------------------------------------------------------------------------|--------------------------------------------|
| Credenziale Spid Livello 3                                              | <ul> <li>Abilita notifica Email</li> </ul> |
|                                                                         | Riconfigura Sospendi                       |
| Seriale: 26a71                                                          |                                            |
| Tipo di Credenziale: Token o Smart Card                                 |                                            |
| Attiva                                                                  | Scadenza Credenziale: 22/09/2024 11:26     |

Una volta attivata la credenziale di terzo livello non sarà più possibile associare il certificato di autenticazione ad un'altra credenziale di terzo livello, almeno che il titolare non provveda rimuovere l'associazione del certificato dalla credenziale attivata in precedenza.

### 6.2.2 Attivazione del terzo livello – associazione certificato di Firma Digitale Remota

Nella sezione "Gestione Credenziali" saranno visibili tutte le credenziali associate all'Identità Digitale SPID InfoCamere ed il loro stato.

A fondo pagina è visibile la credenziale di terzo livello di tipo Firma Remota nello stato "Da attivare"

| sped<br>E<br>CNS | LIVELLO 3 SPID<br>Sistema di autenticazione tramite Toker | n o Smart Card          |
|------------------|-----------------------------------------------------------|-------------------------|
| Credenz          | iale Spid Livello 3                                       | Ability antifier E-mail |
| creuenz          |                                                           | Abiita notifica Email   |
| credenz          |                                                           | Attiva Credenziale      |
| Tipo di Crede    | enziale: Firma Remota                                     | Attiva Credenziale      |

Il Titolare clicca sul pulsante "Attiva Credenziale" e viene indirizzato alla visualizzazione in cui inserire:

- Username del certificato di Firma Digitale Remota;
- Password del certificato di Firma Digitale Remota;
- **Dominio** del certificato di Firma Digitale Remota (L'Identity Provider InfoCamere permette l'associazione di Certificati di Firma Digitale Remota emessi dalla Certification Authority InfoCamere. Il dominio di firma digitale remota della C.A. InfoCamere è **frInfocamere**)

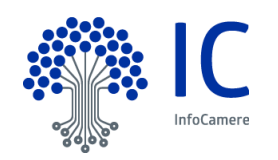

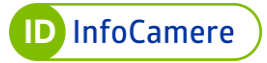

| Username Firma Remota: |   |
|------------------------|---|
| Username Firma Remota  |   |
| Password Firma Remota- |   |
| Password Firma Remota  | 8 |
|                        | Q |
| Dominio Firma Remota:  |   |
| Dominio Firma Remota   |   |

Il Titolare, dopo aver inserito le credenziali, clicca su "Conferma". Il sistema rimanda ad una nuova schermata in cui è richiesto l'inserimento, nell'apposito box, di un codice OTP che il Titolare riceve in automatico al numero di telefono associato al certificato di Firma Digitale Remota (nel caso di generazione OTP via App, il codice OTP viene generato dal App DigitalDNA IC). Inserire il codice OTP e cliccare su "Conferma"

| Scegli come generare l'O | OTP: |                |
|--------------------------|------|----------------|
| OTP VIA SMS              | •••• |                |
| Тіро:                    |      |                |
| SMS                      | •    |                |
| Codice OTP:              |      |                |
| Codice OTP               | Ø    | Riprova tra 10 |
|                          |      |                |

Successivamente viene richiesto al Titolare di verificare la propria identità tramite l'inserimento di un nuovo codice OTP ricevuto via SMS al **numero di telefono associato all'Identità SPID.** Inserire il codice OTP e cliccare su "Conferma"

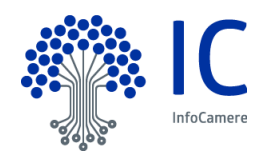

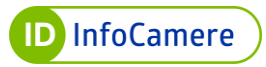

| Ti abbiamo inviato un SMS con     | il tuo OTP.        |                |
|-----------------------------------|--------------------|----------------|
| nserisci il codice di sicurezza ( | che ti abbaimo inv | iato via SMS   |
| Codice di verifica:               |                    |                |
| Codice di verifica                | Ø                  | Riprova tra 25 |
|                                   |                    |                |
|                                   |                    |                |

L'operazione di associazione del certificato di firma digitale remota alla credenziale di terzo livello è terminata ed il sistema mostra un messaggio di conferma. Cliccare su "Chiudi"

| Complimenti<br>La tua Identita' SI | ID livello 3 e' stata attivata correttamente. |  |
|------------------------------------|-----------------------------------------------|--|
|                                    |                                               |  |
|                                    | Chiudi                                        |  |

Nella sezione "Gestione Credenziali" la credenziale risulta ora "Attiva".

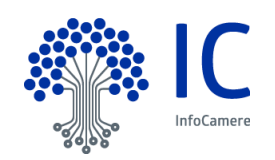

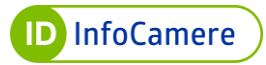

| Sistema di autenticazione tramite Token o Smart Card | Sospendi livello 3       |
|------------------------------------------------------|--------------------------|
| Credenziale Spid Livello 3                           | ✓ Abilita notifica Email |
| Ting di Condesciale. Firma Demota                    | Riconfigura Sospendi     |
| Tipo di Credenziale: Firma Remota                    |                          |

Una volta attivata la credenziale di terzo livello non sarà più possibile associare il certificato di firma digitale remota ad un'altra credenziale di terzo livello, almeno che il titolare non provveda rimuovere l'associazione del certificato dalla credenziale attivata in precedenza.

### 6.2.3 Attivazione del terzo livello – Credenziale generica L3

Nella sezione "Gestione Credenziali" saranno visibili tutte le credenziali associate all'Identità Digitale SPID InfoCamere ed il loro stato.

A fondo pagina è visibile la credenziale di terzo livello di tipo **Credenziale generica L3** nello stato "Da attivare"

| LIVELLO 3 SPID                               | : Card                                 |
|----------------------------------------------|----------------------------------------|
| Credenziale Spid Livello 3                   | ☑ Abilita notifica Email               |
| Tipo di Credenziale: Credenziale generica L3 | Attiva Credenziale                     |
| Da attivare                                  | Scadenza Credenziale: 19/10/2025 15:40 |

Il Titolare clicca sul pulsante "Attiva Credenziale" ed il sistema propone una schermata in cui scegliere la tipologia di certificato associare alla credenziale:

- Scegliere **Smart-card** se si desidera associare un certificato di autenticazione inserito a bordo di un Token o di una Smart Card;
- Scegliere **Firma Remota** se si desidera associare un certificato di Firma Digitale Remota

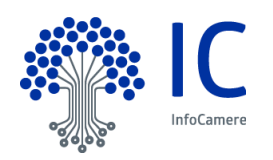

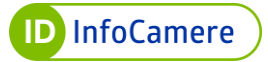

| Scegli il dispositivo in tuo possesso                                                                                                    |
|----------------------------------------------------------------------------------------------------|
| Scegli quale dispositivo associare alla tua Identita' SPID per ottenere una credenziale di terzo livello.<br>In caso di Smart Card sara' necessario essere in posssesso del PIN, in caso di Firma Remota saranno necessarie<br>username, password e dominio di firma remota. |
| Smart-card Simart-card                                                                                                    |
| Annulla operazione                                                                                                    |
|                                                                                                    |

In base alla scelta del Titolare, seguire le istruzioni dettagliate nei par. 6.2.1 o 6.2.2.

### 6.3 Accesso al Self Care con Nome Utente e Password + codice OTP (Livello2)

Per eseguire l'autenticazione al portale Self Care SPID con il Livello 2 di SPID, il sistema chiede, oltre al nome utente e alla password (Livello 1) anche l'inserimento del codice OTP ricevuto tramite SMS o generato dall'app DigitalDNA IC.

Autenticarsi al Self Care SPID con Nome Utente e Password (Livello 1):

| oCamere                           | 😮 Vai                                                                                 |
|-----------------------------------|---------------------------------------------------------------------------------------|
|                                   |                                                                                       |
| Gestione Identità SPID            | Nome utente<br>Nome Utente                                                            |
| estione completa del profilo      | Hai dimenticato l'username?                                                           |
| aggiungi e gestisci i dispositivi | Password<br>Password 🎕                                                                |
| inizializza OTP di SPID           | Hai dimenticato la password?                                                          |
|                                   | Acced Blocco d'emergenza Identità Digitale<br>Hai dimenticato il codice di emergenza? |
|                                   |                                                                                       |

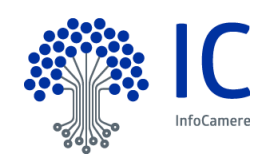

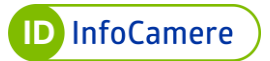

- Generazione OTP via SMS

Nella schermata di "**Verifica Login**" cliccare "**Inviami OTP**" e inserire il codice ricevuto tramite SMS nell'apposita sezione. Cliccare "**Prosegui**":

| Verifica Login                      |              |                  |
|-------------------------------------|--------------|------------------|
| Seleziona la credenziale e inserisc | i le informa | zioni richieste. |
| Credenziale:                        |              |                  |
| OTP VIA SMS                         | •            |                  |
| Tipo:                               |              |                  |
| SMS                                 | *            |                  |
| Codice OTP:                         |              |                  |
| Codice OTP                          | 8            | Inviami OTP      |
| Non puoi generare il codice?        |              |                  |
|                                     |              |                  |
|                                     |              |                  |
| Torna alla Login                    | Prose        | gui              |
|                                     |              |                  |

- Generazione OTP via APP

Dalla schermata di "**Verifica Login**" si visualizza la tipologia di credenziale per la generazione del codice OTP e il nome del device associato:

| eleziona la cred  | enziale e insei   | risci le infor | mazioni richi | este. |
|-------------------|-------------------|----------------|---------------|-------|
| Credenziale:      |                   |                |               |       |
| OTP VIA APP       |                   |                | -             |       |
|                   |                   |                |               |       |
| Scegli il nome de | el device con cui | vuoi testare   | _             |       |
| test              |                   |                | -             |       |
|                   |                   |                | _             |       |
| Codice OTP:       |                   |                |               |       |
| Codice OTP        |                   | Ø              |               |       |
| Non puoi generari | e il codice?      |                |               |       |
|                   |                   |                |               |       |
|                   |                   |                |               |       |
|                   |                   |                |               |       |
|                   |                   |                |               |       |
|                   | Torna alla Lo     | ain E          | rosegui       |       |

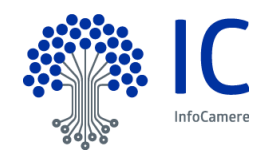
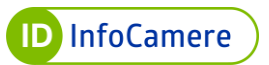

Tramite il nuovo widget "Genera OTP SPID" è possibile generare il codice OTP da utilizzare nella procedura di autenticazione.

In base a quanto previsto dal dispositivo smartphone/tablet in uso, l'app richiede l'inserimento del PIN di sblocco, l'impronta digitale o il riconoscimento facciale. Digitare il codice generato nell'apposita sezione e cliccare su "**Prosegui**".

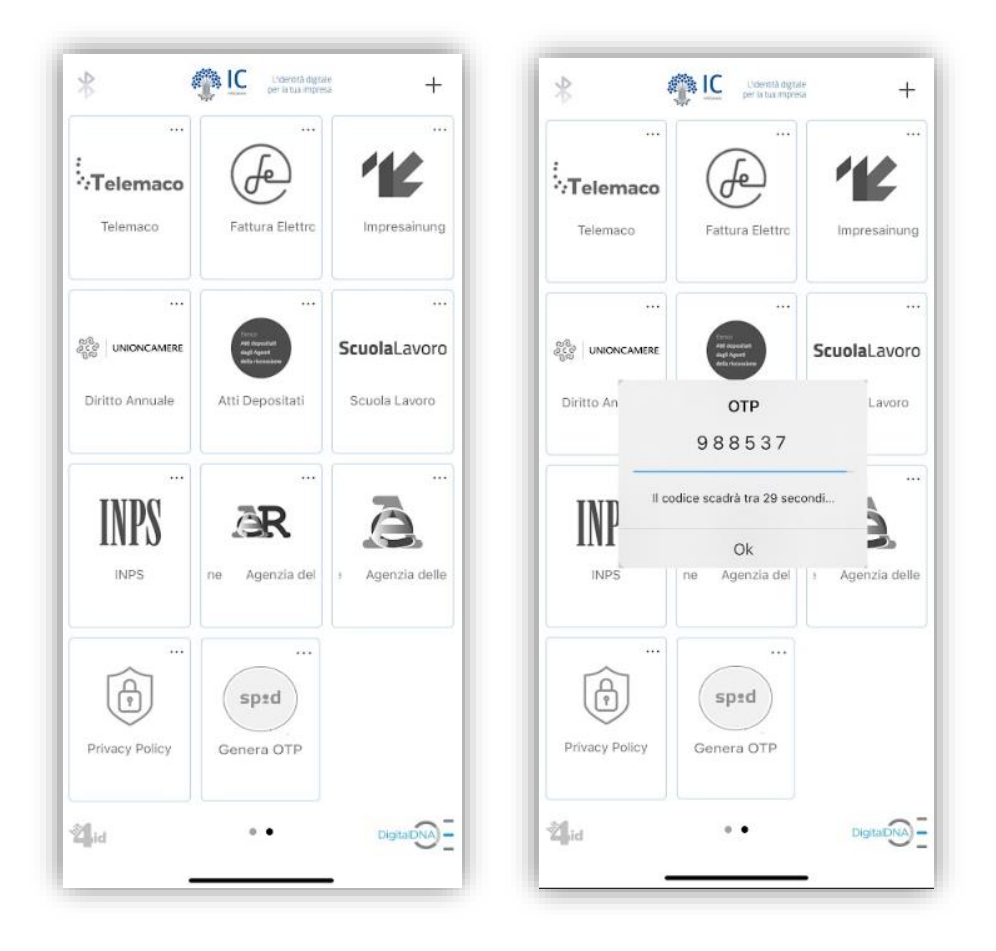

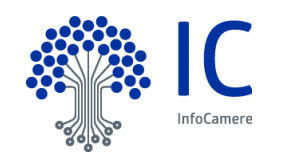

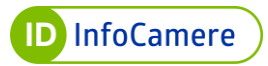

| eleziona la crec        | denziale e inserisci le informazioni richieste. |  |
|-------------------------|-------------------------------------------------|--|
| Credenziale:            |                                                 |  |
| OTP VIA APP             | •                                               |  |
| Scegli il nome d        | lel device con cui vuoi testare:                |  |
| test                    | •                                               |  |
| Codice OTP:             |                                                 |  |
|                         | Ø                                               |  |
| <u>Non puoi generar</u> | re il codice?                                   |  |
|                         |                                                 |  |
|                         |                                                 |  |
|                         |                                                 |  |

Nel caso in cui siano attive entrambe le tipologie di credenziali (OTP via SMS e OTP via APP) è possibile selezionare il generatore di OTP:

| eleziona la credenz           | iale e inserisci le | informazior | ni richieste. |
|-------------------------------|---------------------|-------------|---------------|
| Credenziale                   |                     |             |               |
| <u>OTP</u>                    | VIA SMS<br>VIA APP  |             |               |
| Tipo:                         |                     |             |               |
| SMS                           |                     | •           |               |
| Codice OTP:                   |                     |             |               |
| Codice OTP                    |                     | Ø           | Inviami OTP   |
| <u>Non puoi generare il c</u> | odice?              |             |               |
|                               |                     |             |               |
|                               |                     |             |               |
|                               |                     |             |               |
|                               |                     | Drossory    |               |

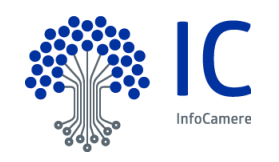

### 6.4 Accesso al Self Care con Nome Utente e Token o Smart Card (Livello3)

Per eseguire l'autenticazione al portale Self Care SPID con il Livello 3 di SPID, il sistema chiede, oltre al nome utente e alla password (Livello 1) anche l'autenticazione con il certificato presente nel Token o nella Smart Card associato alla credenziale di terzo livello.

Inserire il proprio supporto fisico ed autenticarsi al Self Care SPID con Nome Utente e Password (Livello 1):

| Gestione Identità SPID                                                | Nome utente<br>Nome Utente  |          |
|-----------------------------------------------------------------------|-----------------------------|----------|
| Da qui potrai conoscere tutti i dati associati alla tua Identita SPID | Hai dimenticato l'u         | sername? |
| gestione completa del profilo                                         | Password                    |          |
| aggiungi e gestisci i dispositivi                                     | Password                    | Q        |
| inizializza OTP di SPID                                               | <u>Hai dimenticato la p</u> | assword? |
| aggiungi e gestisci i dispositivi                                     | Hai dimenticato la p        | assword? |

Il sistema rileva in automatico la presenza di una credenziale di terzo livello attiva e mostra la seguente schermata

| Seleziona la o       | credenziale e inserisci le informazioni richieste. |
|----------------------|----------------------------------------------------|
| Credenziale          | e:                                                 |
| Token o Sma          | nart Card 🗸                                        |
| <u>Non puoi usar</u> | <u>ire la credenziale/</u>                         |
|                      |                                                    |

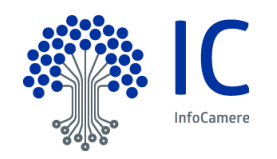

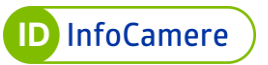

Il Titolare clicca su "Prosegui" ed il sistema mostra una schermata in cui viene ricordato di collegare il dispositivo al PC. Inoltre l'utente viene informato che l'app di lettura certificati è disponibile. Il Titolare clicca su "Prosegui"

| 1 | Collega il tuo Token o Smart Card                                                                                                  |
|---|----------------------------------------------------------------------------------------------------|
|   | Assicurati che il Token sia collegato alla porta USB oppure la tua Smart Card sia inserita nel lettore<br>collegato alla porta USB |
|   | Il Componente client è pronto, clicca su Prosegui.                                                                                 |
| Į | Torna alla Login Prosegui                                                                                                    |

Nella schermata successiva è necessario prestare il consenso all'esecuzione dell'app di lettura certificati (almeno che in precedenza l'utente non abbia scelto di prestare sempre il consenso)

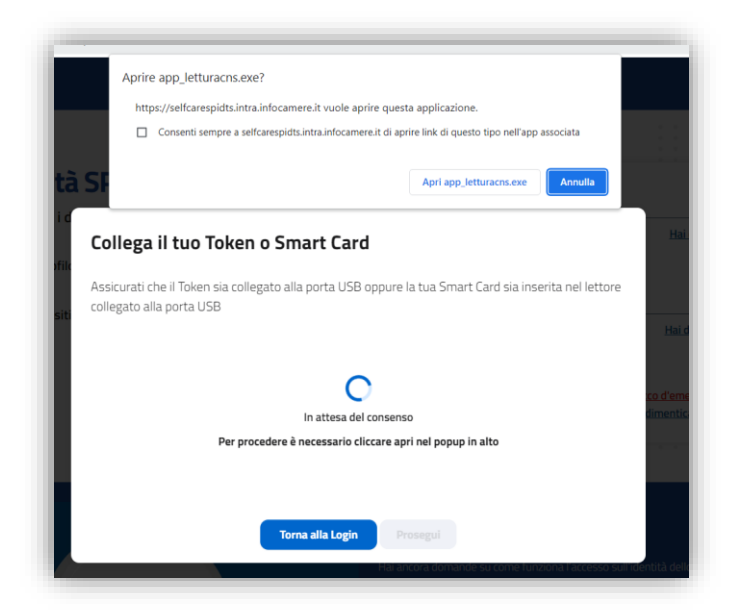

Dopo un breve caricamento il sistema ha verificato la presenza dell'app installata. L'utente clicca su "Prosegui"

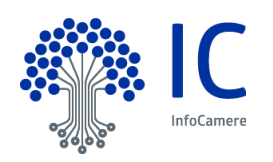

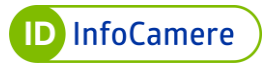

| Collega il tuo Token o Smart Card                                                                                                  |
|----------------------------------------------------------------------------------------------------|
| Assicurati che il Token sia collegato alla porta USB oppure la tua Smart Card sia inserita nel lettore<br>collegato alla porta USB |
| Componente client connesso, clicca su Prosegui.                                                                                    |
| Torna alla Login Prosegui                                                                                                    |

Avviene la lettura del certificato di autenticazione presente nel dispositivo e successivamente l'utente visualizza una schermata in cui inserire il PIN del dispositivo. L'utente clicca su "Prosegui".

|                  | Dispositivo:     |
|------------------|------------------|
| 7420063002464829 |                  |
|                  | Pin Dispositivo: |
|                  | <i>B</i>         |

Dopo un breve caricamento il Titolare viene indirizzato alla sezione "Gestione identità" a conferma dell'avvenuto accesso al Self Care.

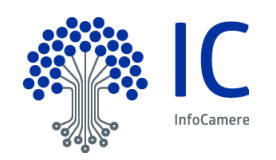

### 6.5 <u>Accesso al Self Care con Nome Utente credenziali di Firma Digitale Remota</u> (Livello3)

Per eseguire l'autenticazione al portale Self Care SPID con il Livello 3 di SPID, il sistema chiede, oltre al nome utente e alla password (Livello 1) anche l'autenticazione con il certificato di Firma Digitale Remota associato alla credenziale di terzo livello.

Inserire il proprio supporto fisico ed autenticarsi al Self Care SPID con Nome Utente e Password (Livello 1):

| Gestione Identità SPID                                               | Nome utente<br>Nome Utente |                              |
|----------------------------------------------------------------------|----------------------------|------------------------------|
| Da qui potrai conoscere tutti i dati associati ana tua identita SPID |                            | Hai dimenticato l'username?  |
| gestione completa del profilo                                        | Password                   |                              |
| aggiungi e gestisci i dispositivi                                    | Password                   | Ø                            |
|                                                                      |                            | Hai dimenticato la password? |
| inizializza OTP di SPID                                              |                            |                              |

Il sistema rileva in automatico la presenza di una credenziale di terzo livello attiva e mostra la seguente schermata

| Login                 |                     |                   |              |  |
|-----------------------|---------------------|-------------------|--------------|--|
| Seleziona la cr       | edenziale e inseris | ci le informazion | i richieste. |  |
| Credenziale:          |                     |                   |              |  |
| Firma Remot           | a                   | •                 |              |  |
| <u>Non puoi usare</u> | la credenziale?     |                   |              |  |
|                       | Torna alla Login    | n Prosegu         |              |  |
|                       |                     |                   |              |  |

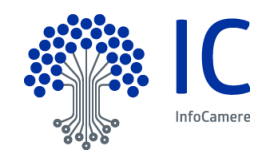

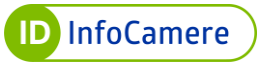

Il Titolare clicca su "Prosegui" ed il sistema mostra una schermata in cui è necessario inserire:

- Username del certificato di Firma Digitale Remota;
- Password del certificato di Firma Digitale Remota;
- **Dominio** del certificato di Firma Digitale Remota (L'Identity Provider InfoCamere permette l'associazione di Certificati di Firma Digitale Remota emessi dalla Certification Authority InfoCamere. Il dominio di firma digitale remota della C.A. InfoCamere è **frInfocamere**)

| Username Firma Remota: |   |
|------------------------|---|
| Username Firma Remota  |   |
| Password Firma Remota: |   |
| Password Firma Remota  | • |
| Dominio Firma Remota:  |   |
| Dominio Firma Remota   |   |
| Dominio Firma Remota   |   |
|                        |   |
|                        |   |
| Verifica               |   |
|                        |   |

Dopo aver inserito le credenziali cliccare su "Verifica".

Il sistema mostra una nuova schermata in cui il Titolare deve cliccare su "Inviami OTP". Ciò innesca l'invio di un SMS al numero di telefono associato al certificato di firma digitale remota di un codice OTP che il titolare deve inserire nell'apposito box (nel caso di generazione OTP via App, il codice OTP viene generato dal App DigitalDNA IC). Dopo aver inserito il codice OTP cliccare su "Verifica".

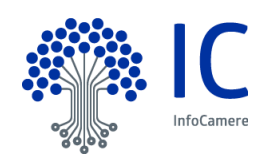

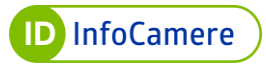

| Inserisci i dati de          | lla tua Firma I         | Remota        |
|------------------------------|-------------------------|---------------|
| Seleziona la credenziale e i | inserisci le informazio | ni richieste. |
| Credenziale:                 |                         |               |
| OTP VIA SMS                  | •                       |               |
| Codice OTP:                  |                         |               |
| Codice OTP                   | Ø                       | Inviami OTP   |
|                              |                         |               |
|                              |                         |               |
|                              |                         |               |
| Torna a                      | alla Login Verific      | a             |

Dopo un breve caricamento il Titolare viene indirizzato alla sezione "Gestione identità" a conferma dell'avvenuto accesso al Self Care.

### 7 Modalità di utilizzo

Per accedere ai servizi online di Pubblica Amministrazione e privati aderenti con SPID ID InfoCamere:

- collegarsi al sito desiderato (ad esempio INPS)
- individuare la Pagina che prevede l'autenticazione tramite SPID
- alla voce Entra con SPID, selezionare 
   InfoCamere

A questo punto **le procedure da seguire**, esemplificate di seguito, si differenziano a seconda del livello di sicurezza richiesto dalla Pubblica Amministrazione o dai privati aderenti per l'accesso ai loro servizi.

Qualora il Livello di sicurezza richiesto sia **SPID L1**, l'autenticazione avverrà tramite nome utente e password scelte dall'utente (è comunque possibile utilizzare i Livelli superiori di sicurezza, qualora attivati, cliccando sugli specifici Form). Il Livello di Sicurezza richiesto è riconoscibile dal numero "1" di fianco al logo SPID.

Qualora il Livello di sicurezza richiesto sia SPID L2, l'autenticazione avverrà tramite

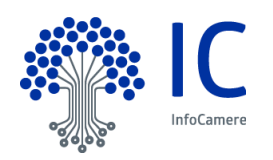

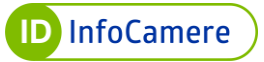

nome utente e password scelte dall'utente e da una credenziale di tipo OTP (One Time Password), cioè un codice temporaneo di accesso ricevuto tramite SMS o generato dall'app DigitalDNA IC.

## 7.1 Accesso ai servizi online con Livello 1 (Nome Utente e Password)

Per accedere ai servizi online della Pubblica Amministrazione e dei privati aderenti con **SPID L1**, collegarsi al sito desiderato (ad esempio INPS) e individuare la **Pagina di Autenticazione tramite SPID**.

Alla voce "Entra con SPID", selezionare InfoCamere . Se il Livello di sicurezza richiesto è L1 inserire:

- nome utente (qualora non lo si ricordi cliccare su "Nome utente dimenticato?" ed eseguire il recupero)
- password (qualora non la si ricordi cliccare su "Password dimenticata?" e impostarne una nuova). Inserendo il flag alla voce "Mostra Password" la stessa è visualizzata in chiaro
- il pulsante "**Tempo rimanente**" in basso a sinistra, indica il tempo massimo a disposizione per eseguire l'autenticazione. Se si esaurisce il tempo senza aver concluso l'accesso riprendere il processo dall'inizio
- il pulsante "Tentativi rimanenti" in basso a destra, indica i tentativi massimi (5) a disposizione per eseguire l'autenticazione. Nel caso in cui si inserisca un nome utente e/o password errati per più di 5 volte, l'accesso è inibito ed è necessario ripetere la procedura dall'inizio (per ogni autenticazione errata il sistema indica progressivamente la diminuzione dei tentativi a disposizione)
- cliccare su "Entra con SPID" per completare l'autenticazione:

| ID InfoCamere                                                    |
|------------------------------------------------------------------|
| urazza o In alternativa usa spredo                               |
| Nome utente liome utente dimenticato 2                           |
| Password Password dimenticata ?                                  |
| Entra con SPID                                                   |
| Non hai Spid? Registratil Annula                                 |
| Tempo rimanente: 03m 39s Tentativi rimanenti: 5 SAML Relay State |

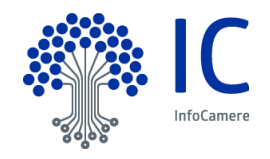

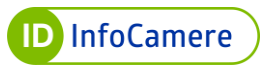

Il sistema mostra i **dati dell'Intestatario SPID** e il codice **Identificativo SPID**. Controllarne la correttezza e cliccare su "**Autorizza**" per concludere l'**autenticazione**.

## 7.2 <u>Accesso ai servizi online con Livello 2 (Nome Utente e Password + codice</u> <u>OTP)</u>

Per accedere ai servizi online della Pubblica Amministrazione e dei privati aderenti con **SPID Livello 2**, collegarsi al sito desiderato (ad esempio INPS) e individuare la **Pagina di Autenticazione tramite SPID**.

Alla voce "Entra con SPID", selezionare <sup>InfoCamere</sup>. Se il Livello di sicurezza richiesto è L2 inserire:

- **nome utente** (qualora non lo si ricordi cliccare su "**Nome utente dimenticato?**" ed eseguire il recupero)
- password (qualora non la si ricordi cliccare su "Password dimenticata?" impostarne una nuova). Inserendo il flag alla voce "Mostra Password" la stessa è visualizzata in chiaro
- il pulsante "**Tempo rimanente**" in basso a sinistra, indica il tempo massimo a disposizione per eseguire l'autenticazione. Se si esaurisce il tempo senza aver concluso l'accesso riprendere il processo dall'inizio
- il pulsante "Tentativi rimanenti" in basso a destra, indica i Tentativi massimi (5) a disposizione per eseguire l'autenticazione. Nel caso in cui si inserisca un nome utente e/o password errati per più di 5 volte, l'accesso è inibito ed è necessario ripetere la procedura dall'inizio (per ogni autenticazione errata il sistema indica progressivamente la diminuzione dei Tentativi a disposizione)
- cliccare su "Entra con SPID" per completare l'autenticazione:

| ID InfoCamere                                                                        |
|--------------------------------------------------------------------------------------|
| UTLIZZA<br>Sped@ NATERNATIVA USA<br>Sped@                                            |
| None stants - None stants directions                                                 |
| Password Password dimenticata ?                                                      |
| Mostra password                                                                      |
| 2 Entra con SPID                                                                     |
| Non hai Solid 2. Registrati! Annulla Tempo rimanente: 04m 45s Tentativi rimanenti: 5 |
| SAML Relay State                                                                     |

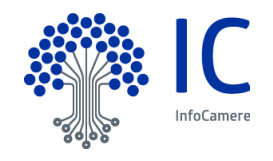

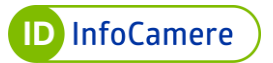

- Generazione OTP via SMS

Cliccare "Invia codice OTP tramite SMS" e digitare il codice OTP ricevuto nell'apposita sezione, quindi cliccare su "Entra con SPID".

| Per accedere al servizio è richiesta l'immissione del codice<br>temporaneo (OTP) generato dalla Sua credenziale. |
|----------------------------------------------------------------------------------------------------|
| Codice Invia codice OTP tramite SMS                                                                              |
| Mostra OTP                                                                                                    |
| Entra con SPID                                                                                                   |
| Annulla                                                                                                    |
| Tempo rimanente: 04m 35s Tentativi rimanenti: 5                                                                  |

Inserendo il flag alla voce "Mostra OTP" il codice è visibile in chiaro:

| ID InfoCamere                                                                                                    |  |  |
|----------------------------------------------------------------------------------------------------|--|--|
| sped e sped e                                                                                                    |  |  |
| SERVICE PROVIDER DEMO 2 SLO                                                                                       |  |  |
| Per accedere al servizio è richiesta l'immissione del codice<br>temporanes (0179) generato dalla Sua credenziale. |  |  |
| Codice Invis codice OTP tramite SMS                                                                               |  |  |
| 488140                                                                                                    |  |  |
| Mostra OTP                                                                                                    |  |  |
| Entra con SPID                                                                                                    |  |  |
| Annala                                                                                                    |  |  |
| Tempo rimanente: 04m 17s Tentativi rimanenti: 5                                                                   |  |  |
|                                                                                                    |  |  |
|                                                                                                    |  |  |
|                                                                                                    |  |  |
| Informazione     Otp Inviato!                                                                                     |  |  |
| utp inviato:                                                                                                    |  |  |

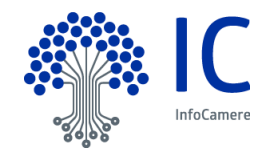

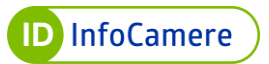

In caso di **inserimento di codice errato**, si visualizza il messaggio di errore:

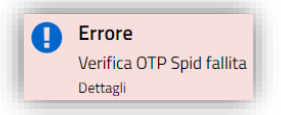

- Generazione OTP via APP

Tramite il nuovo widget "Genera OTP SPID" è possibile generare il codice OTP da utilizzare nella procedura di autenticazione.

In base a quanto previsto dal dispositivo smartphone/tablet in uso, l'app richiede l'inserimento del PIN di sblocco, l'impronta digitale o il riconoscimento facciale. Digitare il codice generato nell'apposita sezione e cliccare su "**Entra con SPID**".

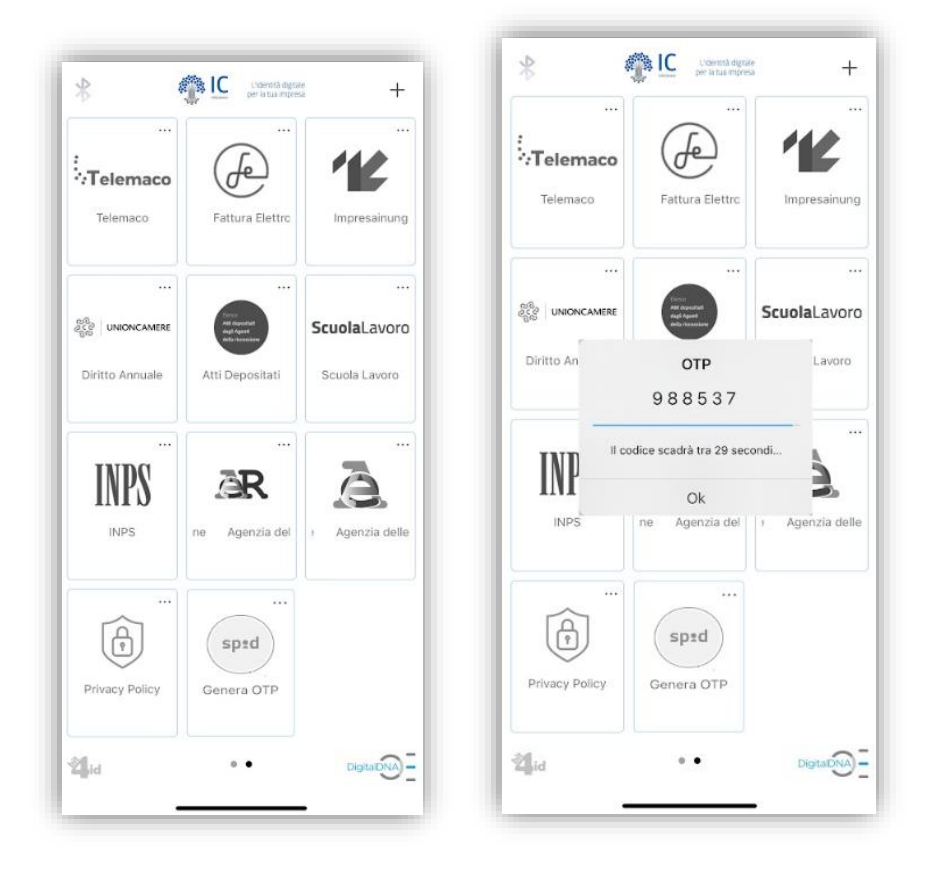

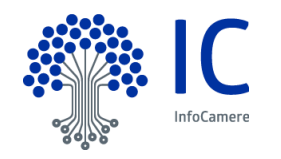

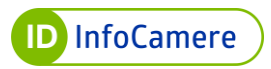

| oCamere                                                                                                    |
|----------------------------------------------------------------------------------------------------|
| sprd@                                                                                                    |
|                                                                                                    |
| Per accedere al servizio è richiesta l'immissione del codice<br>temporaneo (OTP) generato dalla Sua credenziale. |
| Codice                                                                                                    |
| Mostra OTP                                                                                                    |
| 2 Entra con SPID                                                                                                 |
| Annulla                                                                                                    |
| Tempo rimanente: 04m 22s Tentativi rimanenti: 5                                                                  |
| Tempo rimanente: 04m 22s Tentativi rimanenti: 5                                                                  |

Inserendo il flag alla voce "Mostra OTP" il codice è visibile in chiaro:

| UTILIZZA IN ALTERNATIVA USA                                                                                      |
|----------------------------------------------------------------------------------------------------|
| shrae_shrae                                                                                                    |
| SERVICE PROVIDER DEMO 2 SLO                                                                                      |
| Per accedere al servizio è richiesta l'immissione del codice<br>temporaneo (OTP) generato dalla Sua credenziale. |
| Codice                                                                                                    |
| 787642                                                                                                    |
| Mostra OTP                                                                                                    |
| Entra con SPID                                                                                                   |
| Annulla                                                                                                    |
| Tampo rimposeto: 02m 22a                                                                                         |

In caso di inserimento di codice errato, si visualizza il messaggio di errore:

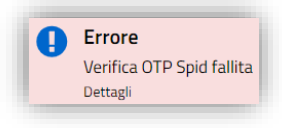

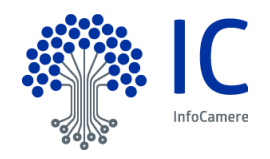

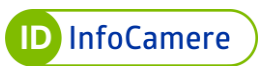

Inserito un codice OTP corretto, il sistema mostra i dati dell'Intestatario e il codice Identificativo SPID. Controllarne la correttezza e cliccare su "Autorizza" per concludere l'autenticazione.

Nel caso in cui siano attive entrambe le credenziali (OTP via SMS e OTP via APP) è possibile selezionare il generatore di OTP:

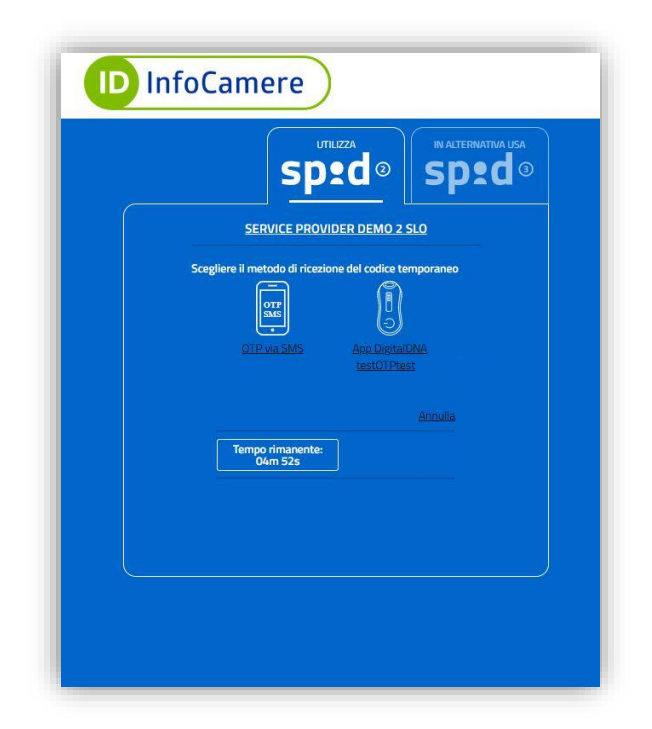

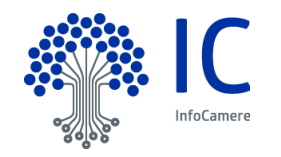

# 7.3 Accesso ai servizi online con Livello 3 (Certificato di Autenticazione)

Dopo aver scelto l'Identity Provider ID InfoCamere per l'accesso a un portale online dei fornitori di servizi il Titolare seleziona "SPID3" nella pagina di scelta del livello credenziali di accesso

|                  | sned@                | IN ALTERNATIVA USA |
|------------------|----------------------|--------------------|
|                  | Spru                 | John               |
|                  | INPS                 |                    |
| Nome utente      | Nome ut              | ente dimenticato ? |
| 1                |                      |                    |
| Password         | Passi                | word dimenticata?  |
| - H              |                      | Mostra password    |
| • Entr           | a con SPID           | _                  |
| Entr             |                      | _                  |
| Non hai Spid? Re | gistratil            | Annulla            |
| Tempo rimanen    | te: 01m 48s Tentativ | vi rimanenti: 5    |
|                  |                      |                    |

Il Titolare viene indirizzato alla pagina successiva in cui deve selezionare "Smartcard"

| D InfoCamere                   |                     |  |
|--------------------------------|---------------------|--|
| spe                            | d®                  |  |
| INF                            | 25                  |  |
| Scegliere il metodo di accesso | al livello 3.       |  |
| Ţ.                             |                     |  |
| <u>SmartCard</u>               | <u>Firma Remota</u> |  |
|                                | Annulla             |  |
| Tempo rimanente: 04m 54s       |                     |  |
| SAML                           | Relay State         |  |

Nella schermata successiva cliccare su "Entra con SPID"

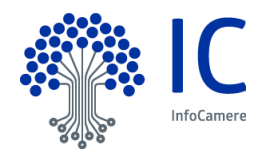

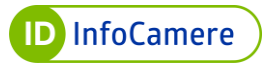

| ID InfoCamere                                                                              |  |
|--------------------------------------------------------------------------------------------|--|
| sp:d®                                                                                      |  |
| INPS                                                                                       |  |
| Per accedere al servizio è necessario l'utilizzo del<br>dispositivo per l'accesso fornito. |  |
|                                                                                            |  |
| 2 Entra con SPID                                                                           |  |
| Annulla                                                                                    |  |
| Tempo rimanente: 02m 41s Tentativi rimanenti: 5                                            |  |

Successivamente viene richiesto di selezionare il certificato con cui accedere al Service Provider. Cliccare su "OK" (nel caso di più dispositivi connessi, prima selezionare il certificato)

| Seleziona un certificato per | autenticarti a loginspid-secure.inf | ocamere.it:443  |        |
|------------------------------|-------------------------------------|-----------------|--------|
| Oggetto                      | Autorità emittente                  | Numero di serie |        |
|                              | InfoCamere Servizi di Certi         | 026A71          |        |
|                              |                                     |                 |        |
|                              |                                     |                 |        |
| Informazioni certificato     |                                     | ОК А            | nnulla |
|                              |                                     |                 |        |
| At                           | tendere pres                        | go              |        |
| At                           | ttende <del>re</del> preg           | go              |        |
| At                           | ttendere preg                       | go              |        |

Dopo aver selezionato il certificato comparirà un pop-up in cui inserire il codice PIN del dispositivo. Inserire il PIN e cliccare su "Ok"

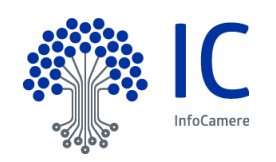

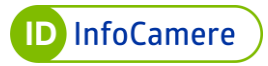

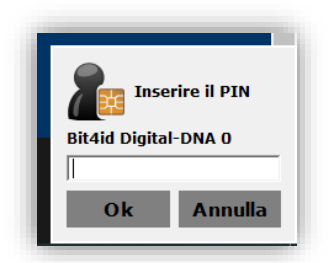

Dopo aver cliccato su "Ok" e dopo un breve caricamento l'utente ha effettuato l'accesso e potrà navigare il portale del Service Provider.

# 7.4 Accesso ai servizi online con Livello 3 (Certificato di Firma Digitale Remota)

Dopo aver scelto l'Identity Provider ID InfoCamere per l'accesso a un portale online dei fornitori di servizi il Titolare seleziona "SPID3" nella pagina di scelta del livello credenziali di accesso

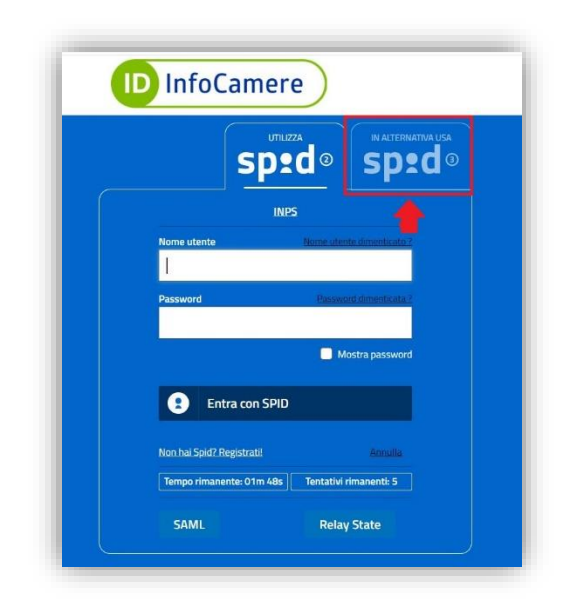

Il Titolare viene indirizzato alla pagina successiva in cui deve selezionare "Firma Remota"

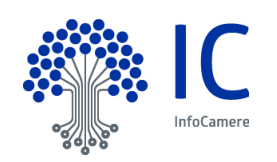

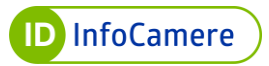

| ID InfoCame                   | re                  |
|-------------------------------|---------------------|
| sp                            | 2d®                 |
| <u> </u>                      | <u>NPS</u>          |
| Scegliere il metodo di access | so al livello 3.    |
| 1                             |                     |
| SmartCard                     | <u>Firma Remota</u> |
|                               | Annulla             |
| Tempo rimanente: 04m 54s      | 5                   |
| SAML                          | Relay State         |

Nella schermata successiva il Titolare deve inserire username e password del certificato di Firma Digitale Remota e cliccare su "Entra con SPID"

| ID InfoCamere                                   |  |
|-------------------------------------------------|--|
| sp:d®                                           |  |
| SERVICE PROVIDER DEMO                           |  |
| Nome utente di Firma Remota                     |  |
| Username o utente@dominio                       |  |
| Password di Firma Remota Password dimenticata 2 |  |
| Password                                        |  |
| 🔲 Mostra password                               |  |
| <b>Entra con SPID</b>                           |  |
| Non hai Spid? Registrati! Annulla               |  |
| Tempo rimanente: 04m 55s Tentativi rimanenti: 5 |  |

In automatico viene mandato un codice OTP via SMS che l'utente deve apporre nell'apposito box, comparso dopo aver utilizzato il pulsante "entra con SPID". L'SMS viene ricevuto al numero di telefono associato al certificato di Firma Digitale Remota (nel caso di generazione OTP via App, il codice OTP viene generato dal App DigitalDNA IC). Inoltre è

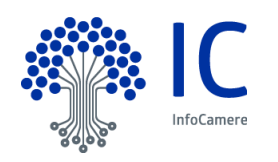

necessario apporre la spunta alla voce *"Dichiaro di aver preso visione del documento, di sottoscriverne il contenuto e di essere consapevole della validità legale della Firma apposta."*. Dopo aver effettuato le operazioni cliccare su "Entra con SPID"

| D Ini | oCamere                                                                                           |
|-------|---------------------------------------------------------------------------------------------------|
|       | sp <b></b> •d∘                                                                                    |
|       |                                                                                                   |
|       | Nome utente di Firma Remota                                                                       |
|       |                                                                                                   |
|       | Password di Firma Remota Bassword di menti cata                                                   |
|       |                                                                                                   |
|       | Mostra password                                                                                   |
|       | OTP di Firma Remota                                                                               |
|       |                                                                                                   |
|       | TIPSMS                                                                                            |
|       | Mostra OTP                                                                                        |
|       | Richiesta di firma divitale                                                                       |
|       | Dichiaro di aver preso visione del documento, di                                                  |
|       | sottoscriverne il contenuto e di essere consapevole della<br>validità legale della Firma apposta. |
|       | Science la richieste che saré. Armete<br>Dettaglio                                                |
|       | Entra con SPID                                                                                    |
|       | Non hai Spid? Registrati! Annulla                                                                 |
|       | Tempo rimanente: 04m 18s Tentativi rimanenti: 5                                                   |

Nella schermata successiva cliccare su "Autorizza" per effettuare l'accesso al Service Provider

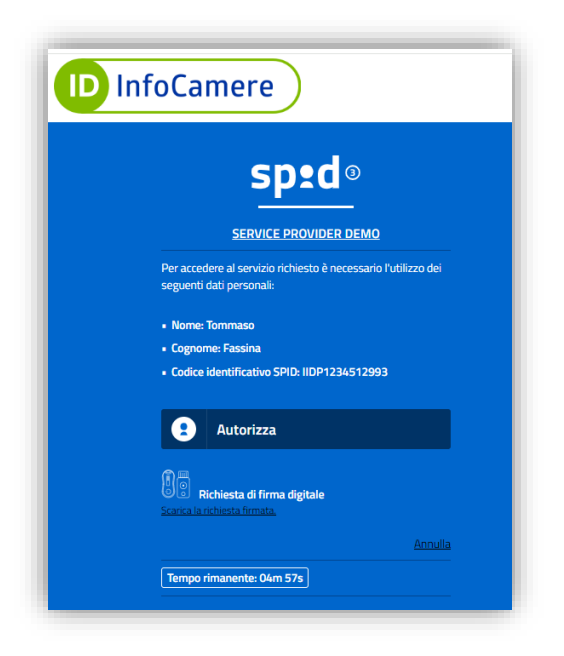

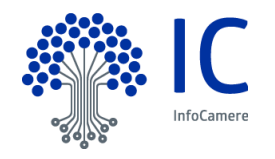

# 8 Gestione dell'Identità e delle Credenziali SPID

#### 8.1 Modifica contatti

All'interno del portale Self Care, l'utente può gestire la propria Identità digitale SPID ID InfoCamere ed effettuare una serie di operazioni per modificare i propri dati e procedere eventualmente alla sospensione della propria Identità SPID. L'utente per ogni modifica effettuata riceve una notifica di conferma tramite i dati di contatto inseriti (indirizzo e-mail o numero di cellulare).

| Configura DigitalDNA IC OTP | Gestisci Identita'                  |            |                           |
|-----------------------------|-------------------------------------|------------|---------------------------|
|                             | Gestisci la tua identita' digitale. |            |                           |
| Gestisci Identità           | Identita' attiva                    |            | Concernance of the second |
| Gestione Credenziali        |                                     |            | Sospendi Identit          |
| Informazioni Utente         |                                     |            |                           |
| Ultimi Accessi              | Data Scadenza:                      | 25/09/2025 |                           |
| Esci                        | La tua Identita' Infocamere ID      |            |                           |
|                             | Nome utente:                        | test       |                           |
|                             | Email:                              |            | Modifica                  |
|                             | Cellulare:                          | +39 (      | Modifica                  |
|                             | Codice Emergenza:                   | *********  | Recupera                  |

In caso di modifica dell'indirizzo e-mail, verificare l'identità (tramite e-mail oppure tramite SMS), digitare la e-mail e successivamente riportare il codice di verifica ricevuto alla nuova e-mail associata all'Identità SPID.

Nel caso in cui il nuovo indirizzo e-mail inserito risulti già associato ad altra Identità (non intestata allo stesso titolare) il sistema lo segnalerà all'utente. Potrà quindi proseguire solo dopo l'inserimento di un altro indirizzo.

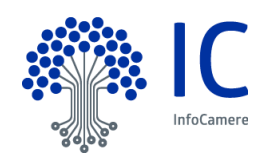

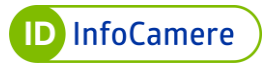

| Modifica la tua Em                                             | nail                                                                              |                                               |                     |
|----------------------------------------------------------------|-----------------------------------------------------------------------------------|-----------------------------------------------|---------------------|
| VERIFICA LA TUA<br>IDENTITA'                                   | 2 VERIFICA RECAPITO<br>ESISTENTE                                                  | 3 MODIFICA<br>EMAIL                           | 4 CONFERMA<br>EMAIL |
| Per modificare l'email associ<br>Scegli una delle seguenti opz | ata all'account SPID è necessario ve<br>ioni per ricevere il codice di verifica c | rificare la tua Identità.<br>he ti invieremo. |                     |
| Via email all'indirizzo                                        |                                                                                   |                                               |                     |
| 🔿 Via SMS al                                                   |                                                                                   |                                               |                     |
|                                                                |                                                                                   |                                               |                     |
|                                                                | Annulla Invia codice o                                                            | li verifica                                   |                     |

| VERIFICA LA TUA<br>IDENTITA'      | 2 VERIFICA RECAPITO<br>ESISTENTE | 3 MODIFICA<br>EMAIL | 4 CONFERMA<br>EMAIL |
|-----------------------------------|----------------------------------|---------------------|---------------------|
|                                   |                                  | _                   |                     |
| Il codice di verifica è stato inv | viato al tuo indirizzo           |                     |                     |
| Codice di Verifica:               |                                  |                     |                     |
| 1                                 |                                  | 3                   |                     |
| Codice di Verifica                |                                  |                     |                     |

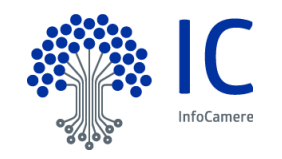

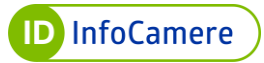

| IDENTITA                      | <ul> <li>VERIFICA RECAPITO<br/>ESISTENTE</li> </ul> | 3 MODIFICA<br>EMAIL        | 4 CONFERMA<br>EMAIL |
|-------------------------------|-----------------------------------------------------|----------------------------|---------------------|
| Inserisci il nuovo indirizzo  | o di posta elettronica nel campo segu               | ente e clicca su Modifica. |                     |
| Riceverai un'email con un     | n codice da inserire nella schermata si             | uccessiva.                 |                     |
| La tua omali.                 |                                                     |                            |                     |
| La tua email:<br>La tua email |                                                     |                            |                     |
| La tua email:<br>La tua email |                                                     |                            |                     |

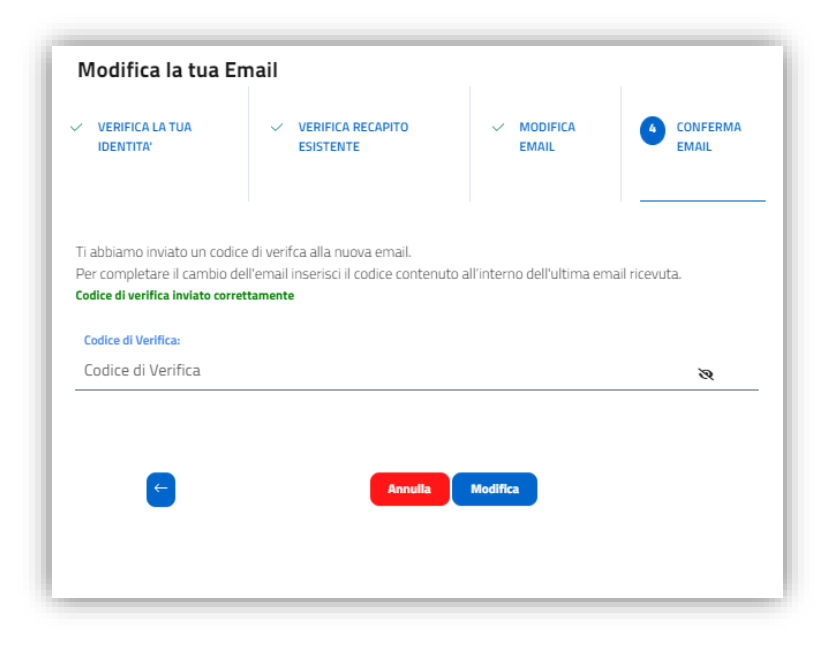

Cliccare "Chiudi" per completare l'operazione:

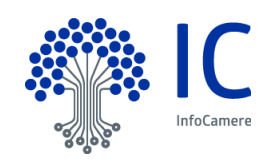

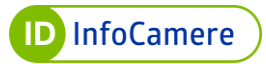

| Complimenti<br>Indirizzo Email camb | ato correttamente. |  |
|-------------------------------------|--------------------|--|
|                                     |                    |  |
|                                     | Chludi             |  |

In caso di modifica del numero di cellulare, verificare l'identità (tramite e-mail oppure tramite SMS), digitare il numero di cellulare e successivamente indicare il codice ricevuto tramite sms sul nuovo numero di cellulare associato all'Identità SPID.

Nel caso in cui il nuovo cellulare inserito risulti già associato ad altra Identità (non intestata allo stesso titolare) il sistema lo segnalerà all'utente. Potrà quindi proseguire solo dopo l'inserimento di un altro numero.

| IDENTITA'                                                                                                    | 2 VERIFICA RECAPITO<br>ESISTENTE | (3) MODIFICA<br>CELLULARE | 4 CONFERMA<br>CELLULARE |  |
|----------------------------------------------------------------------------------------------------|----------------------------------|---------------------------|-------------------------|--|
| Per modificare il numero di telefono associato all'account SPID è necessario verificare la tua Identità.<br>Scegli una delle seguenti opzioni per ricevere il codice di verifica che ti invieremo. |                                  |                           |                         |  |
| <ul> <li>Via email all'indirizzo</li> <li>Via SMS al</li> </ul>                                                                                                    |                                  |                           |                         |  |
| Via SMS al                                                                                                    |                                  |                           |                         |  |

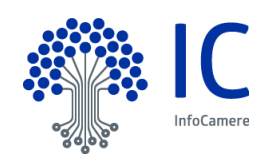

| VERIFICA LA TUA<br>IDENTITA'              | 2 VERIFICA RECAPITO<br>ESISTENTE | 3 MODIFICA<br>CELLULARE | 4 CONFERMA<br>CELLULARE |
|-------------------------------------------|----------------------------------|-------------------------|-------------------------|
| Il codice di verifica è stato             | inviato al tuo indirizzo         |                         |                         |
| Codice di Verifica:<br>Codice di Verifica |                                  | 2                       |                         |

| IDENTITA                                           | <ul> <li>VERIFICA RECAPITO<br/>ESISTENTE</li> </ul>                           | 3 MODIFICA<br>CELLULARE                       | 4 CONFERMA<br>CELLULARE |
|----------------------------------------------------|-------------------------------------------------------------------------------|-----------------------------------------------|-------------------------|
| Per modificare il tuo nu<br>Riceverai un SMS con u | mero di cellulare inserisci il nuovo r<br>n codice da inserire nnella scherma | numero nel campo di seguit<br>ita successiva. | o e clicca su modifica. |
|                                                    | li tuo cellulare:                                                             |                                               |                         |
| Italia +39                                         | II tuo cellulare                                                              |                                               |                         |
|                                                    |                                                                               |                                               |                         |

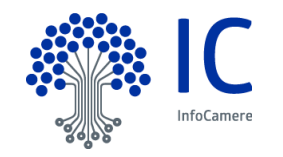

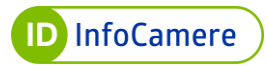

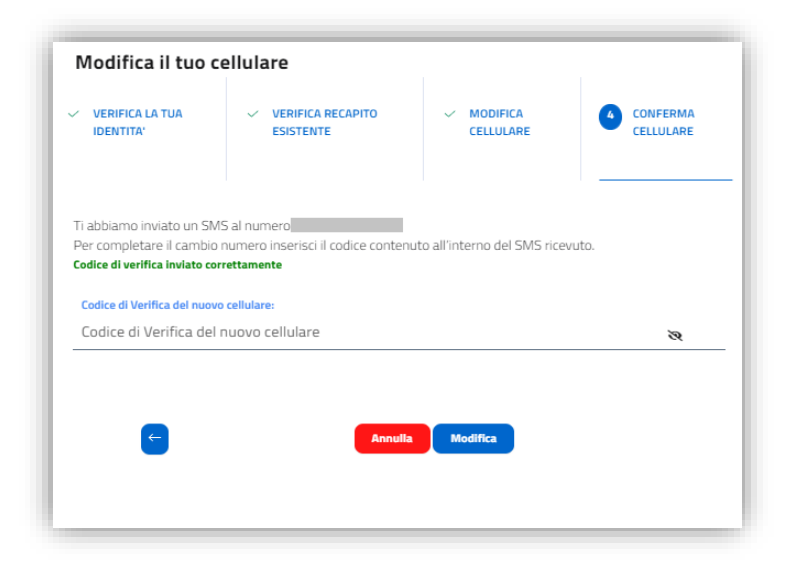

Cliccare "Chiudi" per completare l'operazione:

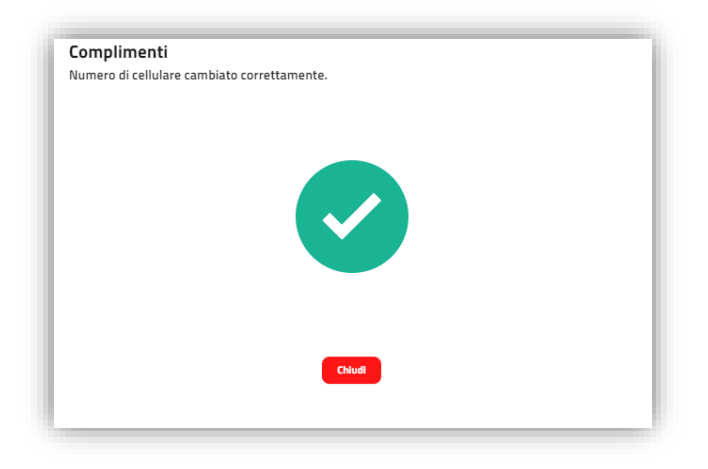

Di seguito vengono descritte le modalità con cui l'utente può richiedere la revoca e la sospensione della propria Identità digitale SPID e/o delle relative credenziali.

La **revoca** rappresenta il processo che annulla definitivamente la validità delle Identità digitali e delle relative credenziali.

Diversamente, la **sospensione** è associata ad un processo di annullamento temporaneo.

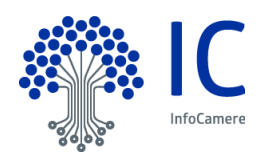

# 8.2 Modifica dati del documento di riconoscimento

I dati del documento di riconoscimento rappresentano uno degli attributi identificativi di un Titolare di Identità Digitale SPID, per questo il Titolare stesso è tenuto a mantenere tali dati aggiornati e l'Identity Provider InfoCamere è tenuto ad eseguire le fasi di esame e verifica degli attributi ad ogni variazione operata sugli attributi identificativi.

Di seguito vengono descritte le funzionalità che permettono al Titolare di Identità SPID InfoCamere di effettuare la modifica degli attributi identificativi del documento.

All'interno del portale Self Care, il Titolare accede alla sezione "Informazioni Utente" e successivamente al menu "Documento"

| Configura DigitalDNA IC OTP | Informazioni Utente<br>Le tue informazioni Personali. |                        |
|-----------------------------|-------------------------------------------------------|------------------------|
| Sestisci Identità           |                                                       | Apri Tutto Chiudi Tutt |
| Sestione Credenziali        |                                                       |                        |
| Informazioni Utente         | Identita' Digitale                                    | ~                      |
| Jitimi Accessi              | Recapiti                                              | ~                      |
| isci                        | Dati Anagrafici                                       | ~                      |
|                             | Tessera sanitaria                                     | ~                      |
|                             | Domicilio                                             | ~                      |
|                             | Decumente                                             |                        |

Nel menu documento è possibile procedere alla modifica del documento attualmente associato all'Identità SPID utilizzando il pulsante "Modifica"

| i La mo<br>oppor | difica dei dati del documento comporta la sospensione dell'identità digitale, che sarà riattivata a seguito delle<br>tune verifiche. |
|------------------|----------------------------------------------------------------------------------------------------|
|                  |                                                                                                    |
| Modifica         |                                                                                                    |
| Tipo:            | Carta Identita'                                                                                                    |
| Numero:          | TEST                                                                                                    |
| Emesso:          | Ministero Degli Interni - Italia                                                                                                    |
| Data emissione:  | 06/08/2019                                                                                                    |
|                  |                                                                                                    |

Dopo aver cliccato su "Modifica" viene visualizzato un form in cui è possibile procedere con la modifica di:

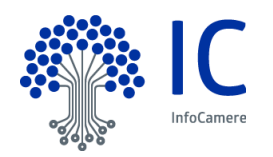

Servizio SPID

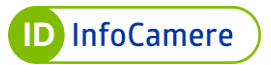

- Tipo di documento: sono previsti Carta d'Identità, Carta d'Identità Elettronica, Patente di Guida e Passaporto;
- Numero del documento
- Data di emissione del documento
- Data di scadenza del documento
- Ente emittente del documento
- Provincia/Comune/Rappresentanza Italiana all'estero

| CARTA IDENTITA            |      |   |
|---------------------------|------|---|
| Numero Documento:         |      |   |
| TEST                      | <br> |   |
| Data emissione documento: |      |   |
| 06/08/2019                |      |   |
| Data scadenza documento:  |      |   |
| 23/12/2029                |      |   |
| Ente emittente:           |      |   |
| COMUNE                    |      | • |
| Provincia rilascio:       |      |   |
| Provincia rilascio        |      |   |
| Comune rilascio:          |      |   |
| Comune rilascio           |      |   |
|                           |      |   |
|                           |      |   |
|                           |      |   |

Il titolare compila in form e clicca su "Conferma". Il sistema mostra un messaggio di conferma avvenuta operazione. Cliccare su "Chiudi"

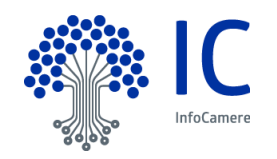

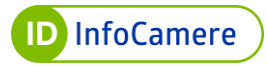

| Complimenti<br>Modifica al Documento avvenuto correttamente. |
|--------------------------------------------------------------|
|                                                              |
|                                                              |
| Chiudi                                                       |

Dopo aver effettuato la modifica, l'Identità SPID viene sospesa dal sistema. Il titolare ha la possibilità, per un periodo di tempo limitato (circa 5 minuti) di ripristinare i dati del documento originale (riattivando l'Identità SPID) o di modificare nuovamente gli attributi del nuovo documento tramite gli appositi pulsanti "Ripristina" e "Modifica"

| Documento                                                           |                                                                           |                                                                   | ^                                                          |
|---------------------------------------------------------------------|---------------------------------------------------------------------------|-------------------------------------------------------------------|------------------------------------------------------------|
| i La mi<br>oppo                                                     | odifica dei dati del documento comporta la s<br>rtune verifiche.          | ospensione dell'identità digitale                                 | e, che sarà riattivata a seguito delle                     |
|                                                                     |                                                                           |                                                                   |                                                            |
| <u>Ripristina</u>                                                   |                                                                           | Modifica                                                          |                                                            |
| <u>Ripristina</u><br>Tipo:                                          | Carta Identita'                                                           | <u>Modifica</u><br>Tipo:                                          | Patente Guida                                              |
| <u>Ripristina</u><br>Tipo:<br>Numero:                               | Carta Identita'<br>TEST                                                   | <u>Modifica</u><br>Tipo:<br>Numero:                               | Patente Guida<br>TEST                                      |
| <u>Ripristina</u><br>Tipo:<br>Numero:<br>Emesso:                    | Carta Identita'<br>TEST<br>Ministero Degli Interni - Italia               | <u>Modifica</u><br>Tipo:<br>Numero:<br>Emesso:                    | Patente Guida<br>TEST<br>Prefettura - Padova               |
| <u>Ripristina</u><br>Tipo:<br>Numero:<br>Emesso:<br>Data emissione: | Carta Identita'<br>TEST<br>Ministero Degli Interni - Italia<br>06/08/2019 | <u>Modifica</u><br>Tipo:<br>Numero:<br>Emesso:<br>Data emissione: | Patente Guida<br>TEST<br>Prefettura - Padova<br>06/08/2019 |

Superato l'arco temporale di 5 minuti i pulsanti "Ripristina" e "Modifica" vengono inibiti in modo tale da permette all'IdP di effettuare la fase di verifica sugli attributi dichiarati dal Titolare.

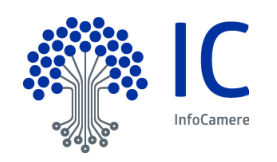

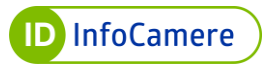

| La modifica dei dati del documento comporta la sospensione dell'identità digitale, che sarà riattivata a seguito delle opportune verifiche. |                                  |                 | e, che sarà riattivata a seguito delle |
|----------------------------------------------------------------------------------------------------|----------------------------------|-----------------|----------------------------------------|
| Ripristina                                                                                                    |                                  | Modifica        |                                        |
| Tipo:                                                                                                    | Carta Identita'                  | Tipo:           | Patente Guida                          |
| Numero:                                                                                                    | TEST                             | Numero:         | TEST                                   |
| Emesso:                                                                                                    | Ministero Degli Interni - Italia | Emesso:         | Prefettura - Padova                    |
| Data emissione:                                                                                                    | 06/08/2019                       | Data emissione: | 06/08/2019                             |
| Data scadenza:                                                                                                    | 23/12/2029                       | Data scadenza:  | 23/12/2029                             |

#### 8.2.1 Esito delle Verifiche sugli attributi dichiarati positivo

Nel caso in cui le verifiche sui dati del nuovo documento diano esito positivo IDInfoCamere provvede alla riattivazione dell'Identità SPID dandone conferma al Titolare via e-mail. Nel menu "Documento" saranno visibili e modificabili i dati del nuovo documento di riconoscimento.

| opportu  | ra de dati de documento comporta la sospensione den dentita digitale, che sara nactivata a seguito dene<br>le verifiche. |
|----------|----------------------------------------------------------------------------------------------------|
| Modifica |                                                                                                    |
| Tipo:    | Patente Guida                                                                                                    |
| Numero:  | TEST1                                                                                                    |
| Emesso:  | Prefettura - Padova                                                                                                    |
|          |                                                                                                    |

#### 8.2.2 Esito delle Verifiche sugli attributi dichiarati negativo

Nel caso le verifiche sui dati del nuovo documento diano esito negativo il Titolare viene informato via e-mail. Nella comunicazione sono contenuti i riferimenti per contattare l'assistenza InfoCamere e le istruzioni per l'apertura di un ticket al fine di permettere all'IdP di effettuare una nuova verifica sul documento e fornire una soluzione alla problematica riscontrata dal Titolare.

Allo stesso tempo, in caso di esito negativo, l'IdP mette nuovamente a disposizione, nel menu "Documento" la possibilità di ripristinare i dati del documento precedente (riattivando

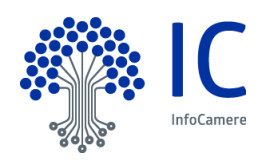

l'Identità SPID) o modificare nuovamente i dati dal nuovo documento. Ciò consente al Titolare di correggere eventuali errori.

|                                                                                               |                                                                           |                                                | ^                                                          |  |  |
|-----------------------------------------------------------------------------------------------|---------------------------------------------------------------------------|------------------------------------------------|------------------------------------------------------------|--|--|
|                                                                                               |                                                                           |                                                |                                                            |  |  |
| X I dati inseriti non sono corretti, puoi modificarli o ripristinare il documento originario. |                                                                           |                                                |                                                            |  |  |
|                                                                                               |                                                                           |                                                |                                                            |  |  |
|                                                                                               |                                                                           |                                                |                                                            |  |  |
| Ripristina                                                                                    |                                                                           | Modifica                                       |                                                            |  |  |
|                                                                                               |                                                                           |                                                |                                                            |  |  |
| Tipo:                                                                                         | Carta Identita'                                                           | Tipo:                                          | Patente Guida                                              |  |  |
| Tipo:<br>Numero:                                                                              | Carta Identita'<br>TEST                                                   | Tipo:<br>Numero:                               | Patente Guida<br>TEST                                      |  |  |
| Tipo:<br>Numero:<br>Emesso:                                                                   | Carta Identita'<br>TEST<br>Ministero Degli Interni - Italia               | Tipo:<br>Numero:<br>Emesso:                    | Patente Guida<br>TEST<br>Prefettura - Padova               |  |  |
| Tipo:<br>Numero:<br>Emesso:<br>Data emissione:                                                | Carta Identita'<br>TEST<br>Ministero Degli Interni - Italia<br>06/08/2019 | Tipo:<br>Numero:<br>Emesso:<br>Data emissione: | Patente Guida<br>TEST<br>Prefettura - Padova<br>06/08/2019 |  |  |

Dopo che il Titolare ha effettuato le modifiche necessarie l'IdP effettuerà nuovamente le fasi di verifica sugli attributi dichiarati dal Titolare.

### 8.3 Documento di riconoscimento scaduto

Nel caso in cui il documento di riconoscimento associato all'Identità digitale SPID viene automaticamente sospesa. Il Titolare riceve via e-mail un avviso di documento di riconoscimento scaduto e di sospensione dell'Identità. L'Identità SPID rimarrà sospesa e quindi non utilizzabile per l'accesso ai portali online dei fornitori di servizi fino a quando il Titolare non provvederà all'aggiornamento (o alla modifica con un nuovo documento) dei dati del documento scaduto.

La modalità di aggiornamento dei dati del documento viene illustrata al par. 8.2.

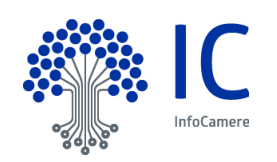

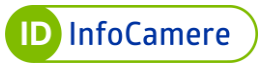

#### 8.4 Sospensione Identità SPID

È possibile effettuare la sospensione dell'Identità digitale SPID ID InfoCamere fino ad un periodo massimo di 30 giorni.

L'operazione è **reversibile**, in ogni momento si può eseguire il ripristino dell'Identità digitale SPID.

Per sospendere SPID e tutte le credenziali associate all'Identità:

autenticarsi al Self Care

| Gestione           | Identità SPID                                                              | Nome utente          |                                                                                                    |
|--------------------|----------------------------------------------------------------------------|----------------------|----------------------------------------------------------------------------------------------------|
| Da qui potrai con  | oscere tutti i dati associati alla tua Identità SPID<br>npleta del profilo | Nome Utente          | Hai dimenticato l'username?                                                                                                    |
| aggiungi e ge      | estisci i dispositivi                                                      | Password<br>Password | Read Marca Contraction (Read Strength Strength S |
| □[] inizializza OT | P di SPID                                                                  | Accedi               | <u>Blocco d'emergenza identità Digitale</u><br>Hai dimenticato il codice di emergenza?                                                                                                    |

 selezionare il pulsante "Sospendi Identità" in alto a destra, presente nella sezione "Gestisci Identità":

| Configura DigitalDNA IC OTP | Gestisci Identita                   |            |              |
|-----------------------------|-------------------------------------|------------|--------------|
|                             | Gestisci la tua identita' digitale. |            |              |
| Gestisci Identità           | Identita' attiva                    |            |              |
| Gestione Credenziali        |                                     |            | Sospendi Ide |
| Informazioni Utente         |                                     |            |              |
| Ultimi Accessi              | Data Scadenza:                      | 25/09/2025 |              |
| Esci                        | La tua Identita' Infocamere ID      |            |              |
|                             | Nome utente:                        | test       |              |
|                             | Email:                              |            | Modifica     |
|                             | Cellulare:                          | +39        | Modifica     |
|                             | Codice Emergenza:                   | ********   | Recupera     |

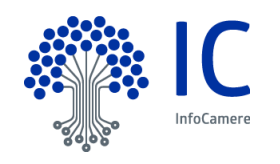

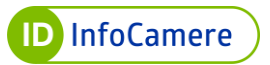

- inserire il codice di emergenza
- cliccare "Prosegui"

| Qualora tu lo abbia smarrito<br>nella maschera di Login.<br>Riceverai tutte le informazi | nza che ti abbiamo inviato in fase di attiva<br>o puoi usare il pulsante di recupero preser<br>oni per la revoca o riattivazione dopo la sc | azione dell'identità.<br>nte all'interno del SelfCare d<br>ospensione dell'identità |
|------------------------------------------------------------------------------------------|----------------------------------------------------------------------------------------------------|-------------------------------------------------------------------------------------|
| Codice d'emergenza:                                                                      |                                                                                                    |                                                                                     |
| Codice d'emergenza                                                                       |                                                                                                    | ø                                                                                   |
|                                                                                          |                                                                                                    |                                                                                     |

La sospensione è effettuata e si visualizza una schermata di riepilogo con le modalità per procedere ad eventuale revoca dell'Identità digitale SPID ID InfoCamere.

# 8.5 Sospensione credenziali SPID

Per sospendere una singola credenziale far riferimento alle indicazioni seguenti:

• autenticarsi al pannello Self Care

| Gestione Identità SPID                                               | Nome utente<br>Nome Utente |                                                                      |
|----------------------------------------------------------------------|----------------------------|----------------------------------------------------------------------|
| Da qui potrai conoscere tutti i dati associati ana tua identita SPID |                            | Hai dimenticato l'username?                                          |
| gestione completa del profilo                                        | Password                   |                                                                      |
| aggiungi e gestisci i dispositivi                                    | Password                   | <b>2</b>                                                             |
| 🕒 inizializza OTP di SPID                                            |                            | <u>Hai dimenticato la passworor</u>                                  |
|                                                                      | Accedi Bloc                | o d'emergenza Identità Digitale<br>limenticato il codice di emergenz |
|                                                                      |                            |                                                                      |

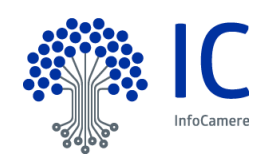

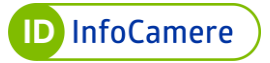

- selezionare la voce "Gestione Credenziali" dal menu in alto a sinistra
- cliccare su "Sospendi Credenziale" in corrispondenze della credenziale che si vuole sospendere e successivamente su "Conferma" (l'esempio, a puro titolo esemplificativo, si riferisce al Livello 2 con OTP via SMS):

| Configura DigitalDNA IC OTP | Gestione Credenziali                                    |                                                                                                    |
|-----------------------------|---------------------------------------------------------|----------------------------------------------------------------------------------------------------|
| Gestisci Identità           |                                                         |                                                                                                    |
| Gestione Credenziali        |                                                         |                                                                                                    |
| Informazioni Utente         | Sistema di autenticazione tramite passwor               | d                                                                                                    |
| Ultimi Accessi              |                                                         |                                                                                                    |
| Esci                        | Credenziale Spid Livello 1                              | Abilita notifica Emai                                                                                                    |
|                             | • Attiva                                                | Cambia Password Soppend Credentate<br>Scadenza Credentiale: 25/09/2025 10.44<br>Prossimo Cambio Password: 23/03/2024 09:07 |
|                             | LIVELLO 2 SPID<br>Sistema di autenticazione tramite otp | Sospendi livello 2                                                                                                    |
|                             | Credenziale Spid Livello 2                              | Abilita notifica Emai                                                                                                    |
|                             | Tipo di Credenziale: 07P via SMS                        | Riconfigura Sospendi Credenziale                                                                                           |
|                             | Attiva                                                  | Scadenza Credenziale: 25/09/2025 10:45                                                                                     |

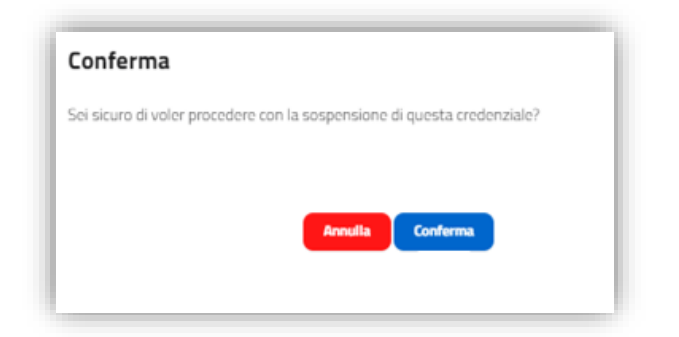

• Cliccare "Chiudi" per completare l'operazione.

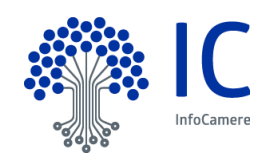

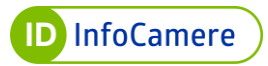

| Compliment<br>Sospensione de | ti<br>Ila credenziale avvenuta correttamente. |  |
|------------------------------|-----------------------------------------------|--|
|                              |                                               |  |
|                              |                                               |  |
|                              |                                               |  |
|                              | _                                             |  |
|                              | Chiudi                                        |  |

• si visualizza la voce "**Sospesa**" in corrispondenza della credenziale stessa, con la possibilità di riattivarla cliccando "**Riattiva Credenziale**".

| Abilita notifica Emai             |
|-----------------------------------|
|                                   |
| Riconfigura Riattiva Credenziale  |
|                                   |
| nza Credenziale: 13/09/2025 15:42 |
| er                                |

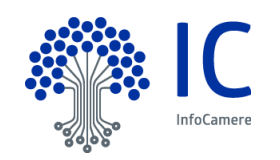

## 8.5.1 Sospensione Livello 2 SPID

Oltre alla sospensione della singola credenziale è possibile sospendere il livello 2 di SPID dalla sezione "**Gestione Credenziali**" del Self Care.

Per sospendere il livello 2 di SPID far riferimento alle indicazioni seguenti:

• autenticarsi al pannello Self Care

| Gestione Identità SPID                                              | Nome utente<br>Nome Utente                            |                 |
|---------------------------------------------------------------------|-------------------------------------------------------|-----------------|
| Da qui potrai conoscere tutti ruati associati ana tua identita SPID | Hai dimentic                                          | ato l'userna    |
| gestione completa del profilo                                       | Password                                              |                 |
| aggiungi e gestisci i dispositivi                                   | Password<br>Hai dimentica                             | ato la passwo   |
| - inizializza OTP di SPID                                           |                                                       |                 |
|                                                                     | Accedi Biocco d'emergenza i<br>Hai dimenticato il cor | identità Digiti |
|                                                                     |                                                       | and dreiner bi  |

• selezionare la voce "Gestione Credenziali" dal menu in alto a sinistra

| Configura DigitalDNA IC OTP | Gestione Lredenziali<br>Gestisci le credenziali della tua identita' |                                                                                       |
|-----------------------------|---------------------------------------------------------------------|---------------------------------------------------------------------------------------|
| Gestisci Identità           | debute re credenzian dena da rochita.                               |                                                                                       |
| Gestione Credenziali        |                                                                     |                                                                                       |
| Informazioni Utente         | Sistema di autenticazione tramite passwo                            | rd                                                                                    |
| Ultimi Accessi              |                                                                     |                                                                                       |
| Esci                        | Credenziale Spid Livello 1                                          | Abilita notifica Email                                                                |
|                             |                                                                     | Cambia Password Sospendi Credenziale                                                  |
|                             | • Attiva                                                            | Scadenza Credenziale: 25/09/2025 10:45     Prossimo Cambio Password: 23/03/2024 09:07 |
|                             | LIVELLO 2 SPID<br>Sistema di autenticazione tramite otp             | Saspendi livello 2                                                                    |
|                             | Credenziale Spid Livello 2                                          | Abilita notifica Email                                                                |
|                             |                                                                     | Riconfigura Sospendi Credenziale                                                      |
|                             | Tipo di Credenziale: OTP via SMS  Attiva                            | Scadenza Credenziale: 25/09/2025 10:45                                                |
|                             | Credenziale Spid Livello 2                                          | <table-cell> Abilita notifica Email</table-cell>                                      |
|                             |                                                                     | Riconfigura OTP Sospendi Credenzble                                                   |
|                             | Nome Credenziale: testariannad<br>Tipo di Credenziale: OTP via App  |                                                                                       |
|                             |                                                                     |                                                                                       |

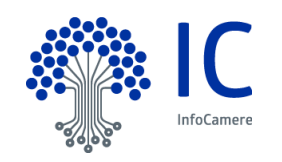

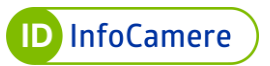

- cliccare "**Sospendi livello 2**" in corrispondenze del livello 2 SPID e successivamente cliccare su "**Conferma**".
- Inserire il codice di emergenza e cliccare su "Prosegui".

| ibbia smarrito puoi usare il pulsante di r<br>a di Login. | ecupero presente all'interno del SelfCare o |
|-----------------------------------------------------------|---------------------------------------------|
| e le informazioni per la revoca o riattivaz               | ione dopo la sospensione dell'identità      |
| genza:                                                    |                                             |
| -                                                         | Ø                                           |
|                                                           |                                             |
|                                                           |                                             |
| Annulla operazione                                        | Prosegui                                    |
| Annulla operazione                                        | Prosegui                                    |

• Cliccare "Chiudi" per completare l'operazione:

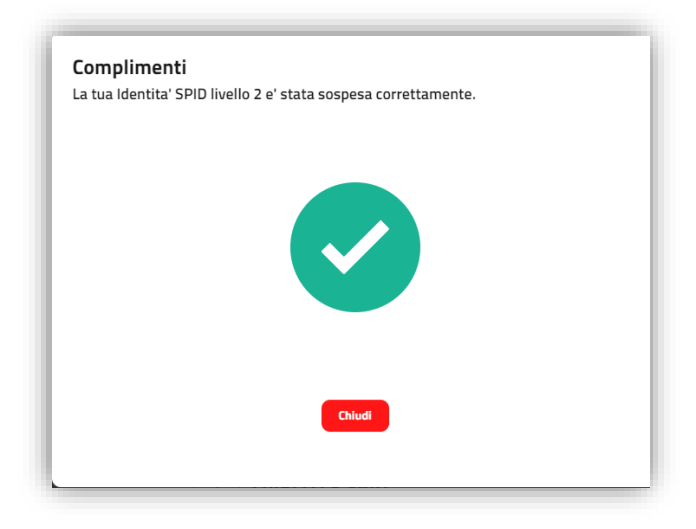

Tutte le credenziali attive del Livello 2 sono sospese:

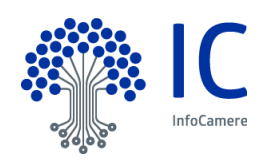
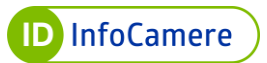

| LIVELLO 2 SPID                    |                                        |
|-----------------------------------|----------------------------------------|
| Tredenziale Spid Livello 2        | Abilita notifica Email                 |
|                                   | Riconfigura Riattiva Credenziale       |
| Fipo di Credenziale: OTP via SMS  |                                        |
| Sospesa                           | Scadenza Credenziale: 18/09/2025 09:27 |
| Credenziale Spid Livello 2        | Abilita notifica Email                 |
| Nome Credenziale: testarianna2025 | Riconfigura OTP Riattiva Credenziale   |
| Tipo di Credenziale: OTP via App  |                                        |
|                                   |                                        |

#### 8.5.2 Sospensione Livello 3 SPID

Oltre alla sospensione della singola credenziale è possibile sospendere il livello 2 di SPID dalla sezione "**Gestione Credenziali**" del Self Care.

Per sospendere il livello 2 di SPID far riferimento alle indicazioni seguenti:

• autenticarsi al pannello Self Care

| Gestione Identità SPID                                              | Nome utente<br>Nome Utente |                                                                               |
|---------------------------------------------------------------------|----------------------------|-------------------------------------------------------------------------------|
| Da qui potra conoscere tutti i uati associati ana tua identita spib |                            | Hai dimenticato l'username                                                    |
| gestione completa del profilo                                       | Password                   |                                                                               |
| aggiungi e gestisci i dispositivi                                   | Password                   | Ø                                                                             |
|                                                                     |                            | Hai dimenticato la password                                                   |
|                                                                     | Accedi                     | Blocco d'emergenza Identità Digitale<br>Hai dimenticato il codice di emergenz |
|                                                                     |                            | Hai dimenticato il codice di emergen                                          |

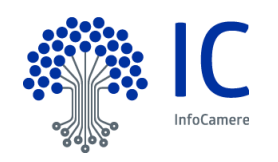

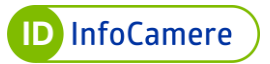

• selezionare la voce "Gestione Credenziali" dal menu in alto a sinistra

| Aggiungi Credenziale DigitalDNA OTP | Gestione Credenziali                                                            |                                                                             |
|-------------------------------------|---------------------------------------------------------------------------------|-----------------------------------------------------------------------------|
| antice (dept.th)                    | Gestisci le credenziali della tua identita!                                     |                                                                             |
| estione Credentiali                 |                                                                                 |                                                                             |
| forment en 1 Banke                  | LIVELLO 1 SPID                                                                  |                                                                             |
| onnasion cience                     | Sistema di autenticazione tramite password                                      |                                                                             |
| tm Access                           | Credenziale Spid Livello 1                                                      |                                                                             |
| 50                                  | Credentaine Spin Coverio 1                                                      | Cambia Password Saspardi Cradensiste                                        |
|                                     |                                                                                 | Scadenza Credenziale: 18/10/2025 09:3                                       |
|                                     | Attiva     O     Pro                                                            | ssimo Cambio Password: 15/04/2024 09:3                                      |
|                                     | LIVELLO 2 SPID<br>Sistema di autenticazione tramite otp                         | Sospendi livello 2                                                          |
|                                     | Credenziale Spid Livello 2                                                      | 🖬 Abilta notifica Ema                                                       |
|                                     | Too d Codonada: 019 via 546<br>O Da attivare                                    | Attiva Credenziale: 18/10/2025 09:3                                         |
|                                     | Credenziale Spid Livello 2                                                      | 🗹 Abilta notifica Ema                                                       |
|                                     | Norme Condensation: ethicose<br>Tipo di Condensation: CTP via App               | Reorfigura 0770 Sexpanel Gradenziak<br>Scadenza Credenziak: 24/10/2025 14-3 |
|                                     | LIVELLO 3 SPID<br>CCXXX<br>Sistema di autenticazione tramite Token o Smart Card | Sospendi livello 3                                                          |
|                                     | Credenziale Spid Livello 3                                                      | Abilta notifica Ema                                                         |
|                                     |                                                                                 | Riconfigura Sospend                                                         |
|                                     | Tipo di Credenzsale: Pinna Memota                                               |                                                                             |

- cliccare "**Sospendi livello 3**" in corrispondenze del livello 3 SPID e successivamente cliccare su "**Conferma**".
- Inserire il codice di emergenza e cliccare su "Prosegui"

| Inserisci il codice di e<br>Qualora tu lo abbia s | mergenza che ti abbiamo inviato in fase di attivazione dell'identità.<br>marrito puoi usare il pulsante di recupero presente all'interno del SelfCare o |
|---------------------------------------------------|----------------------------------------------------------------------------------------------------|
| nella maschera di Lo<br>Riceverai tutte le infi   | gin.<br>ormazioni per la revoca o riattivazione dopo la sospensione dell'identità                                                                       |
|                                                   |                                                                                                    |
|                                                   |                                                                                                    |
|                                                   | Annulla operazione Prosenui                                                                                                    |
|                                                   |                                                                                                    |

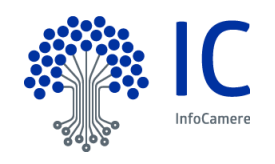

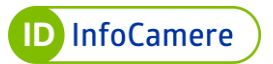

• Cliccare "Chiudi" per completare l'operazione

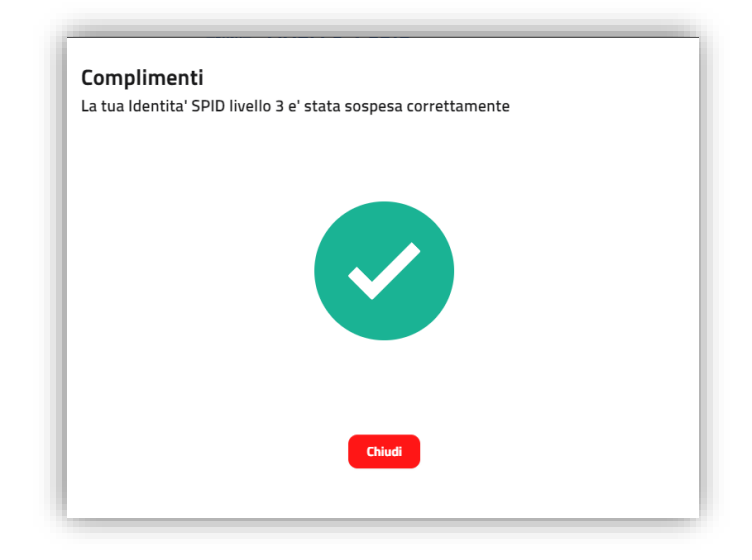

Tutte le credenziali attive del Livello 3 sono sospese

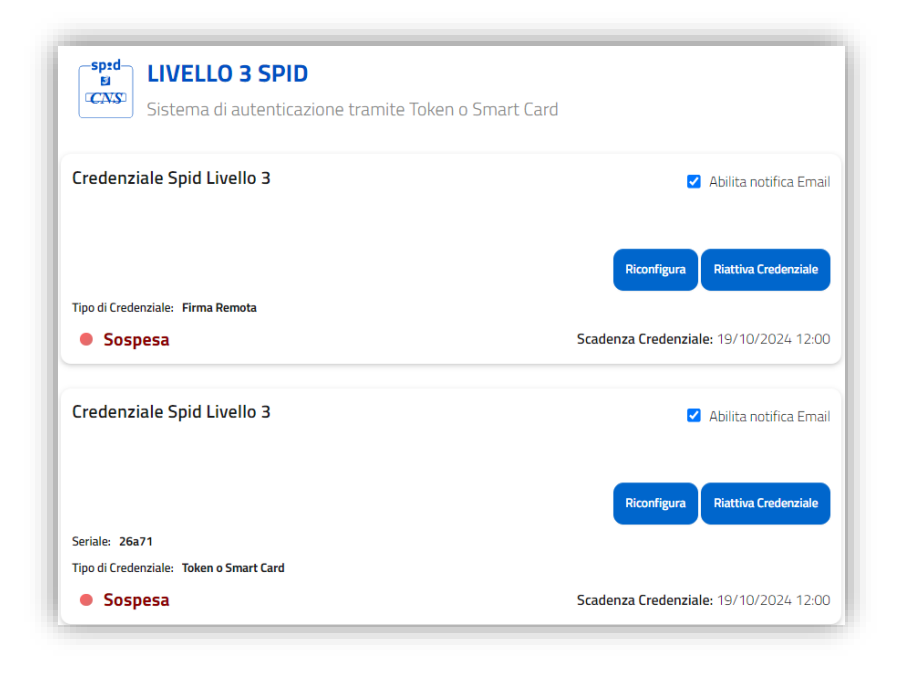

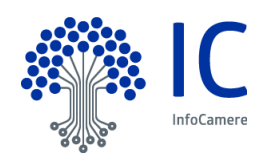

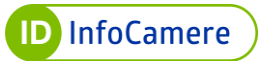

# 8.6 <u>Riconfigurazione credenziale livello 2 OTP via APP</u>

La funzionalità "Riconfigura" permette di rimuovere l'associazione del dispositivo utilizzato come generatore di OTP dalla credenziale di secondo livello OTP via APP (e dall'Identità SPID). L'operazione può essere effettuata sia per credenziale "Attiva" che per credenziale "Sospesa".

In corrispondenza della credenziale di secondo livello OTP via APP cliccare su "Riconfigura OTP"

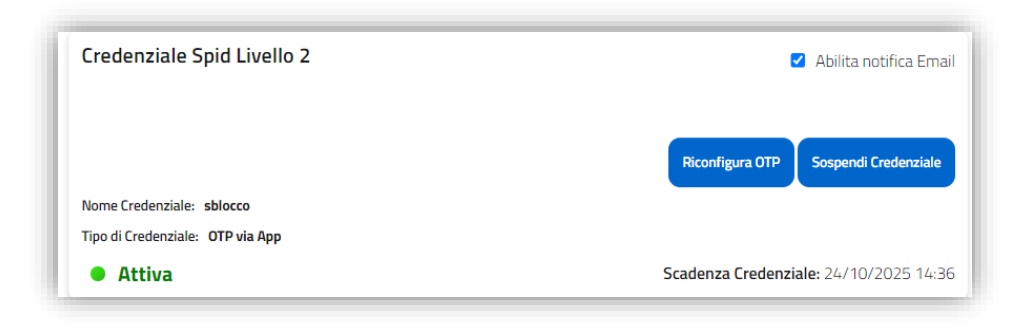

Nella schermata successiva cliccare su "Conferma"

| Riconfigura la tua Identità Digitale SPID Livello 2                          |
|------------------------------------------------------------------------------|
| Sei sicuro di voler procedere con la riconfigurazione di questa credenziale? |
| Annulla operazione Conferma                                                  |

Il sistema mostra un messaggio di conferma, cliccare su "Chiudi"

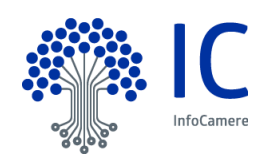

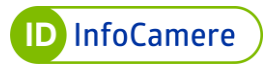

| <b>Complii</b><br>Hai diassa | i <b>enti</b><br>ociato il tuo dispositivo con successo |  |
|------------------------------|---------------------------------------------------------|--|
|                              |                                                         |  |
|                              |                                                         |  |
|                              | Chiudi                                                  |  |

Nella sezione "Gestione credenziali" la credenziale di secondo livello OTP via APP risulta nuovamente nello stato "Da attivare"

| Credenziale Spid Livello 2        | Abilita notifica Email                 |
|-----------------------------------|----------------------------------------|
| The difference is a structure for | Configura DigitalDNA IC OTP            |
| Tipo di Credenziale: OTP Via App  |                                        |
| • Da attivare                     | Scadenza Credenziale: 24/10/2025 14:36 |

#### 8.7 <u>Riconfigurazione credenziale livello 3 (Token o Smart Card e Firma Digitale Remota)</u>

La funzionalità "Riconfigura" permette di rimuovere l'associazione del certificato di autenticazione o di firma digitale remota dalla credenziale (e dall'Identità SPID) o di effettuare un reset mantenendo l'associazione al certificato. L'operazione può essere effettuata sia per credenziale "Attiva" che per credenziale "Sospesa".

#### 8.7.1 Reset

L'Utente, autenticato al Self Care e connesso alla sezione "Gestione credenziali", clicca il pulsante "Riconfigura" in corrispondenza della credenziale di terzo livello

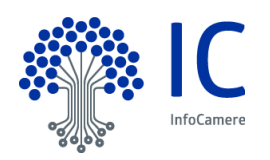

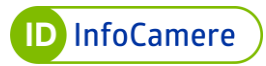

| Credenziale Spid Livello 3                  | Abilita notifica Email                 |
|---------------------------------------------|----------------------------------------|
| Sarialar 26371                              | Riconfigura Sospendi                   |
| Tion di Condensielle. Tolune e Constit Cond |                                        |
| Tipo di Credenziale: Token o Smart Card     |                                        |
| Attiva                                      | Scadenza Credenziale: 19/10/2024 12:00 |

Il sistema richiede conferma di voler procedere con l'operazione. L'utente clicca su "Conferma" per procedere o "Annulla operazione" per tornare alla sezione "Gestione credenziali"

| Riconfigura         | la tua Identità Digitale SPID Livello 3                  |
|---------------------|----------------------------------------------------------|
| èei sicuro di voler | procedere con la riconfigurazione di questa credenziale? |
|                     |                                                          |
|                     |                                                          |
|                     | Annulla operazione Conferma                              |

Successivamente il sistema mostra la schermata di dialogo tra app di lettura dei certificati e credenziale di terzo livello. La procedura si conclude analogamente all'attivazione della credenziale di terzo livello (par. 6.2.2 e 6.2.3)

| Collogai               | I tuo diepositivo e cliera sul tasto Prosemui                                                                 |
|------------------------|----------------------------------------------------------------------------------------------------|
| Ti ricord              | amo che per poter utilizzare il certificato di autenticazione è necessario che tu sia in<br>o del PIN.        |
| Se il tuo<br>utilizzan | dispositivo non viene riconosciuto ti suggeriamo di effettuare un ulteriore tentativo<br>do un altro browser. |
|                        | Il Componente client è pronto, clicca su Prosegui.                                                            |
|                        |                                                                                                    |

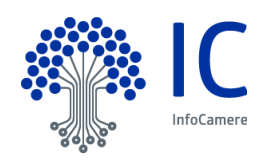

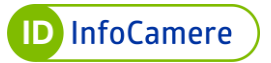

### 8.7.2 Rimozione dell'associazione

L'operazione di rimozione dell'associazione del certificato di autenticazione può essere un'operazione necessaria quando l'Utente Titolare del dispositivo di firma possa trovarsi nella condizione in cui i certificati a bordo del dispositivo non possano essere più utilizzati (es. certificati revocati o scaduti).

L'Utente, autenticato al Self Care e connesso alla sezione "Gestione credenziali", clicca il pulsante "Riconfigura" in corrispondenza della credenziale di terzo livello

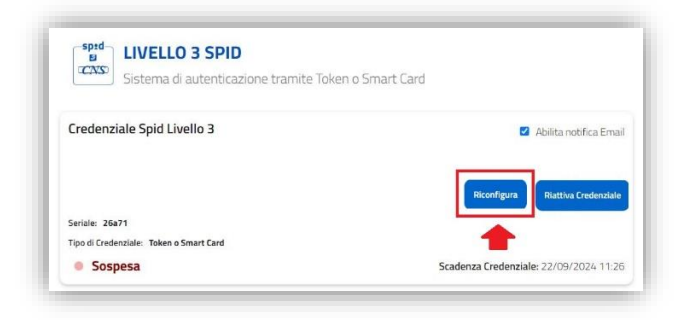

Il sistema richiede conferma di voler procedere con l'operazione. L'utente clicca su "Conferma" per procedere o "Annulla operazione" per tornare alla sezione "Gestione credenziali"

| Riconfigura         | a la tua Identità Digitale SPID Livello 3                |
|---------------------|----------------------------------------------------------|
| ŝei sicuro di voler | procedere con la riconfigurazione di questa credenziale? |
|                     |                                                          |
|                     |                                                          |
|                     | Annulia operazione Conferma                              |

Successivamente il sistema mostra la schermata di dialogo tra app di lettura dei certificati e credenziale di terzo livello. L'utente clicca su "Annulla"

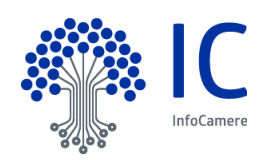

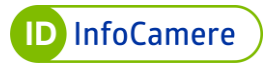

| Asso                 | cia il tuo Token o Smart Card                                                                                     |
|----------------------|----------------------------------------------------------------------------------------------------|
| Collega              | i il tuo dispositivo e clicca sul tasto Prosegui.                                                                 |
| Ti ricor<br>posses   | diamo che per poter utilizzare il certificato di autenticazione è necessario che tu sia in<br>so del PIN.         |
| Se il tu<br>utilizza | o dispositivo non viene riconosciuto ti suggeriamo di effettuare un ulteriore tentativo<br>Indo un altro browser. |
|                      | Il Componente client è pronto, clicca su Prosegui.                                                                |
|                      | Annulla Prosegui                                                                                                  |

Dopo aver cliccato su "Annulla" il sistema rimanda l'utente alla sezione "Gestione credenziali". La credenziale di terzo livello risulterà nello stato "Da attivare" ed il certificato di autenticazione non sarà più associato.

| LIVELLO 3 SPID<br>CCNS: Sistema di autenticazione tramite Token o | Smart Card             |
|-------------------------------------------------------------------|------------------------|
| Credenziale Spid Livello 3                                        | Abilita notifica Email |
| Tine di Cradamiala, Takan a Sanat Card                            | Attiva Credenziale     |
|                                                                   | <b>C</b>               |

#### 8.8 <u>Sospensione credenziali SPID per accedere al Self Care SPID</u>

L'accesso al Self Care SPID avviene con nome utente e password o il Livello 2 (quello più alto attivato).

Se il Livello 2 non è più utilizzabile, è possibile:

- sospendere il Livello 2 non più disponibile (smarrito/non più utilizzabile), in fase di autenticazione al pannello
- completata la sospensione del Livello 2, accedere al Pannello con nome utente e la password
- dopo l'accesso, riconfigurare il Livello desiderato

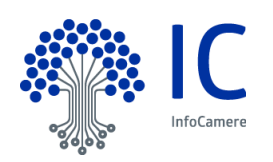

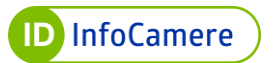

Per procedere:

- collegarsi al Self Care •
- inserire Nome utente e password (Livello 1)
  cliccare su "Accedi":

| Gestione Identità SPID                                                | Nome utente<br>Nome Utente |                                                                  |
|-----------------------------------------------------------------------|----------------------------|------------------------------------------------------------------|
| Da qui potrai conoscere tutti i dati associati alla tua Identità SPID |                            | Hai dimenticato l'use                                            |
| gestione completa del profilo                                         | Password                   |                                                                  |
| aggiungi e gestisci i dispositivi                                     | Password                   | Uni dimensionte la na                                            |
| - D inizializza OTP di SPID                                           |                            | <u>Hai dimenticato la pa</u>                                     |
|                                                                       | Accedi                     | Blocco d'emergenza Identità i<br>Hai dimenticato il codice di er |
|                                                                       |                            |                                                                  |

il sistema mostra in automatico il livello più alto attivato. Nel caso di Livello 2 • cliccare su "Non puoi generare il codice?" per sospenderlo:

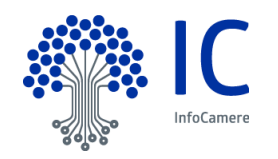

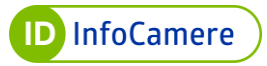

| Seleziona la cred | enziale e insei | risci le inforr | nazioni ri | chieste.  |    |
|-------------------|-----------------|-----------------|------------|-----------|----|
| Credenziale:      |                 |                 |            |           |    |
| OTP VIA SMS       |                 |                 | -          |           |    |
|                   |                 |                 | _          |           |    |
| Tipo:             |                 |                 |            |           |    |
| SMS               |                 |                 | *          |           |    |
| Codico OTP:       |                 |                 | _          |           |    |
| Codice OTP:       |                 |                 |            |           |    |
| Codice OTP        |                 | ઝ               |            | Inviami O | TP |
| Non puoi generar  | e il codice?    |                 |            |           |    |
|                   |                 |                 |            |           |    |
|                   |                 |                 |            |           |    |
|                   |                 |                 |            |           |    |
|                   |                 |                 |            |           |    |
|                   |                 |                 |            |           |    |

- il passaggio successivo richiede l'inserimento del codice di emergenza (in caso di smarrimento cliccare su "Hai dimenticato il codice di emergenza?" e seguire i passaggi indicati dal sistema per poterlo recuperare)
- inserire il codice di emergenza e cliccare su "Procedi":

| a tua identita' digitale SP<br>uccessivamente potrai ri | 1D rimarra' attiva, ma potrai accedere solo con username<br>configurare il Livello 2 ( <u>leggi la guida utente</u> ). | e password (Livello 1). |
|---------------------------------------------------------|----------------------------------------------------------------------------------------------------|-------------------------|
| Nome Utente:                                            | 0                                                                                                    |                         |
|                                                         |                                                                                                    |                         |
|                                                         |                                                                                                    |                         |
| Codice d'emergenza:<br>Codice d'emergenza               |                                                                                                    | ~                       |
| Hai dimenticato il codice di e                          | mergenza?                                                                                                    |                         |
|                                                         |                                                                                                    |                         |
|                                                         |                                                                                                    |                         |
|                                                         |                                                                                                    |                         |

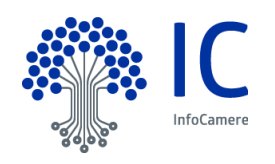

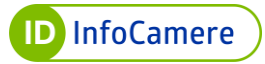

| .a tua identita' digitale SF<br>Successivamente potrai r | PID rimarra' attiva, ma potrai accedere solo con usern<br>iconfigurare il Livello 2 o il Livello 3 ( <u>leggi la guida ute</u> | ame e password (Livello 1).<br><u>nte</u> ). |
|----------------------------------------------------------|----------------------------------------------------------------------------------------------------|----------------------------------------------|
| Nome Utente:                                             |                                                                                                    |                                              |
|                                                          |                                                                                                    |                                              |
| Codice d'emergenza:                                      |                                                                                                    |                                              |
|                                                          |                                                                                                    | Ø                                            |
| Hai dimenticato il codice di                             | emergenza?                                                                                                    |                                              |
|                                                          |                                                                                                    |                                              |
|                                                          |                                                                                                    |                                              |
|                                                          |                                                                                                    |                                              |

- se i dati inseriti sono corretti, si visualizza il seguente messaggio di conferma ed è possibile accedere al self care con Livello 1 ossia nome utente e password (se è stato sospeso il Livello 2).
- Cliccare su "Torna alla Login" per completare l'operazione.

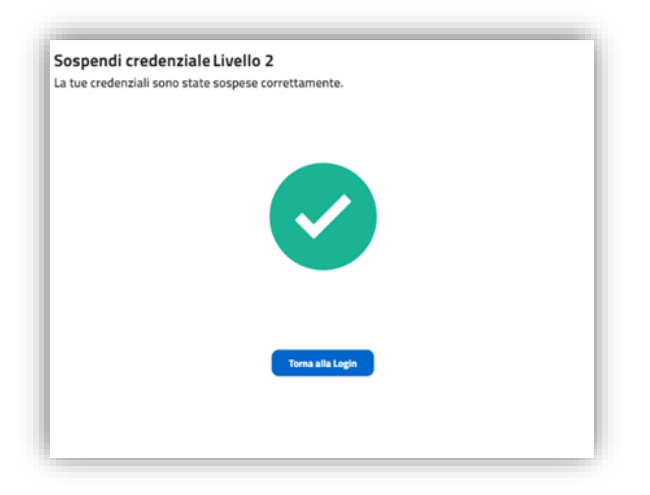

Dopo l'accesso al Self Care sarà possibile visualizzare lo stato della credenziale sospesa:

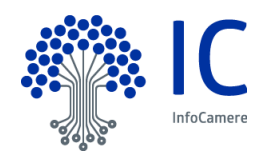

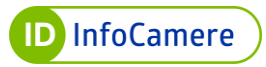

| LIVELLO 2 SPID                        |                                        |
|---------------------------------------|----------------------------------------|
| Sistema di autenticazione tramite otp |                                        |
| Credenziale Spid Livello 2            | Abilita notifica Email                 |
| Tipo di Credenziale: OTP via SMS      |                                        |
| Sospesa                               | Scadenza Credenziale: 03/10/2024 14:40 |

### 8.9 Procedura per il Blocco d'Emergenza SPID

Il blocco d'emergenza di SPID equivale alla sospensione dell'Identità digitale, ma può essere eseguito dalla pagina di autenticazione del pannello Self Care. Per procedere:

• alla pagina di autenticazione del Self Care selezionare la specifica voce "Blocco d'emergenza Identità Digitale":

| Ge         | stione Identità SPID                                              | Nome utente<br>Nome Utente |                                                                                |
|------------|-------------------------------------------------------------------|----------------------------|--------------------------------------------------------------------------------|
| Da qi      | ui potrai conoscere tutti i dati associati alla tua Identità SPID |                            | Hai dimenticato l'username?                                                    |
| 0          | gestione completa del profilo                                     | Password                   | _                                                                              |
|            | aggiungi e gestisci i dispositivi                                 |                            | Hai dimenticato la password?                                                   |
| <b>⊡</b> ⊅ | inizializza OTP di SPID                                           |                            |                                                                                |
|            |                                                                   | Accedi                     | Blocco d'emergenza Identità Digitale<br>Hai dimenticato il codice di emergenza |

- su "Blocca la tua Identità digitale" inserire:
- codice fiscale utente titolare SPID (in caso di Persona Fisica)
- codice di emergenza
- cliccare "Procedi":

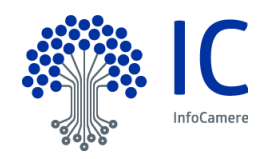

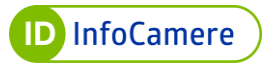

| insenser ruder per r | ichiedere il bioci | u della tua luelli | ita uigitaie. |
|----------------------|--------------------|--------------------|---------------|
| Tipo Identita':      |                    |                    |               |
| Persona Fisica       |                    |                    | -             |
| Codico Eiscolo:      |                    |                    |               |
| Codice Fiscale       |                    |                    |               |
|                      |                    |                    |               |
| Partita iva:         |                    |                    |               |
| Partita iva          |                    |                    |               |
| Codice d'emergenza:  |                    |                    |               |
| Codice d'emerge      | inza               |                    | Ø             |
|                      |                    |                    |               |
|                      |                    |                    |               |

 confermare il blocco della propria Identità inserendo il codice di conferma ricevuto tramite SMS e cliccare su "Verifica"

| Blocca la t          | ua Identita' digit           | tale               |
|----------------------|------------------------------|--------------------|
| Verifica re          | capito esistento             | 2                  |
| Il codice di verific | a è stato inviato al tuo nur | nero di cellulare. |
| Codice di Verific    | a:                           |                    |
|                      | Ø                            |                    |
|                      |                              |                    |
|                      | Annulla Veri                 | ifica              |

Si visualizza un messaggio di esito positivo dell'operazione.

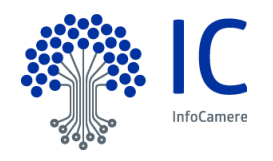

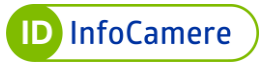

• Cliccare su "Torna alla Login" per completare l'operazione.

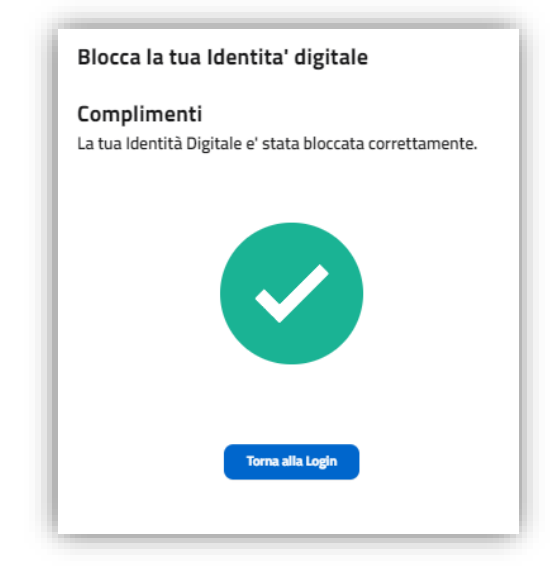

# 8.10 Riattivazione Identità SPID

Per riattivare l'Identità digitale SPID precedentemente sospesa:

- autenticarsi al Self Care
- selezionare il pulsante "**Riattiva Identità**" in alto a destra, presente nella sezione "**Gestisci Identità**":

| Configura DigitalDNA IC OTP | Gestisci Identita'             |            |                  |
|-----------------------------|--------------------------------|------------|------------------|
| ci Identità                 |                                |            |                  |
| tione Credenziali           | Identita' sospesa              |            | Riattiva Identit |
| mazioni Utente              |                                |            |                  |
| ni Accessi                  | Data Scadenza:                 | 25/09/2025 |                  |
|                             | La tua Identita' Infocamere ID |            |                  |
|                             |                                |            |                  |

• inserire il codice di emergenza

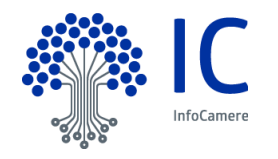

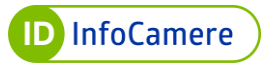

• cliccare "Prosegui":

| fase<br>.re o |
|---------------|
| ire o         |
|               |
|               |
|               |
|               |
|               |

| Se desideri riattivare la tua Identita' inserisci il codice di emergenza che ti abbiamo inviato in fa: |                                   |                        |                         |
|----------------------------------------------------------------------------------------------------|-----------------------------------|------------------------|-------------------------|
| di attivazione dell'identiti<br>Oualora tu lo abbia smar                                               | à.<br>rito puoi usare il pulsante | di recupero presente a | ll'interno del SelfCare |
| nella maschera di Login.                                                                               |                                   |                        |                         |
| Motivo della recova/sosp                                                                               | ensione: sospesa per dis          | conoscimento           |                         |
| Codice d'emergenza:                                                                                    |                                   |                        |                         |
|                                                                                                    |                                   |                        | Ø                       |
|                                                                                                    |                                   |                        |                         |
|                                                                                                    |                                   |                        |                         |
|                                                                                                    |                                   |                        |                         |
|                                                                                                    | Annulla operazione                | Prosegui               |                         |

• il sistema chiede conferma dell'operazione:

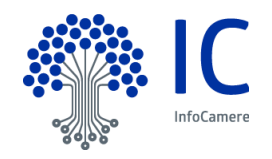

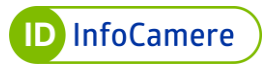

| Riattiva la tua Identità digitale InfoCamere ID                                                                                   |  |
|----------------------------------------------------------------------------------------------------|--|
| Se desideri riattivare la tua Identita' premi il tasto <b>Conferma</b> , altrimenti torna su SelfCare<br>annullando l'operazione. |  |
| Annulla operazione Conferma                                                                                                    |  |

La riattivazione è effettuata e si visualizza una schermata di conferma.

• Cliccare "Chiudi" per completare l'operazione

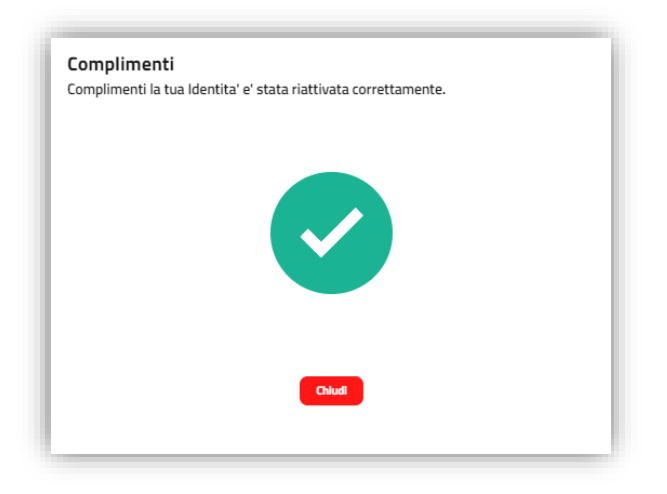

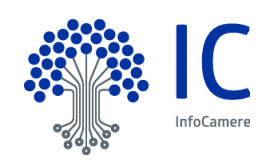

### 8.11 Riattivazione credenziali SPID

Per riattivare una singola credenziale precedentemente sospesa far riferimento alle indicazioni seguenti:

• autenticarsi al portale Self Care

| Gestione Identità SPID                            | Nome utente<br>Nome Utente                                                 |
|---------------------------------------------------|----------------------------------------------------------------------------|
| <ul> <li>gestione completa del profilo</li> </ul> | Hai dimenticato Pusern Password                                            |
| aggiungi e gestisci i dispositivi                 | Password<br>Hai dimenticato la passo                                       |
| inizializza OTP di SPID                           |                                                                            |
|                                                   | Accedi Biocco d'emergenza identita Dig<br>Hai dimenticato il codice di eme |

• selezionare la voce "Gestione Credenziali" dal menu in alto a sinistra

| Configura DigitalDNA IC OTP | Gestione Credenziali                                    |                                                                                                    |
|-----------------------------|---------------------------------------------------------|----------------------------------------------------------------------------------------------------|
| Sestisri Identità           | Gestisci le credenziali della tua identita!             |                                                                                                    |
| Gestione Credenziali        |                                                         |                                                                                                    |
| nformazioni Utente          | Sistema di autenticazione tramite passwoi               | rd                                                                                                    |
| Jitimi Accessi              |                                                         |                                                                                                    |
| Esci                        | Credenziale Spid Livello 1                              | Abilita notifica Email                                                                                                    |
|                             | • Attiva                                                | Cambia Password Soppend Credenziale<br>Scadenza Credenziale: 25/09/2025 10.45<br>Prossimo Cambio Password: 23/03/2024 09:07 |
|                             | LIVELLO 2 SPID<br>Sistema di autenticazione tramite otp | Sospendi livello 2                                                                                                    |
|                             | Credenziale Spid Livello 2                              | Abilita notifica Email                                                                                                    |
|                             |                                                         | Riconfigura Riattiva Credenziale                                                                                            |
|                             | Tipo di Credenziale: OTP via SMS                        |                                                                                                    |

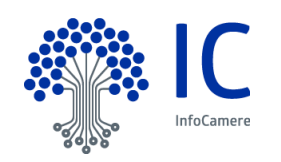

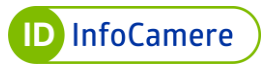

si visualizza la voce "Sospesa" in corrispondenza della credenziale stessa, con la possibilità di riattivarla cliccando "Riattiva Credenziale" e successivamente "Conferma" (l'esempio, a puro titolo esemplificativo, si riferisce al Livello 2 con OTP via SMS):

| LIVELLO 2 SPID<br>Sistema di autenticazione tramite otp |                                        |
|---------------------------------------------------------|----------------------------------------|
| Credenziale Spid Livello 2                              | Abilita notifica Emai                  |
|                                                         | Riconfigura Riattiva Credenziale       |
| Tipo di Credenziale: OTP via SMS                        |                                        |
| Sospesa                                                 | Scadenza Credenziale: 13/09/2025 15:42 |

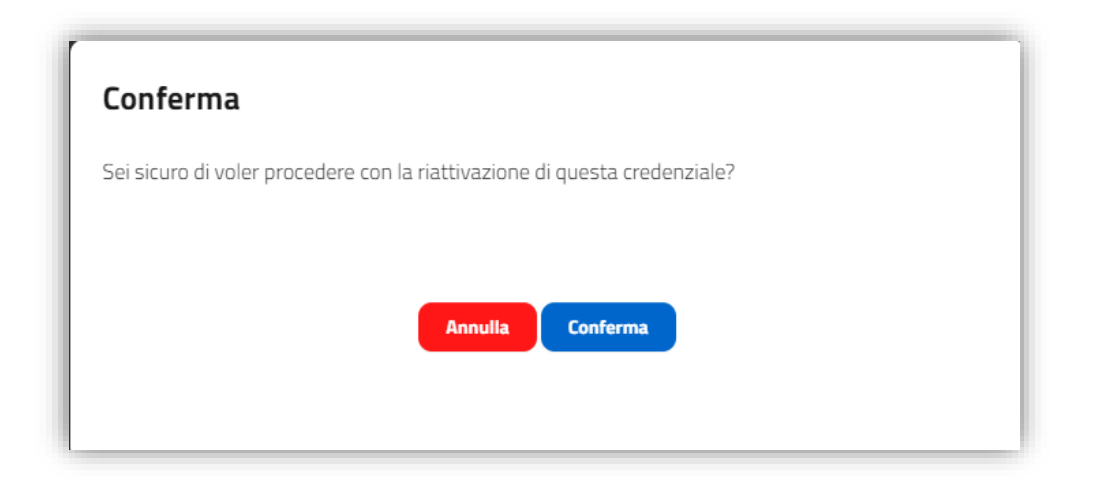

• Cliccare "Chiudi" per completare l'operazione.

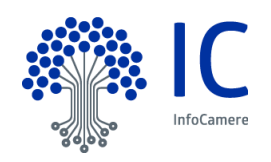

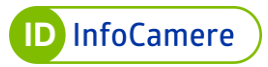

| <b>Complimenti</b><br>Riattivazione della | credenziale avvenuta correttamente. |  |
|-------------------------------------------|-------------------------------------|--|
|                                           |                                     |  |
|                                           | Chiudi                              |  |

Sarà possibile visualizzare lo stato della credenziale Attiva:

| Sistema di autenticazione tramite otp | Sospendi livello 2                     |
|---------------------------------------|----------------------------------------|
| Credenziale Spid Livello 2            | Abilita notifica Email                 |
| Tipo di Credenziale: OTP via SMS      | Riconfigura Sospendi Credenziale       |
| Attiva                                | Scadenza Credenziale: 13/09/2025 15:42 |

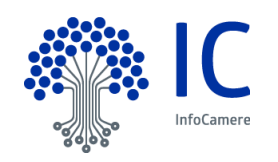

### 8.12 Sblocco credenziale di secondo livello

Una credenziale di secondo livello viene bloccata a seguito di 5 tentativi di utilizzo di un codice OTP errato in fase di autenticazione ad un Service Provider o al Self Care

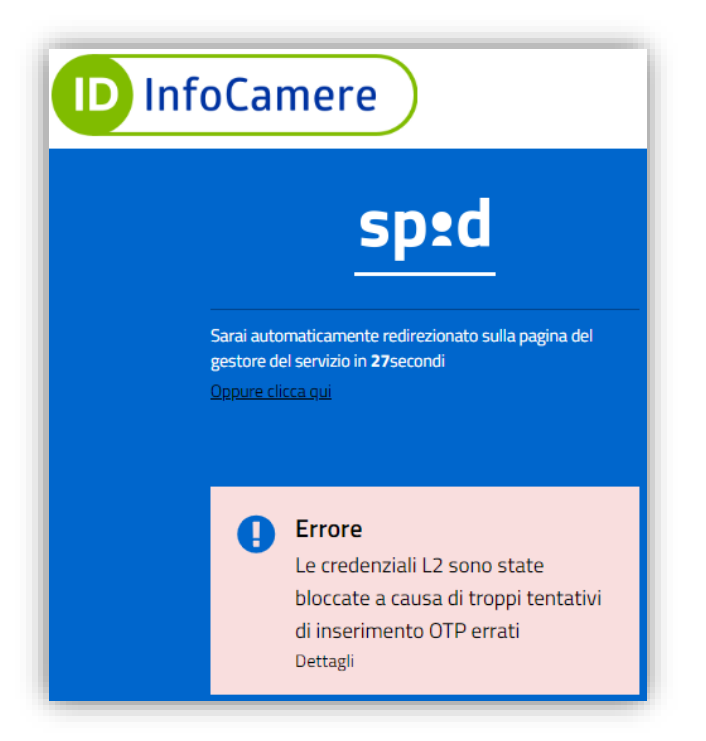

Il Titolare ha la possibilità di sbloccare la credenziale tramite l'apposita funzionalità del Self Care di seguito illustrata:

- Accedere al Self Care con nome utente, password e successivamente codice OTP;
- Il sistema rileva in automatico la credenziale di secondo livello bloccata, proponendo un messaggio di errore ed il pulsante "SBLOCCA"

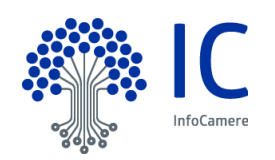

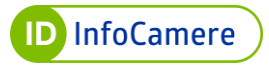

| Seleziona la credenzia   | le e inserisci le informazioni richieste. |  |
|--------------------------|-------------------------------------------|--|
| Credenziale:             |                                           |  |
| OTP VIA APP              | -                                         |  |
| Codice OTP:              |                                           |  |
|                          | æ 🗸                                       |  |
| Non puoi generare il cod | lice?                                     |  |
|                          |                                           |  |

• Cliccare su "SBLOCCA" e nella schermata successiva inserire il codice di emergenza dell'Identità SPID e cliccare nuovamente su "SBLOCCA"

| Sblocco credenziali livello SPID 2                                        |   |
|---------------------------------------------------------------------------|---|
| Inserisci di seguito il codice di emergenza e premi il pulsante "Sblocca" |   |
| Codice d'emergenza:                                                       |   |
|                                                                           | Ø |
| Hai dimenticato il codice di emergenza?                                   |   |
|                                                                           |   |
|                                                                           |   |
| Annulla operazione SBLOCCCA                                               |   |
|                                                                           |   |

Il sistema rimanda in automatico alla home page del Self Care e il Titolare potrà nuovamente utilizzare le credenziali di secondo livello.

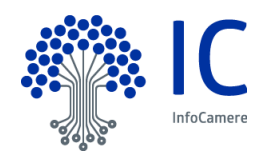

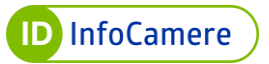

### 8.13 Revoca Identità SPID

L'operazione di revoca è irreversibile. Una volta completata, non è più possibile ripristinare la propria Identità digitale SPID.

Per effettuare la richiesta di revoca dell'Identità digitale SPID ID InfoCamere e di tutte le credenziali a essa associate, l'utente deve inviare dall'indirizzo di posta elettronica associato alla propria Identità una specifica richiesta scritta di revoca.

Di seguito sono indicate le modalità di invio previste (è sufficiente sceglierne una):

| DOCUMENTAZIONE NECESSARIA                                                                                                    | MODALITA' DI INVIO                                                                                                    |
|----------------------------------------------------------------------------------------------------|----------------------------------------------------------------------------------------------------|
| <ul> <li>Modulo di Revoca/Sospensione<br/>debitamente compilato e sottoscritto dal<br/>titolare SPID</li> <li>scansione fronte retro del documento di<br/>riconoscimento in corso di validità</li> </ul>                                                                                                  | <ul> <li>da una casella di posta elettronica<br/>certificata all'indirizzo PEC<br/><u>blocco.spid@pec.infocamere.it</u></li> </ul> |
| <ul> <li>Modulo di Revoca/Sospensione in formato<br/>elettronico debitamente compilato e<br/>sottoscritto con firma digitale o firma<br/>autografa dal titolare SPID</li> <li>scansione fronte retro del documento di<br/>riconoscimento in corso di validità (in caso<br/>di firma autografa)</li> </ul> | <ul> <li>e-mail a <u>blocco.spid@pec.infocamere.it</u></li> </ul>                                                                  |

Se la richiesta di revoca è inviata per **mortis causa**, da parte di un erede, è necessario inviare:

- modulo di Revoca/Sospensione debitamente compilato e firmato dall'erede richiedente
- idonea documentazione comprovante la situazione dichiarata (copia del certificato di morte)
- copia del documento d'identità i cui estremi sono riportati nella richiesta

Nel caso in cui si proceda alla Revoca per sospetto **furto d'identità** e/o **uso fraudolento** da parte di terzi della stessa, allegare denuncia effettuata presso le Autorità competenti.

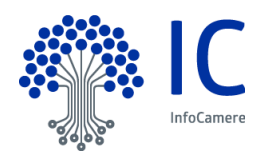

# 8.14 Revoca Automatica per mancato utilizzo

Nel caso in cui l'Identità SPID non venga utilizzata per **24** mesi, la stessa verrà **revocata**.

In caso di mancato utilizzo vengono inviate delle comunicazioni come di seguito riportate:

- mancato utilizzo SPID: è necessario effettuare almeno un accesso presso un service provider per mantenere l'Identità digitale attiva entro i 24 mesi dall'ultimo accesso. Si consiglia pertanto di accedere al sito <u>https://www.spid.gov.it/servizi</u> e di scegliere uno tra i diversi servizi abilitati per effettuare l'accesso con la propria Identità digitale SPID. Le comunicazioni sono inviate con cadenza a 90/60/30/10 e 1 giorno prima della data di scadenza, all'indirizzo email associato all'Identità digitale
- avvenuta revoca per mancato utilizzo di SPID: viene comunicata la revoca per mancato utilizzo, in quanto sono trascorsi 24 mesi dall'ultimo accesso, presso un service provider (es: INPS, Agenzia delle Entrate, ecc). La comunicazione è inviata all'indirizzo e-mail associato all'Identità digitale SPID ID InfoCamere

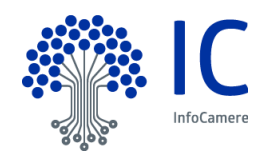

# 9 Conservazione e protezione delle credenziali

L'utente deve adottare adeguate **cautele** relativamente alla **conservazione** e alla **protezione** delle proprie **credenziali**.

In particolare, l'utente prende atto ed accetta che qualsiasi operazione effettuata tramite il Servizio si presume effettuata dal Titolare stesso e che la conoscenza da parte di terzi dei codici di utilizzo del Servizio o degli ulteriori codici ad Egli assegnati da InfoCamere (*"Credenziali"*), potrebbe consentire a questi ultimi l'indebito utilizzo del Servizio nonché l'accesso alle informazioni, contenuti e dati trattati mediante esso.

Pertanto il Titolare è **obbligato** ad osservare la massima diligenza nell'utilizzo, conservazione e protezione delle Credenziali e con l'onere di provvedere alla variazione periodica della password di accesso nel rispetto degli **standard di sicurezza** e della **normativa** in tema di protezione dei dati personali di cui al D. Lgs. 196/2003 e del Regolamento europeo 679/2016 e s.m.i. con cadenza di non oltre 180 giorni dalla sua creazione ovvero dall'ultima sua variazione e comunque secondo quanto previsto nelle indicazioni e raccomandazione previste dai regolamenti di cui all'art. 4, comma 2, del DPCM.

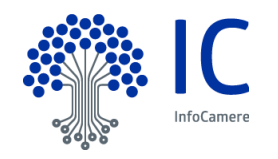